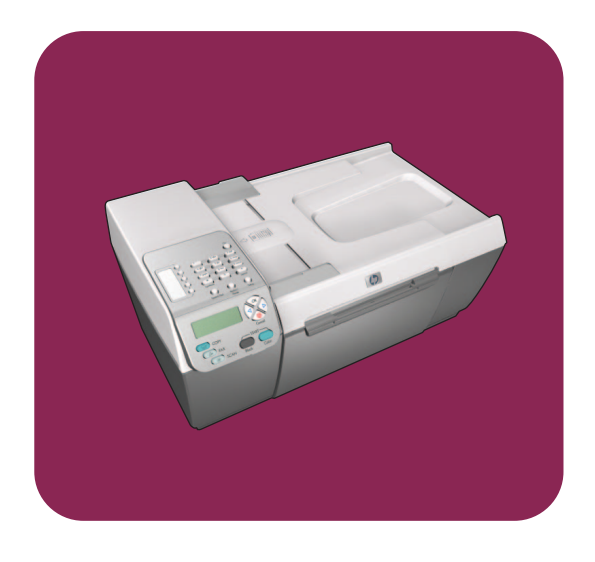

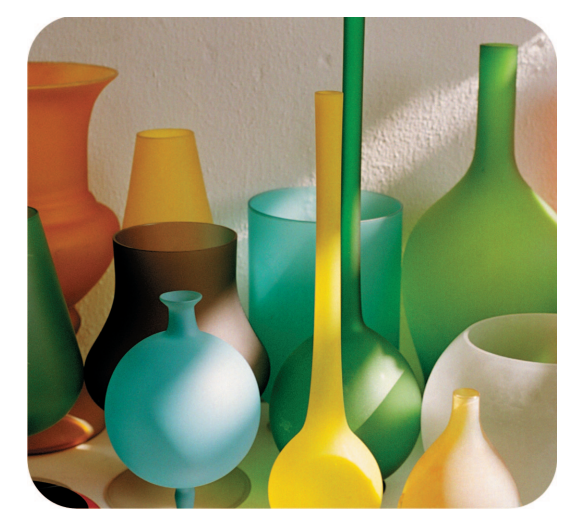

# hp officejet 5500 series all-in-one

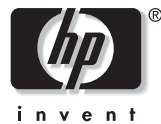

リファレンス ガイド

# hp officejet 5500 series all-in-one

#### © Copyright Hewlett-Packard Company 2003

All rights are reserved. 本書のいかな る部分に対しても、Hewlett-Packard Company からの書面による事前の 同意なしに、コピーや複製、他言語 への翻訳を実施しないこと。

この製品は米国 4,558,302 特許権を 取った LZW インプリメンテーショ ンを含んでいる Adobe の PDF 技術 を組み込んでいます。

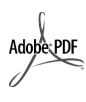

Adobe および Acrobat の ロゴは、米国やその他の 国における Adobe Systems Incorporated の登 録商標または商標です。

部分的著作権 © は 1989-2003 Palomar Software Inc. に属します。 HP Officejet 5500 Series は、 Palomar Software, Inc.

(www.palomar.com) から許可された プリンタドライバ技術を含んでいま す。

Copyright © 1999-2003 Apple Computer, Inc.

Apple、Apple のロゴ、Mac、Mac のロゴ、Macintosh、および Mac OS は、米国およびその他の国で登録さ れている Apple Computer, Inc. の商 標です。

出版番号:Q3434-90213

初版: 2003 年 7 月

アメリカ、ドイツ、シンガポールま たはマレーシアで印刷

Windows<sup>®</sup>、Windows NT<sup>®</sup>、 Windows ME<sup>®</sup>、Windows XP<sup>®</sup>、お よび Windows 2000<sup>®</sup> は米国におけ る Microsoft Corporation の登録商標 です。

Intel<sup>®</sup> および Pentium<sup>®</sup> は、Intel Corporation の登録商標です。

#### 注意

本書に記載されている内容は事前の 通知なしに変更されることがあり、 Hewlett-Packard Company がその内 容を保証するものではありません。

Hewlett-Packard は本書の内容に 瑕疵があった場合でもそれについて 責任を負いません。また、特定目的 のための市場商品力および適合性に

#### 関する暗黙の保証を含め、ただしこ れに限らず、本製品の内容に関する 明示的あるいは暗黙の保証もいたし ません。

Hewlett-Packard Company は、本製 品の設置やパフォーマンス、あるい は本ドキュメントおよび本ドキュメ ントに記載されているプログラムの 使用に関係する、あるいは起因する 付帯的なあるいは結果的な損害につ いて責任を負わないものとします。

**注意:**規制情報は本ガイドの「技術 情報」という章に記載されていま す。

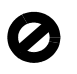

多くの地域において、次のもののコ ピーを作成することは法律で禁じら れています。疑問がおありの場合 は、まず法律の専門家に確認してく ださい。

- 政府が発行する書類や文書:
  - パスポート
  - 入国管理関係の書類
  - 徴兵関係の書類
  - 身分証明バッジ、カード、身 分証明章
- 政府発行の証紙:
  - 郵便切手
  - 食糧切符
- 政府機関宛ての小切手や手形
- 紙幣、トラベラーズ チェック、
   為替
- 定期預金証書
- 著作権で保護されている成果物

### 安全に関する情報

警告!発火や感電を防止するために、本製品を雨やその他の水分にさらさないよう注意してください。

本製品を使用する際は常に基本的な 安全上の予防措置を講じるようにし てください。発火や感電によるけが のリスクの引き下げにつながりま す。

> 警告! 感電の危険性が あります

- セットアップの章に記述されている指示をすべてお読みの上、 内容を理解するようにしてください。
- 2 本体を電源に接続する際は、接地されているコンセントのみを使用してください。コンセントが接地されているかどうか不明の場合は、資格のある電気技術者にお尋ねください。
- 3 製品に表示されているすべての 警告と手順に従ってください。
- 4 本体のクリーニングを行う際は コンセントから外してから行っ てください。
- 5 水の近くに本製品を設置したり、あるいは濡れた手で本製品を使用したりしないでください。
- 6 本製品は安定した表面にしっか りと設置してください。
- 7 だれかが電源コードを踏みつけたりつまずいたりすることのない、また電源コードが損傷することのない、安全な場所に本製品を設置してください。
- 8 本製品が正常に動作しない場合 については、オンラインヘルプ のトラブルシューティングの項 を参照してください。
- 9 お客様ご自身で分解修理しない でください。修理については資 格のあるサービス担当者にお問 い合わせください。
- **10** 風通しのよいところでご使用く ださい。

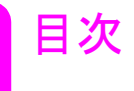

|    | ヘルプ情報vii                          |
|----|-----------------------------------|
|    | メニューの概要ix                         |
|    | 梱包内容と各部の機能xi                      |
| 1  | セットアップ1                           |
| 2  | hp officejet 概要                   |
| 3  | 原稿および用紙のセット 41                    |
| 4  | ⊐ピー機能の使用 53                       |
| 5  | スキャン機能の使用 65                      |
| 6  | ファクス機能の使用 67                      |
| 7  | ファクスのセットアップ 89                    |
| 8  | コンピュータからの印刷 101                   |
| 9  | サプライ品105                          |
| 10 | hp officejet のメンテナンス 107          |
| 11 | hp officejet 5500 series サポート 121 |
| 12 | 保証に関する情報 129                      |
| 13 | 技術情報 133                          |
| 14 | HP Instant Share のセットアップと使用145    |
| 15 | トラブルシューティング情報151                  |

# ヘルプ情報

このリファレンス ガイドでは HP Officejet の使用方法を説明し、インストー ルに役立つトラブルシューティングについて補足します。また、サプライ品 とアクセサリの注文方法、技術仕様、サポート、保証に関する情報について も説明します。

| ヘルプ                     | 説明                                                                                                    |
|-------------------------|----------------------------------------------------------------------------------------------------|
| HP フォト イメージング<br>ヘルプ    | HP フォト イメージング ヘルプには、HP Officejet 用ソフトウェ<br>アの使用方法が詳しく説明されています。<br>Windows ユーザーの場合: [HP ディレクタ] から、[ヘルプ] を<br>クリックします。<br>Macintosh ユーザーの場合: [HP ディレクタ] から、[ヘルプ] を<br>クリックし、[HP フォト イメージング ヘルプ] をクリックしま<br>す。                                                                                                    |
| トラブルシューティング<br>ヘルプ      | トラブルシューティング情報にアクセスするには<br>Windows ユーザーの場合: [HP ディレクタ] で [ヘルプ] をク<br>リックしてください。[HP フォト イメージング ヘルプ] のトラ<br>ブルシューティングを開き、総合トラブルシューティングのリ<br>ンクを辿るか、ご使用の HP Officejet に関するトラブルシュー<br>ティング ヘルプのリンクを辿ってください。またトラブル<br>シューティングは、エラー メッセージに表示される [ヘルプ]<br>ボタンを押すことでも開けることがあります。本リファレンス<br>ガイドの「トラブルシューティング」の章で説明しています。<br>Macintosh ユーザーの場合: Apple ヘルプ ビューアで、[HP フォ<br>ト イメージング トラブルシューティング] をクリックし、<br>[HP Officejet 5500 Series] をクリックします。 |
| インターネット上のヘル<br>プと技術サポート | インターネットにアクセス可能な場合は、次の HP Web サイト<br>からヘルプ情報を入手することができます<br>www.hp.com/jp/hho-support<br>この Web サイトには、よく寄せられる質問に対する回答も掲載<br>されています。                                                                                                    |
| Readme ファイル             | ソフトウェアをインストールすると、HP Officejet 5500 Series<br>CD-ROM または HP Officejet 5500 Series プログラム フォルダの<br>いずれからでも Readme ファイルがあればそれを表示できます。<br>Readme ファイルには、このリファレンス ガイドやオンライン<br>ヘルプにまだ載っていない最新情報が掲載されています。                                                                                                    |

以下の表は、HP Officejet についての補足説明をまとめたものです。

| ヘルプ                              | 説明                                                                                                    |
|----------------------------------|----------------------------------------------------------------------------------------------------|
| ダイアログ ボックス ヘ<br>ルプ (Windows のみ ) | <ul> <li>Windows の場合:その機能の説明を表示するには、次のいずれかを実行してください。</li> <li>その機能を右クリックする</li> <li>その機能を選択してから、[F1]を押す</li> <li>右上にある[?]を選択してから、その機能をクリックする</li> </ul> |

# メニューの概要

次の図は、HP Officejet のフロント パネル ディスプレイに表示される最上位 のメニューを示したものです。

コピー コピーマイスウ シュクショウ / カクダイ コピーヒンシツ コピーヨウシサイズ ヨウシ ノ シュルイ ウスク / コク キョウチョウ カラーキョウド デフォルト トシテ セッテイ ファクス ファクス バンゴウ カイゾウド ウスク / コク ファクス ホウホウ デフォルト トシテ セッテイ

**スキャン** HP フォト イメージング ギャ ラリ

注意:このメニューの内容 は、コンピュータから使用で きるスキャン先の数によって 異なります。 セットアップ 1. レポート ノ インサツ 2. タンシュクダイヤル ノ セッテイ 3. ファクス ノ ヒョウジュ ン セッテイ 4. ファクス ノ ショウサイ セッテイ 5. ツール 6. プリファレンス メニューの概要

# 梱包内容と各部の機能

このセクションでは、HP Officejet の各部の名称と機能について説明します。

## 梱包内容

梱包を開き、次のすべてのアイテムがあることを確認してください。アイテ ムがないか、または壊れている場合、カスタマ ケア センターに連絡してく ださい。同梱物の一部はプリンタ内部に入っています。用紙トレイとプリン トキャリッジ アクセスドアを開いて取り出してください。

ご注意: 将来プリンタを搬送するときに備えて、すべての梱包材を とっておいてください。

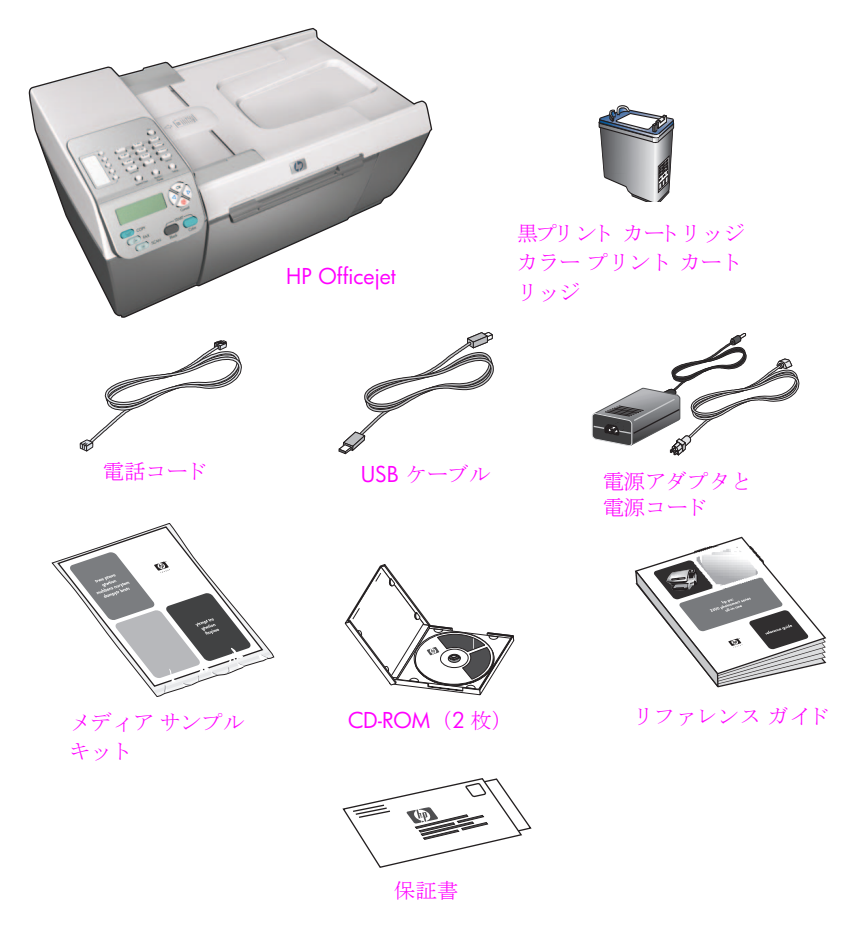

ご注意: USB ケーブルを接続する前に、HP Officejet 5500 Series CD-ROM をコンピュータの CD-ROM ドライブに挿入してください。

# 各部の名称と機能

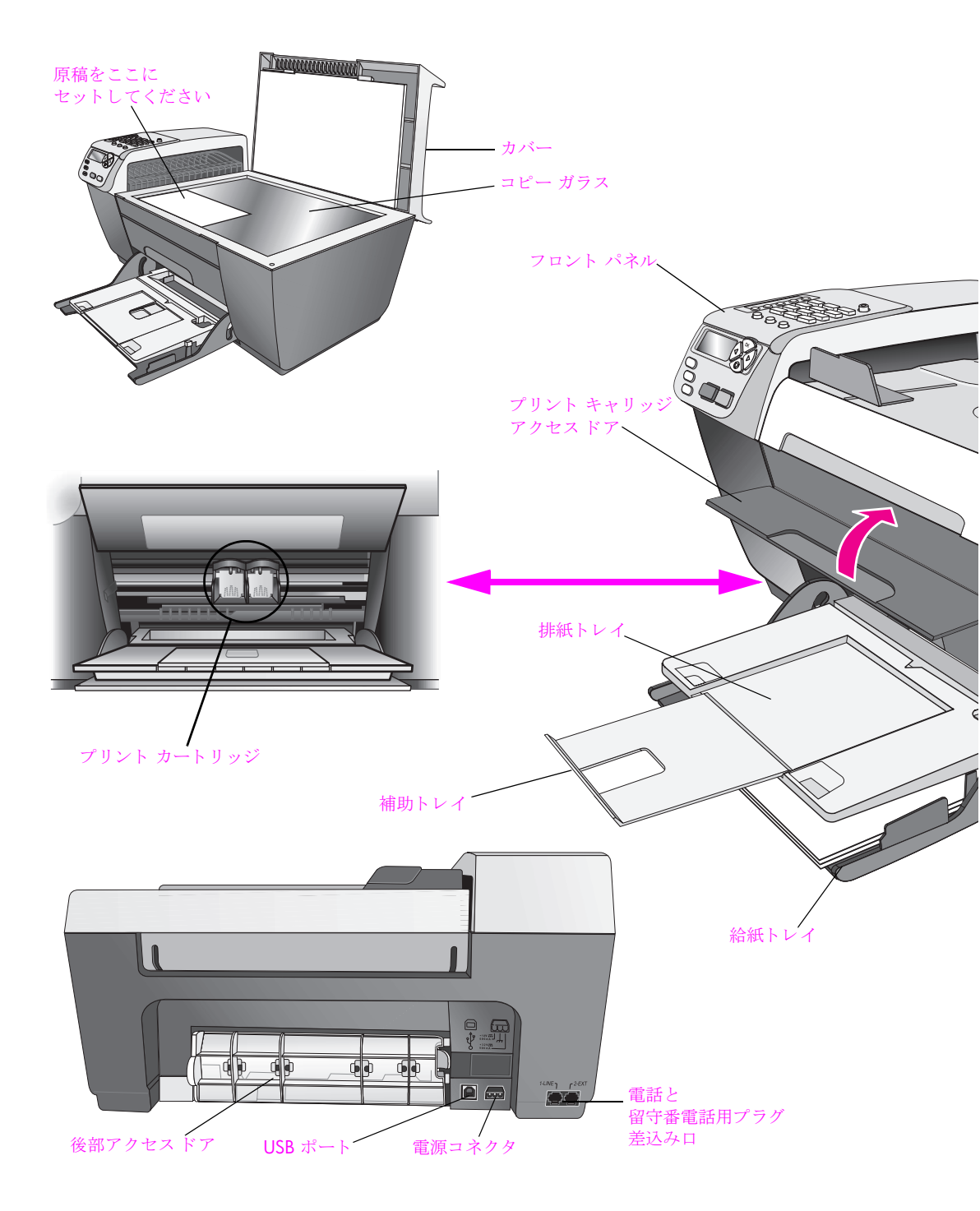

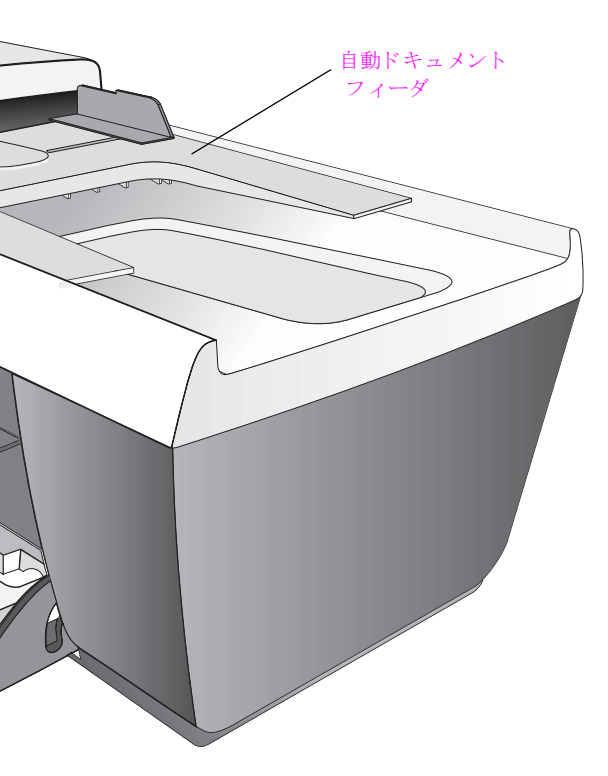

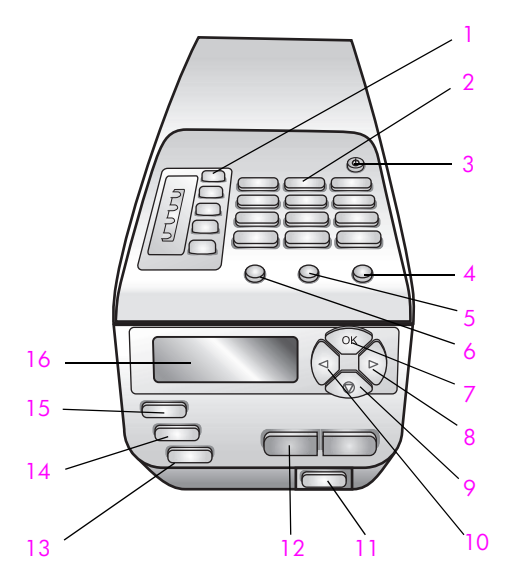

| 1  | ワンタッチ短縮ダイヤル:    |
|----|-----------------|
| 2  | キーパッド           |
| 3  | On              |
| 4  | セットアップ          |
| 5  | リダイヤル / ポーズ     |
| 6  | 短縮ダイヤル          |
| 7  | ОК              |
| 8  | 右向き矢印           |
| 9  | キャンセル           |
| 10 | 左向き矢印           |
| 11 | 自動ド キュメント フィーダの |
|    | 解除ボタン           |
| 12 | [スタート]-[モノクロ]、  |
|    | [スタート]-[カラー]    |
| 13 | スキャン            |
| 14 | ファクス            |
| 15 | コピー             |
| 16 | フロント パネル ディスプレイ |

梱包内容と各部の機能

# セットアップ

All-in-one ユニットをセットアップするには、HP Officejet 自体をセットアッ プして、CD-ROM にあるソフトウェアをインストールしておく必要があり ます。次の手順を順序どおりに行ってください。USB ケーブルは、指示が あるまで接続しないでください。ソフトウェアが正しくインストールできな い恐れがあります。箱の梱包内容と、システム要件を確認してください。

このセクションでは次のトピックについて説明します。

- 1 ページの hp officejet のセットアップ
- 5 ページの PC のセットアップ
- 20 ページの Mac のセットアップ

## hp officejet のセットアップ

HP Officejet をセットアップするには、次の作業を行います。

- ▶ 梱包からの梱包物の取り出し
- 用紙のセット
- 電源コードと電話コード (USB ケーブルではなく)の接続
- プリント カートリッジの挿入と調整

ご注意: インストール ソフトウェアから指示されるまで、USB ケーブ ルを接続しないでください。HP Officejet がユーザーのコンピュータ上 で正しく動作しないおそれがあります。

1 HP Officejet の梱包を解きます。

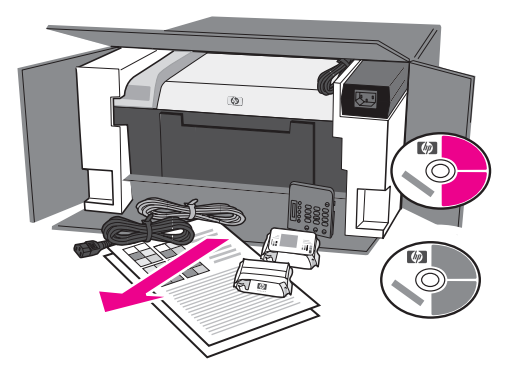

以下のように、普通紙をセットします。
 a. 給紙トレイを下に降ろし、排紙トレイを上げます。

第1章

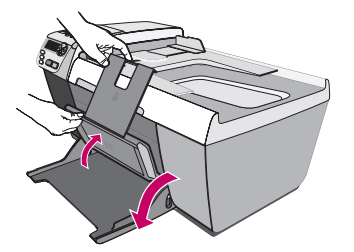

**b**. 用紙をゆっくりとセットします。枚数が多すぎないように注意して ください。

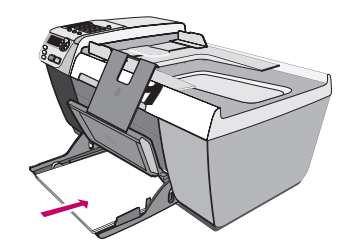

ご注意:調整ページを印刷するために白い普通紙をセットします。 c. 排紙トレイを下に降ろし、補助トレイを開きます。

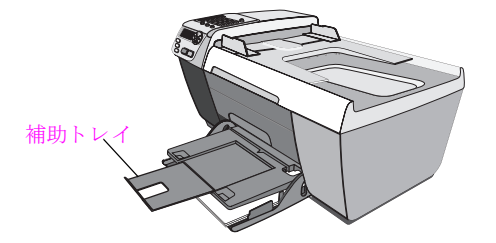

3 電源コードを接続します。

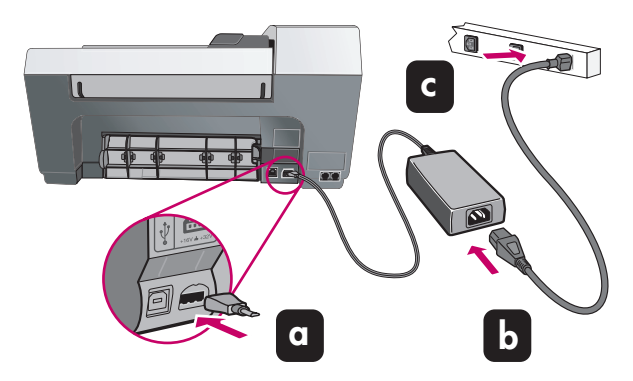

- 4 電話コードを次のように接続します。
  - a. 付属の電話コードを左側の空いている電話ジャック (1-LINE) に接続 します。

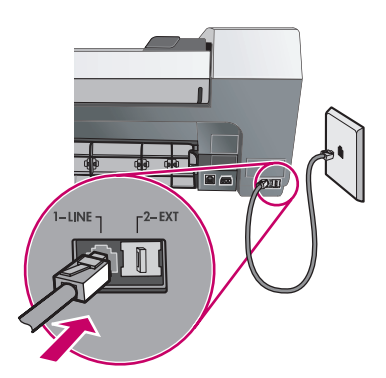

- b. 留守番電話などの他の機器を接続したり、別のコードを使用したり する場合は、89ページのファクスのセットアップを参照してくだ さい。
- 5 On ボタンを押して、機器の電源をオンにしてください。プロンプトが ディスプレイに表示されるのを待ちます。

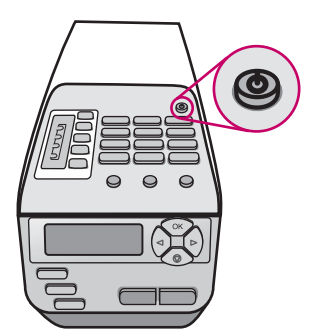

プリントキャリッジアクセスドアを持ち上げます。
 プリントキャリッジは中央に移動します。

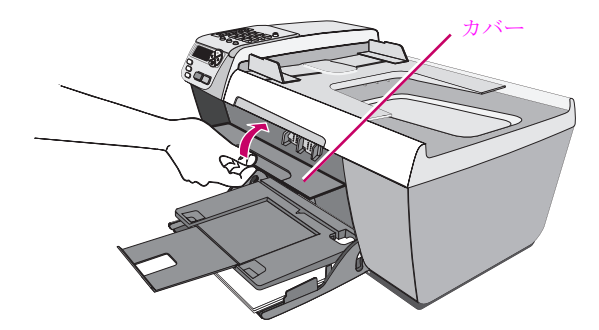

### プリント カートリッジの挿入と調整

**ご注意:** HP Officejet 内の梱包材が、すべて取り除かれていることを確認します。

7 プリントカートリッジから明るいピンク色のテープを剥がします。金 色の接点に触ったり、テープを貼り付け直したりしないでください。

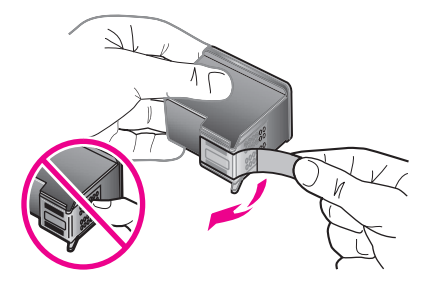

大きい HP ラベルを上にして、黒プリント カートリッジを持ちます。プ 8 リント カートリッジを図のようにわずかに傾けながら、右側のプリン トキャリッジにセットします。 プリント カートリッジが所定の場所に カチッとはまるまで、しっかり押します。

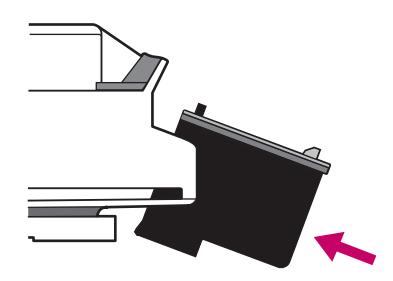

大きい HP ラベルを上にして、カラー プリント カートリッジを持ちま 9 す。プリントカートリッジを図のようにわずかに傾けながら、左側の プリントキャリッジにセットします。 プリント カートリッジが所定の 場所にカチッとはまるまで、しっかり押します。

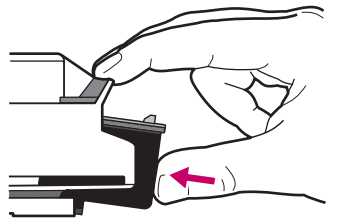

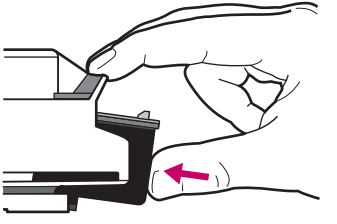

10 両方のプリント カートリッジが確実に装着されたことを確認します。

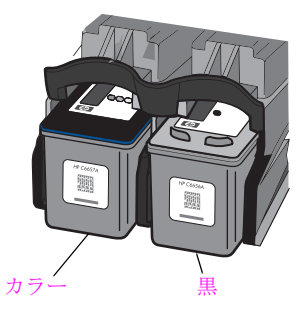

詳しくは、105ページのサプライ品を参照してください。

- 11 プリント カートリッジ カバーを閉じて、[OK] ボタンを押します。数分 以内に、プリント カートリッジの調整用のページが印刷されます。
- 12 調整用のページを、ガラス板の左下隅に合せて表を下にして置き、カ バーを閉じます。

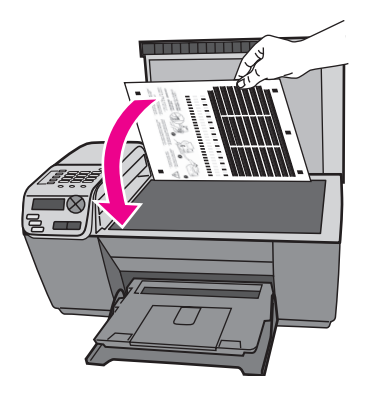

13 [OK] ボタンを押します。

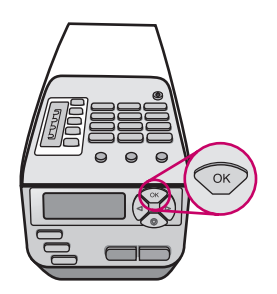

ディスプレイ上に [ チョウセイ ガ カンリョウ シマシタ ] と表示された ら、調整は完了です。

14 この調整ページは再利用するか捨てるかしてください。

ハードウェアの設定が完了しました。コンピュータに戻ってください。
 以上で、コンピュータをセットアップする準備ができました。
 PC を使用している場合は、次のセクション PC のセットアップに進みます。
 Mac を使用している場合は、20ページの Mac のセットアップに進み

### PC のセットアップ

ます。

このセクションでは PC のセットアップ方法について説明します。 Macintosh の場合は、20ページの Mac のセットアップを参照してください。

 コンピュータの電源を入れ、Windows PC のデスクトップが表示される まで待ちます。
 開いているプログラムをすべて閉じたことを確認します。

ご注意:インストールするコンピュータが推奨環境を満たしていることをご確認ください。推奨環境は日本 hp インクジェットプリンタ ホームページでも確認することができます。

すべてのインストールにはシステムの環境により 20 分から1時間以上 かかります。

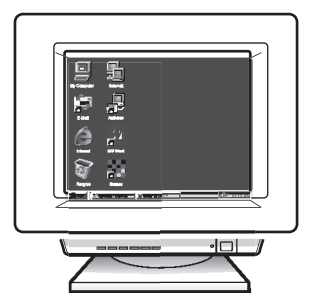

2 HP Officejet の Windows CD を挿入し、画面上の指示に従います。

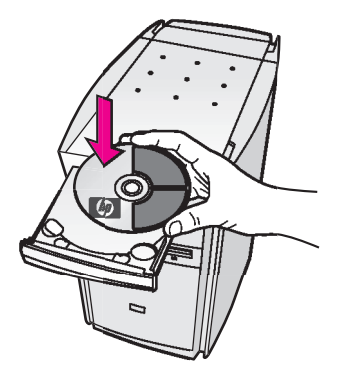

ご注意: CD のインストール後、コンピュータ画面に何も表示されない 場合は、151 ページのトラブルシューティング情報を参照してください。

USB ケーブルはまだ接続しないでください。

セットアップ

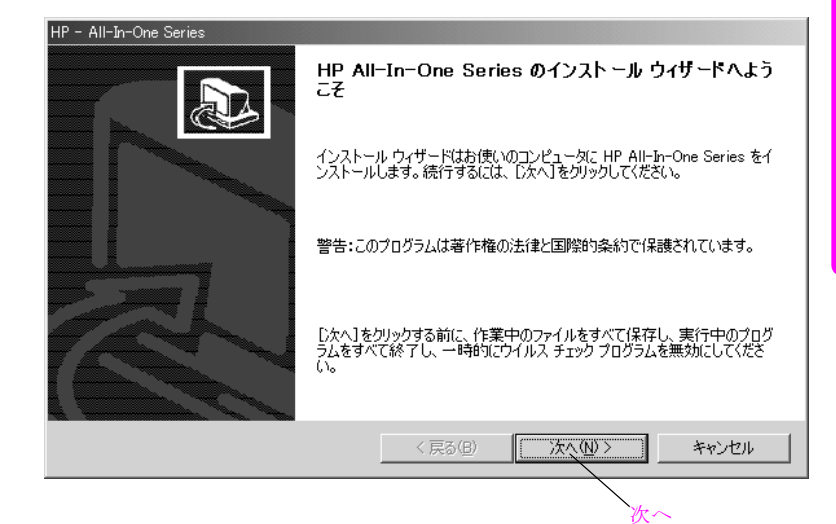

3 [次へ] をクリックします。 [システム要件の結果] 画面が表示されます。

| 🐻 HP - All-In-One Series                                | ×                                               |
|---------------------------------------------------------|-------------------------------------------------|
| <b>システム要件の結果</b><br>本製品のインストール要件について、このコンピュータを          | FIPDUELLE.                                      |
| ご使用のシステムは、このデバイスのインストー<br>実現するために推奨されている水準に満たない         | ルに必要な条件を満たしていますが、最適なパフォーマンスを<br>い条件が一項目以上存在します。 |
| - システム要件                                                | <b>A</b> .                                      |
| オペレーティング システム                                           | 🕰 🖌 USB                                         |
| 🐖 🆌 CPU (プロセッサ)                                         | 🕵 🖌 ディスプレイ                                      |
| RAM (3+1)                                               | Internet Explorer                               |
| 管理者権限                                                   | 🥪 🖌 ディスクの空き領域                                   |
| 詳しくは、「詳細」をクリックしてください。インストールを続行<br>するには、「キャンセル」をクリックします。 | するには、「続行」をクリックしてください。インストールせずに終                 |
| 〕<br>■】                                                 | < 戻る(日) (続行) キャンセル                              |
| 1 詳細                                                    | 、続行                                             |

4 いずれかの項目の横に黄色の三角が表示される場合は、[詳細]ボタンを クリックして詳しい情報を入手してください。それ以外は、[続行]を クリックします。

[使用許諾契約]が表示されます。

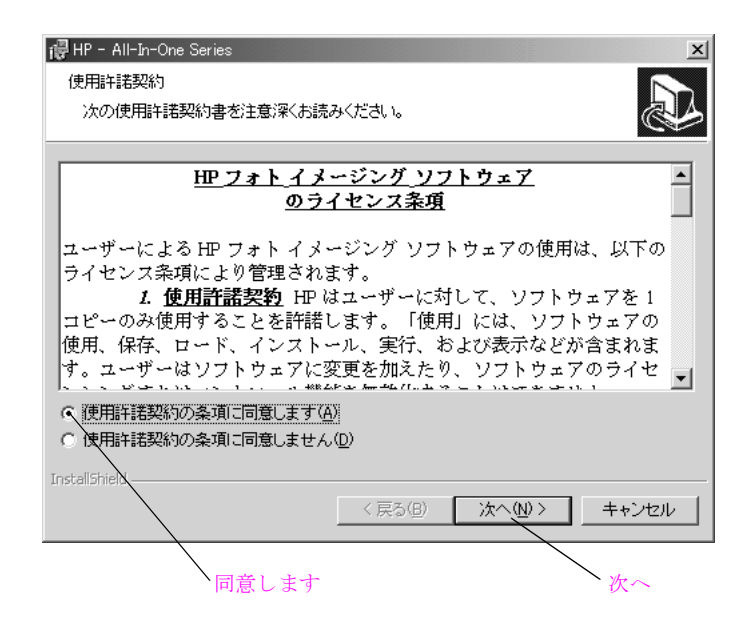

5 すべての項目に注意して読み終わったら、[使用許諾契約の条項に同意 します]を選択して、[次へ]をクリックします。

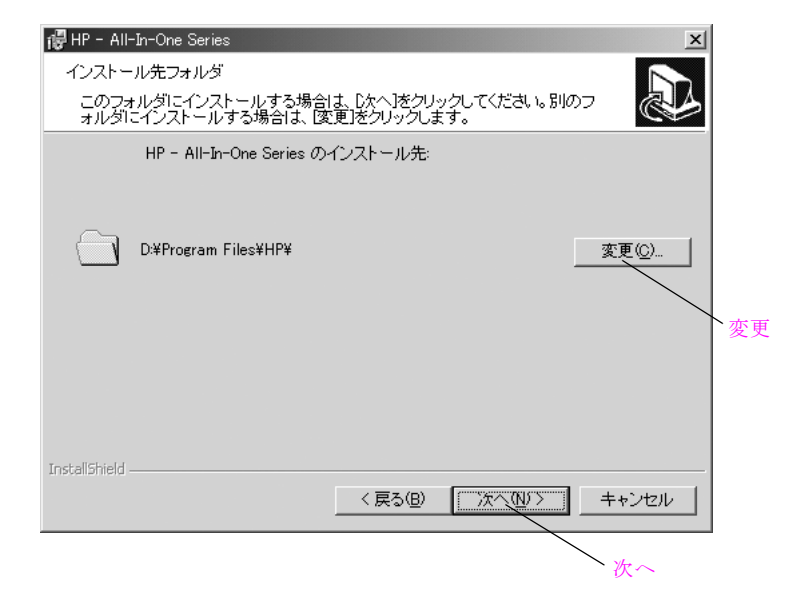

[次へ]をクリックして、デフォルトフォルダにインストールするか、
 [変更]をクリックして、別のフォルダにインストールします。それから
 [次へ]をクリックします。

| 뤊 HP - All-In-One Series 🔀                                           |
|----------------------------------------------------------------------|
| プログラムをインストールする準備ができました                                               |
| ウィザードは、インストールを開始する準備ができました。                                          |
| [インストール]をクリックして、インストールを開始してください。                                     |
| インストールの設定を再確認または変更するには、「戻る】をクリックしてください。 [キャンセル]をクリックすると、ウィザードを終了します。 |
| ☑ デスクトップにショートカットを追加します                                               |
| InstallShield 〈戻る(B) 【インストールΦ】 キャンセル                                 |
| インストール                                                               |

7 [インストール]ボタンをクリックします。[接続タイプ] 画面が表示されます。

| 🐞 HP - All-In-One Series         |                 | x      |
|----------------------------------|-----------------|--------|
| 接続タイプ<br>ご使用のデバイスをこのコンピュータに接続する? | 方法を選択してください。    |        |
| ◎ このコンピュータに直接接続(例: USBケーブ)       | ルを使用)。          |        |
| ○ ネットワークを介して接続。                  |                 |        |
|                                  |                 |        |
| [次へ] をクリックして続行します。               |                 |        |
|                                  | < 戻る(B) (法へ(Q)) | キャンセル  |
|                                  | 次               | $\sim$ |

※ご使用の機種によってこの画面は出ない場合があります。

8 [このコンピュータに直接接続]を選択して、[次へ]をクリックします。 ソフトウェアのインストールが始まります。

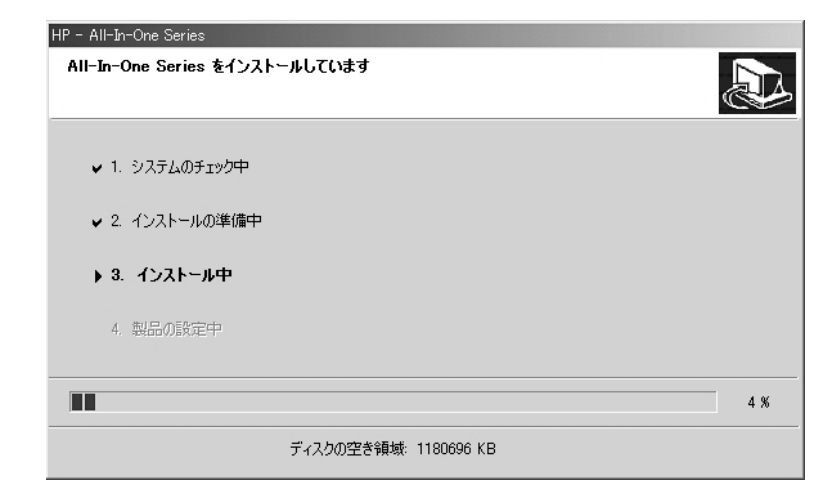

ご注意:ソフトウェアのインストールには、おおよそ 1 時間かかります。

ソフトウェアのインストールが完了したら、デバイスのセットアップ ウィザードが表示します。

| 🚯 HP - All-In-One Series 🛛 🗶               |
|--------------------------------------------|
| 今すぐデバイスをセットアップします                          |
| セットアップ説明の手順に従って、インストールを続行してください。           |
|                                            |
|                                            |
|                                            |
| □ デバイスのブラグを差し込まずに続行する場合はこのチェックボックスをオンにします。 |
| < 戻る( <u></u> ) 次へ( <u>い</u> ) > キャンセル     |

9 USB ケーブルを接続します。

ご注意: コンピュータ上に [今すぐデバイスをセットアップします] 画 面が表示されていることを確認してから、USB ケーブルを接続します。 USB ケーブルを、キーボードや給電されない USB ハブに接続しないで ください。

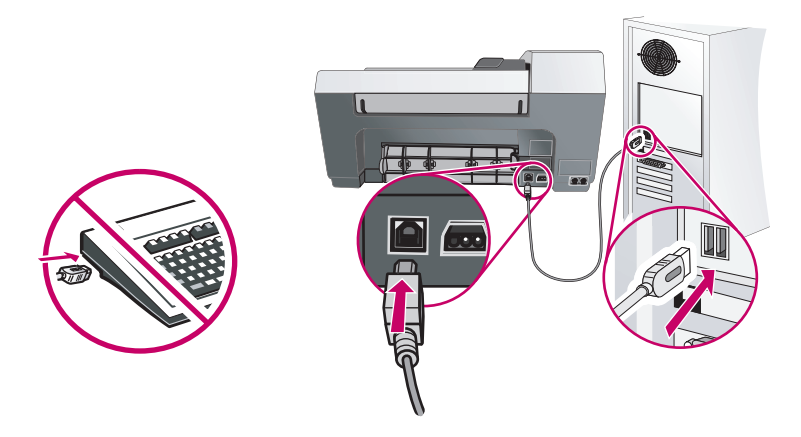

### **PC** ソフトウェアのセットアップを終了する

ご使用のオペレーティング システムの説明については、次に示します。

### Windows Me/2000/XP の場合

緑のチェックマークを持つダイアログ ボックスが表示されます。

| ig HP - All-In-One Series<br>デバイスが検出されました。 | ×                      |
|--------------------------------------------|------------------------|
| デバイスの接続に成功しました。                            |                        |
| [次へ] をクリックして続行します。                         |                        |
|                                            | 8/8                    |
|                                            | 〈 戻る(日) (次へ(11)) キャンセル |
|                                            | 次~                     |

#### **1** [次へ] をクリックします。

システムによっては、ソフトウェアのインストールが終了するまで 45 分以上かかることがあります。

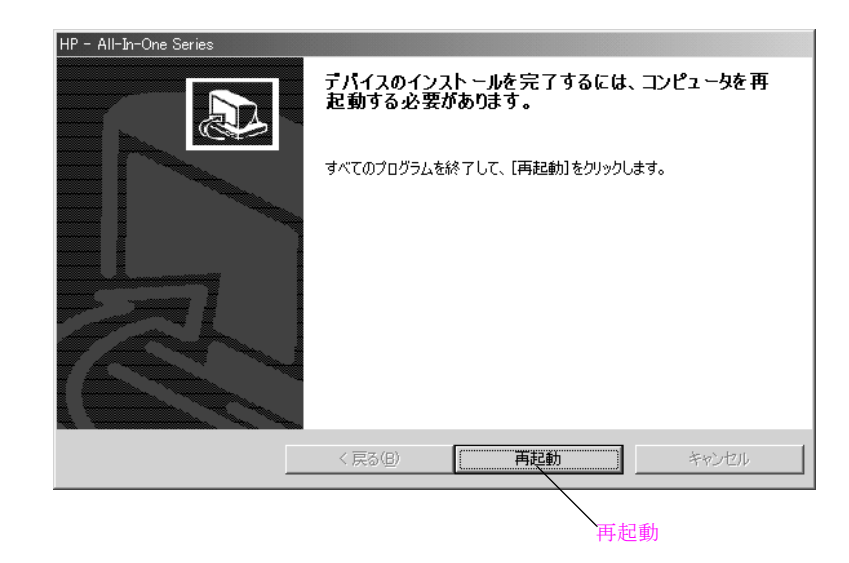

- [再起動] ダイアログボックスが表示されると、[再起動] をクリックしてください。
- 3 コンピュータを再起動すると、ファクス セットアップ ウィザードが表示されます。画面上の指示に従って操作します。[インストールが終了しました]という画面が表示されたら、HP Officejet を使用することができます。ファクスのセットアップはキャンセルしてもインストール完了後に HP ディレクターから行うこともできます。ファクスのセットアップについては、本章のファクス セットアップ画面と手順をご覧ください。

#### Windows 98 の場合

Windows 98 に次の画面が表示されます。

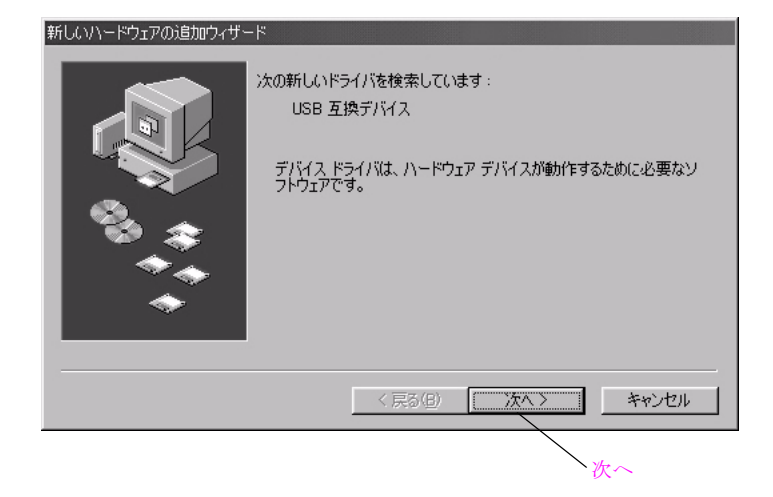

**1** [次へ] をクリックします。

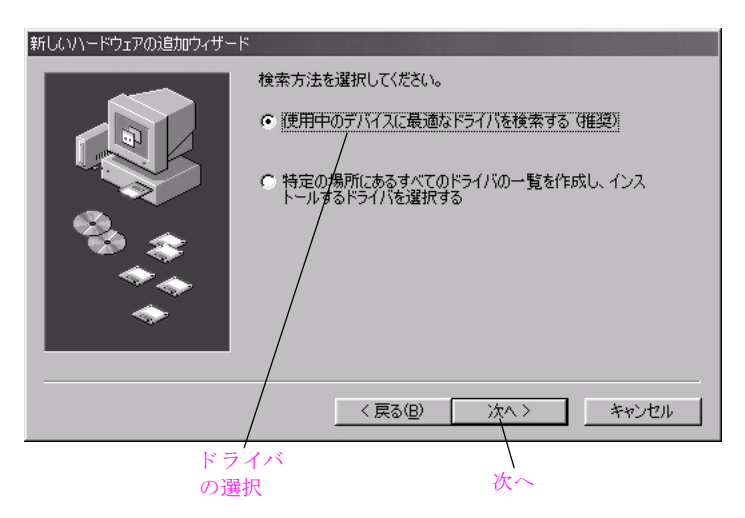

2 ドライバを選択して、[次へ] をクリックします。推奨されるドライバ が強調表示されます。

| 新しいハードウェアの追加ウィザート | ę                                                                                                    |
|-------------------|----------------------------------------------------------------------------------------------------|
|                   | 新しいドライバは、ハードドライブのドライバデータベースと、次の選択<br>した場所から検索されます。検索を開始するには、D太へJをクリックし<br>てださい。<br>「フロッピー ディスクドライブ(E)<br>「CD-ROM ドライブ(C))<br>「Microsoft Windows Update(M)<br>「検索場所の指定(L): |
|                   | 参照(品)                                                                                                    |
|                   |                                                                                                    |
|                   | (戻る(日) 次へ) キャンセル                                                                                                    |
| 選択                |                                                                                                    |
| CD-KO             | M 次へ                                                                                                    |

3 CD-ROM ドライブ チェックボックスだけを選択して、[次へ] をクリッ クします。

| 新しいハードウェアの追加ウィザー | ۲                                                                                                    |
|------------------|----------------------------------------------------------------------------------------------------|
|                  | 次のデバイス用のドライバ ファイルを検索します。:                                                                                  |
|                  | USB 互換デバイス                                                                                                 |
|                  | このデバイスに最適なドライバをインストールする準備ができました。 別<br>のドライバを選択するには、 戻る〕 をクリックしてください。 [次へ] をクリ<br>ックすると統行します。<br>ドライバのある場所: |
|                  | C:#WINDOWS¥INF¥USB.INF                                                                                     |
| *                |                                                                                                    |
|                  |                                                                                                    |
|                  | < 戻る(B) (次へ) キャンセル                                                                                         |
|                  | 次~                                                                                                    |

**4** [次へ] をクリックします。

| 新しいハードウェアの追加ウィザー | s<br>USB 互換デバイス<br>新しいハードウェア デバイスに必要なソフトウェアがインストールされまし |
|------------------|--------------------------------------------------------|
|                  | π.                                                     |
|                  | (戻る(日) 元丁 キャンセル 完了                                     |

5 [完了] をクリックします。

いくつかの追加ソフトウェアが、コンピュータにコピーされます。 次の画面が表示されたら、[再起動]をクリックします。再起動後にイ ンストールは続行されます。

| システムの設定値の変更 |                                     |  |
|-------------|-------------------------------------|--|
|             | 新しい設定値を有効にするには、コンピュータを再起動する必要があります。 |  |
|             | 作業中のものをすべて保存し、「再起動」をクリックしてください。     |  |
|             |                                     |  |
|             | 再起動                                 |  |
|             | 正起動                                 |  |

注意! 再起動するとき、CD-ROM をコンピュータから取り出 さないでください。CD-ROM を取り出すと、インストールが 正常に終了しなくなります。

**HP** イメージング ディレクタへのショートカットがデスクトップ上に表示され、**HP** イメージング モニタのアイコンが画面右下のタスク バー に追加されます。

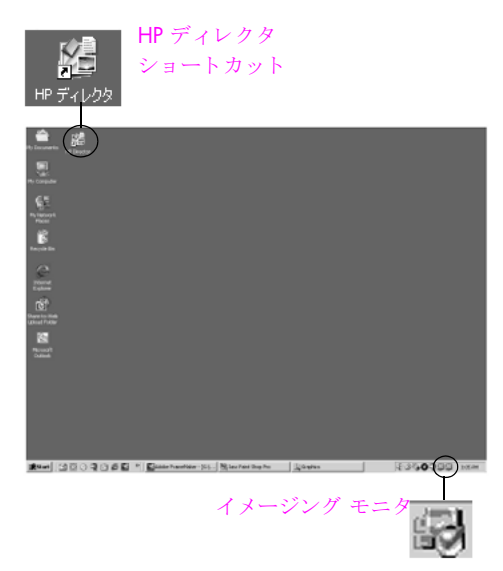

コンピュータを再起動すると、ファクス セット アップ ウィザード が表示さ れます。画面上の指示に従って操作します。[ソフトウェアのインストール が完了しました]という 画面が表示されたら、HP Officejet を使用できます。 ファクスのセット アップは「キャンセル」してもインストール後に HP ディ レクターから行うことができます。

6 コンピュータを再起動すると、ファクス セットアップ ウィザードが表示されます。画面上の指示に従って操作します。[ソフトウェアのインストールが完了しました]という画面が表示されたら、HP Officejet を使用できます。

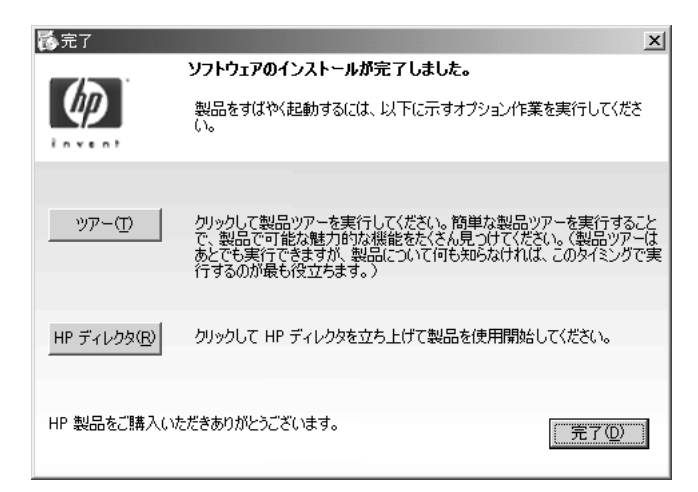

登録

| P | Web 登錄                                                                                                    | <u>_                                    </u> |
|---|----------------------------------------------------------------------------------------------------|----------------------------------------------|
|   | HP 製品のユーザー登録                                                                                                    | -                                            |
|   | <ul> <li>ドライバ / ソフトウェアの更新通知 (黒科)</li> <li>製品サポートに関する注意</li> <li>HP 製品に関するとントや便利な使い方についてのニュースレター (オブション)<br/>(登録ユーザーへの特典は、国や地域によって異なります)。</li> </ul> |                                              |
|   | HPは、お客様のブライバシーを守ります。<br>HPでは、お客様を識別する個人情報を第三者に販売、貸与、リースしません。<br>お客様は、HPから通知を受けるかどうかを選択できます。<br>「登録」をクリックすると、登録ページから HPのブライバシーに関する規定の全文を表示で<br>きます。  |                                              |
|   | [登録]をクリックする前にインターネットへ接続してください。                                                                                                    | -                                            |
|   |                                                                                                    |                                              |
| _ |                                                                                                    |                                              |

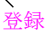

1 [登録]をクリックすると、オンライン登録に進みます。

製品のオンライン登録をお勧めします。製品を登録すると、HPの最新 ニュースやキャンペーン情報、サポート情報などを受け取ることができ ます。

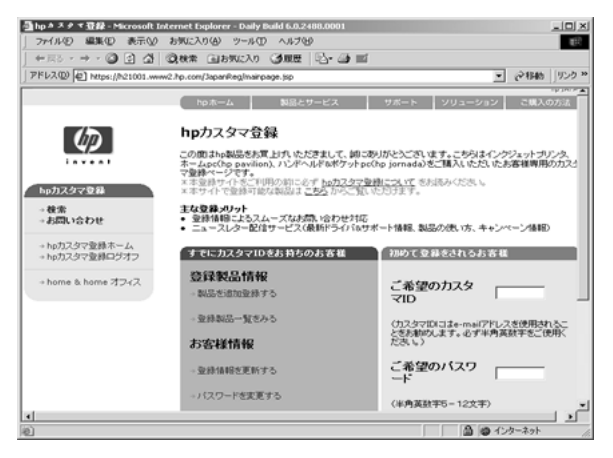

ご注意: Windows プログラム メニューを使えば、製品をいつでも登録 できます。

これでソフトウェアのインストールが完了します。CD-ROM をコンピュー タから取り出してください。

### ファクスをセットアップして製品ツアーを実行する

画面の指示に従って、自分の名前、電話番号やその他の重要な設定を入力します。

新しい HP Officejet について知りたいときは製品ツアーを実行してください。

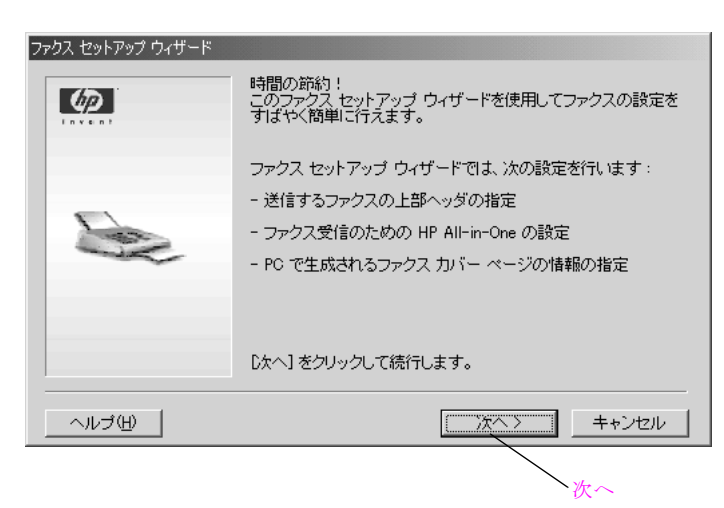

1 [次へ]をクリックします。[名前] 画面が表示します。

| ファクス セットアップ ウィザード - : | 名前                                                     |     |
|-----------------------|--------------------------------------------------------|-----|
|                       | 名前と会社名を入力してください。名前は送信する各ファクスの上部に表示されます。<br>名前:<br>Masa | 名前  |
| A.                    |                                                        | 会社名 |
|                       | 計画については、ドハレフ」をクリックしていたさい。<br>[次へ] をクリックして続行します。        |     |
|                       | 〈戻る 次へ〉 キャンセル                                          |     |
|                       | 次~                                                     | -   |

ユーザー名や会社名を入力して、[次へ]をクリックします。
 [電話回線]画面が表示されます。

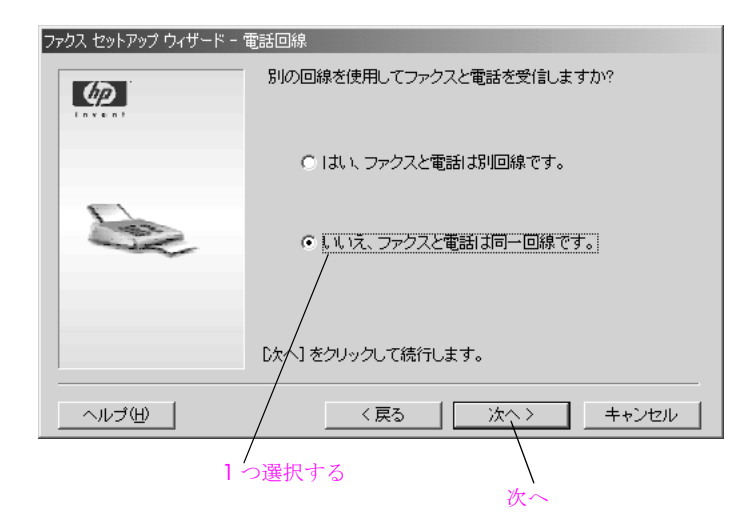

3 別の回線を使用してファクスと電話を受信する場合は[はい]を選択します。それ以外の場合は、[いいえ]を選択します。それから[次へ]をクリックします。

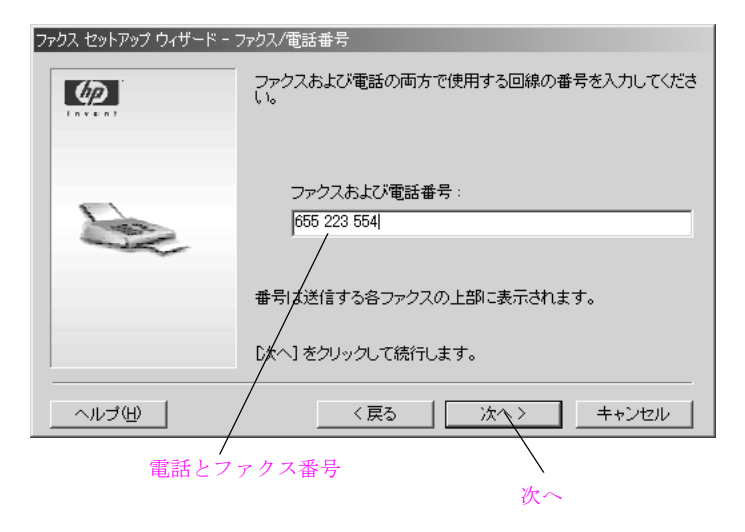

4 ファクスと電話番号を入力します。それから【次へ】をクリックします。

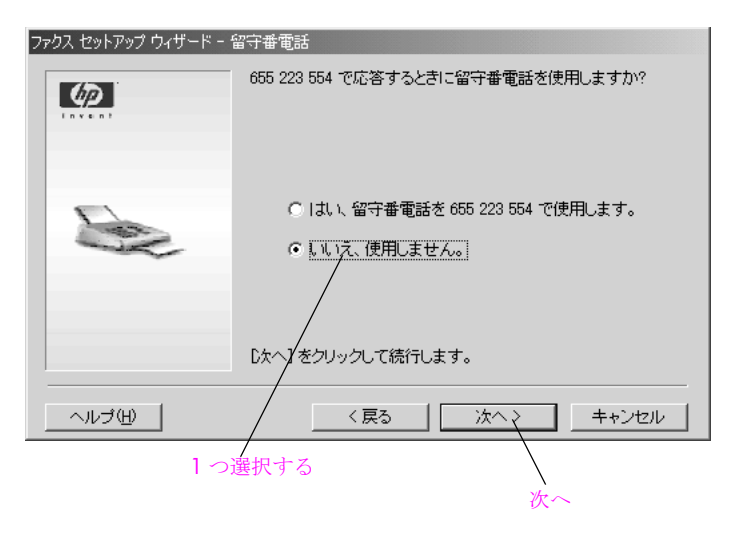

5 留守番電話またはボイスメールをファクス回線に使用する場合は、[はい]を選択して、[次へ]をクリックします。使用しない場合は、[いいえ]を選択して、[次へ]をクリックします。

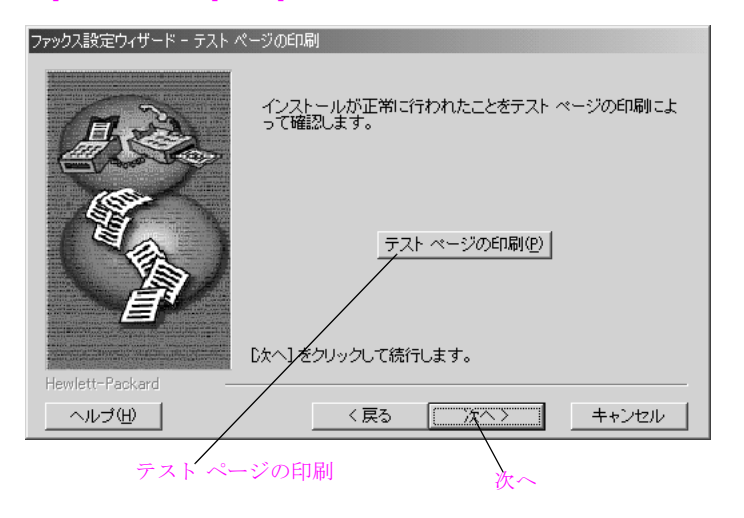

6 テストページを印刷する場合は、[テストページの印刷]をクリックして、[次へ]をクリックします。これは、ソフトウェアが正常にインストールされたかどうかを検証します。テストページを印刷しない場合は、[次へ]をクリックするだけです。

セットアップ

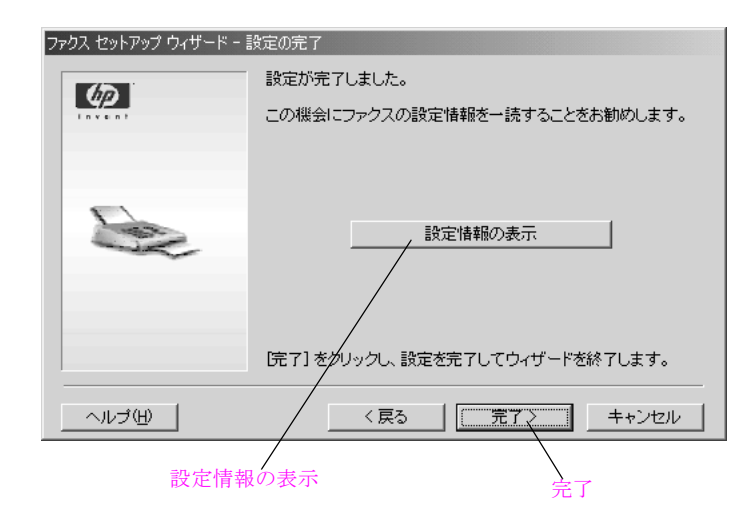

7 セットアップ情報を表示するには、「セットアップ情報を表示」ボタン をクリックして、「完了」をクリックします。入力したすべてのセット アップ情報を示すテキストファイルが表示されます。これらの情報を 表示しない場合は、「完了」をクリックするだけです。 登録ページが表示されます。詳しくは、16ページの登録を参照してく ださい。

### Mac のセットアップ

Mac をセットアップする前に、1 ページの hp officejet のセットアップの手順を完了します。

- Macintosh に電源を入れ、スタートアップの完了を待ちます。 開いているプログラムをすべて閉じたことを確認します。
- Macintosh 用のソフトウェアをインストールする前に、1 ページの hp officejet のセットアップに従って、HP Officejet をセットアップしま す。
- **3** USB ケーブルを接続します。

ご注意: iMac を使用している場合は、脇にある USB ポートを使用して ください。HP Officejet を、キーボード用の USB ポートや給電されない USB ハブに接続しないでください。

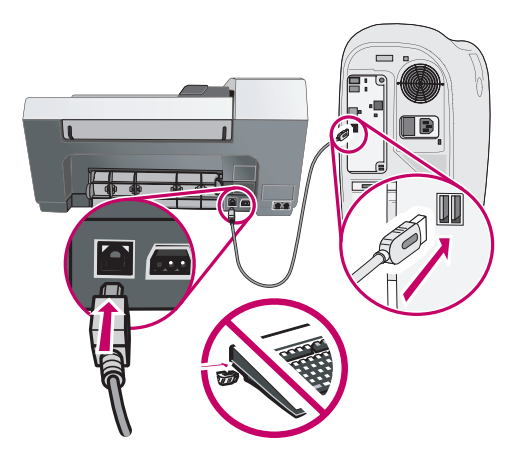

4 Macintosh の HP Officejet CD を挿入します。

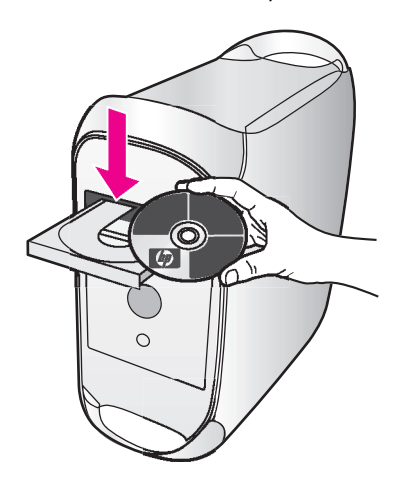

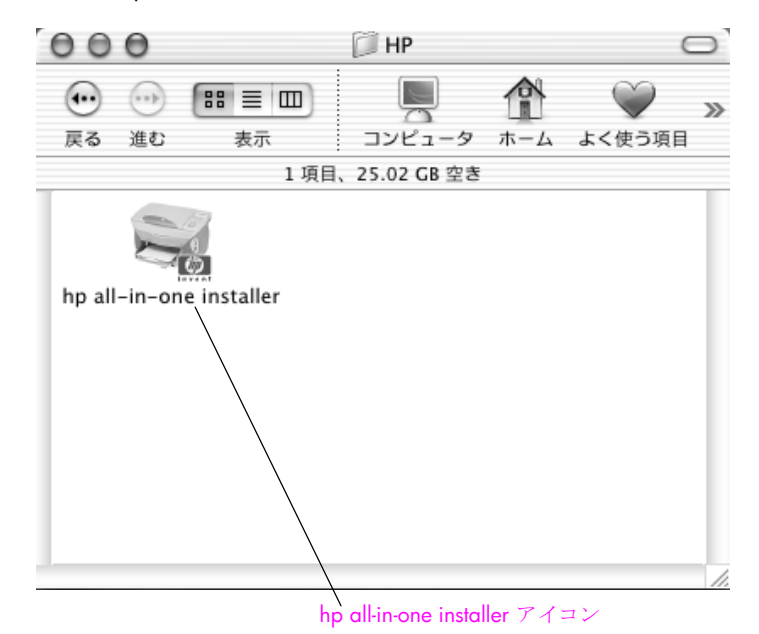

5 デスクトップ上の [hp all-in-one installer] アイコンをダブルクリック します。

ご注意:必ず、次に示す画面上の指示に従ってください。セットアップ 中に Macintosh を再起動する必要がある場合があります。設定アシスタ ント全体を完了します。

OS X では、[認証] ダイアログ ボックスが表示されます。OS 9 の場合、手順6に示すダイアログが表示されます。

|        | 認証                                                                  |
|--------|---------------------------------------------------------------------|
|        | "hp all–in–one installer"に変更を加えるには、あなた<br>のパスワードまたはパスフレーズを入力してください。 |
|        | 名前: daminia                                                         |
| ,      | (スワード:                                                              |
| ▼ 詳細な情 | 報                                                                   |
| ?      | (キャンセル) OK OK                                                       |

6 名前とパスワードまたはフレーズを入力して、[OK] をクリックします。

次のダイアログ ボックスが表示されます。
> 同意

7 [officejet 5500 series] を選択して、 [続ける] をクリックします。
 [ライセンス] 画面が表示されます。

| ライセンス                                                                                                    |
|----------------------------------------------------------------------------------------------------|
| 注意:本ソフトウェアの使用は、以下に定める HP ソフトウェア ライセンス契約の条項の制限を受けます。お客様は、本ソ<br>フトウェアを使用することにより、当該ライセンス契約の条項を承諾することになります。当該ライセンス契約の条項を承諾<br>しない場合、代金の全額払い戻しを受けるには、本ソフトウェアを返却する必要があります。本ソフトウェアが他の契品とと<br>もに提供される場合、製品全体を未使用のまま返却することにより、代金の全額払い戻しを受けることができます。                                     |
| HP ソフトウェア ライセンス契約                                                                                                    |
| HP との間で書面による別段の合意がない限り、お客様による本ソフトウェアおよびドキュメントの使用は、以下のライセン<br>ス契約の条項の制限を受けます。                                                                                                    |
| 定義:本契約に示されている用語とその意味を下記に示します。<br>a. 「ソフトウェア」とは、本契約によって提供される HP ソフトウェア プログラム、および関連するすべてのエンハンスメ<br>ントのことをいいます。<br>b. 「エンハンスメント」とは、本ソフトウェアまたはドキュメントのすべての修正、エラー訂正、更新、変更、新機構、新機<br>徹、アップグレード、またはバージョンのことをいいます。<br>c. 「ドキュメント」とは、マニュアルおよび HP が本ソフトウェアとともに提供する他の文書のことをいいます。           |
| ライセンスの許諾.: HP は、本ソフトウェアおよびドキュメントを各1 部使用するためのライセンスをお客様に許諾しま<br>す。「使用する」とは、本ソフトウェアおよびドキュメントを保存、ロード、インストール、実行、または表示することをいいま<br>す。本ソフトウェアまたはドキュメントを変更したり、ライセンスおよびコントロール機能を無効化することはできません。本<br>ソフトウェアが「同時使用」のライセンスで提供されている場合、当該ライセンスで認められた人数を超えるユーザーが同<br>witraviothaーをな用すタニレトサのまません |
| (ブリント) 保存 (同意しない ) 同意                                                                                                    |

8 ライセンス同意書を読み、[同意] をクリックして、先に進みます。 起動中のすべてのプログラムを閉じるよう、警告が表示されます。

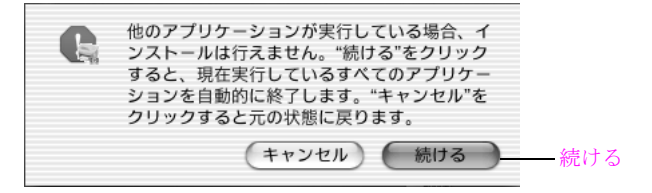

9 [続ける]をクリックします。

ほかのプログラムはすべて終了します。([キャンセル]ボタンを押す と、ファイルを何もインストールせずにインストールを中止します。) インストールが始まります。

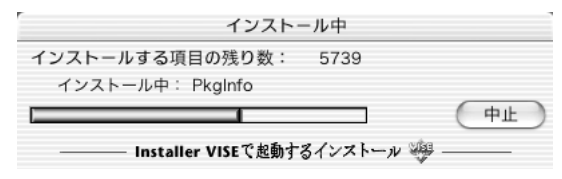

OS X では、インストールが完了したら、次の画面が表示されます。

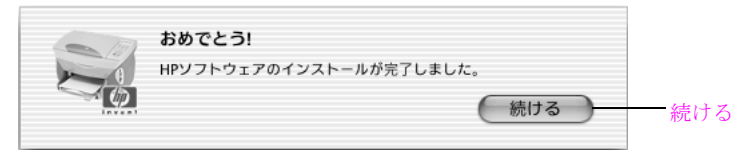

OS9では、コンピュータを再起動するよう要求されます。

| インストールプロセスを完了するためコン<br>ピュータをリプートしてください。 |        |
|-----------------------------------------|--------|
| 再起動                                     | —— 再起動 |

**10** OS X では、[続ける]を、OS 9 では、[再起動]をクリックして、システムを再起動してください。

hp all-in-one 設定アシストの1ページ目が表示されます。

| 000                                           | HP All-in-One 設定アシスト                                                  |  |
|-----------------------------------------------|-----------------------------------------------------------------------|--|
| はじめに                                          |                                                                       |  |
| HP All-in-One<br>One デバイスの                    | 設定アシスタントを使って、HP All-in-<br>設定を行うことができます。                              |  |
| HP All-in-One 計<br>要な情報と共に(<br>All-in-One デバ・ | は定アシスタントは、お使いのシステムに関する重<br>個人的な情報も収集し、それを元に、指定のHP<br>イスと同梱ソフトの設定を行います |  |
| デフォルトの用                                       | 紙サイズを選択してください。                                                        |  |
|                                               | <ul> <li>○ レター</li> <li>● A4</li> </ul>                               |  |
| ページ1                                          | (次へ ▷                                                                 |  |

セットアップ

11 デフォルトの用紙サイズを選択して、[次へ]をクリックします。 設定アシストの2ページ目が表示されます。

| ●●● ● HP All-in-One 設定アシスト     |    |
|--------------------------------|----|
| デバイスの選択                        |    |
| HP All–in–One デバイスを選択してください    |    |
| <ul><li>● USB (直接接続)</li></ul> |    |
| ◯ TCP/IP (ネットワーク)              |    |
| officejet 5500 series          |    |
| USBを再度チェックします。                 |    |
| ページ2 ↓ 戻る 次へ ♪                 | 次へ |

ソフトウェアはデバイスを検索します。デフォルトの設定は [USB (直接接続)] です。officejet 5500 series はネットワーク非対応です。

ご注意:HP Officejet が一覧に表示されなかった場合、プラグが繋がれ て、スイッチがオンになっており、コンピュータに接続されているかを 確認してください。それから [USB を再度チェックします。] をクリッ クします。

**12** officejet 5500 series を選択して、[次へ] をクリックします。 設定アシストの3ページ目が表示されます。

| 000              | HP All-in-One 設定アシスト            |        |
|------------------|---------------------------------|--------|
| ユーザーID           |                                 |        |
| 次の所定の欄<br>話番号を入力 | に、氏名(フルネーム)、会社名、そして電<br>してください。 |        |
| 氏名:              |                                 | — 名前   |
| 会社/団体名           |                                 |        |
| 電話番号:            |                                 | — 電話番号 |
|                  | 赤い欄は必須事項です                      |        |
| ページ3             | ( ↓ 戻る ) 次へ ♪                   | — 次へ   |

**13** 3ページから 7ページまで、必要情報を入力して、[次へ]をクリックします。

4ページ目(外線):

| ● ● ○ HP All−in−One 設定アシスト                                        |          |
|-------------------------------------------------------------------|----------|
| 外線                                                                |          |
| 次のいずれかに該当しますか?                                                    |          |
| 外線につなぐ際、最初に「9」や「0」といった数字をダィ<br>ヤルする必要があります。                       | r        |
| HP デパイスが、同一回線への複数接続(電話、留守番電<br>話、PCモデムなど)を可能にするデパイスに接続されてい<br>ます。 |          |
| <ul> <li>○ どちらにも該当しない</li> <li>● 一つ、もしくは両方に該当する</li> </ul>        |          |
| ベージ4 4 戻る 次へ ト                                                    | <u> </u> |

5ページ目(電話線):

| ● ● ● ● HP All-in-One 設定アシスト                            |        |
|---------------------------------------------------------|--------|
| 電話回線                                                    |        |
| 電話とファックスに別々の電話回線を使いますか?                                 |        |
| 🔘 はい、別々の回線を使います。                                        |        |
| 💿 いいえ、同じ回線を使います。                                        |        |
| 電話会社が提供する特殊呼出し音サービスをご利用の場合は、<br>ファックスの呼出し音タイプを選択してください。 |        |
|                                                         |        |
| 全タイプ                                                    |        |
| ページ5 4 戻る 次へ ト                                          | ─── 次へ |

[はい、別々の回線を使います]を選択した場合は、6ページにファクス番号を入力します。[いいえ、同じ回線を使います]を選択した場合、 6ページに留守番電話のページが表示されます。 6ページ目(ファクス番号または留守番電話):

| ● ● ● ● HP All−in−One 設定アシスト       | 😑 🖯 🔿 HP All–in–One 設定アシスト              |
|------------------------------------|-----------------------------------------|
| ファックス番号                            | 留守番電話                                   |
| 次の所定の欄に、ファックスを受け取る番号を入力してく<br>ださい。 | 留守番電話、または PC ボイスメールを利用します<br>か?1234567? |
| 受信用ファックス番号: 1234567<br>赤い欄は必須事項です  | <ul> <li>● はい</li> <li>○ いいえ</li> </ul> |
| ページ6 4 戻る 次へ り                     | ページ6 4 戻る 次へ ト                          |
|                                    |                                         |

7 ページ目 (PC モデム ):

| ● ● ○ HP All-in-One 設定アシスト                       |       |
|--------------------------------------------------|-------|
| PC モデム                                           |       |
| HP device と同じ電話回線で PC モデムを使いますか(オンライ<br>ン接続のため)? |       |
| ◯ はい、この回線で PC モデムを使います。<br>● いいえ                 |       |
| ページ7 4 戻る 次へ ▶                                   | ───次~ |

7ページで[次へ]をクリックしたら、次の画面が表示されます。

| 000            | HP All-in-One 設定アシスト |       |
|----------------|----------------------|-------|
| 完了             |                      |       |
| 以下の設定値を        | プログラムへ保存します。         |       |
| 氏名:<br>会社/団体名: | Masa                 |       |
| 電話番号:          | 1234567              |       |
| ファックス番号:       | 1234567              |       |
|                |                      |       |
| ページ8           | ( ↓ 戻る ) 完了 ▶ .      | —— 完了 |

14 8ページの[完了]をクリックします。

OS X では、設定アシスタントの9ページ目が表示されます。[終了] をクリックします。

| 00                      | HP All–in–One 設定アシスト                 |   |
|-------------------------|--------------------------------------|---|
| インストール                  | が終了しました                              |   |
|                         |                                      |   |
|                         | invent                               |   |
| ソフトウェア<br>officejet 550 | のインストールとセットアップが完了しました<br>10 series.  |   |
| HP All-in-Or<br>ようなご案内  | ne のユーザー登録をしていただいた方には、次の<br>をお送りします: |   |
| ・ドライバ<br>・製品サポ・         | アップデートのお知らせ<br>- ト情報                 |   |
| ・製品を使用<br>レター           | 目する上でのヒントやこつなどを満載したニュース              |   |
| ✔ Webブラウ<br>✔ -ジを開く     | フザから、HP All–in–One 製品のオンライン登録ペ<br>、  |   |
| 製品ツアーで<br>介します。         | は、HP All–in–One 製品とその機能を簡単にご紹        |   |
| ☑ 製品ツア−                 | -を起動                                 |   |
| ページ9                    | (終了)                                 | 纹 |

**OS9**では**[プリンターの選択]**ダイアログが表示されます。その手順にしたがってプリンタを選択し、**[終了]**をクリックします。

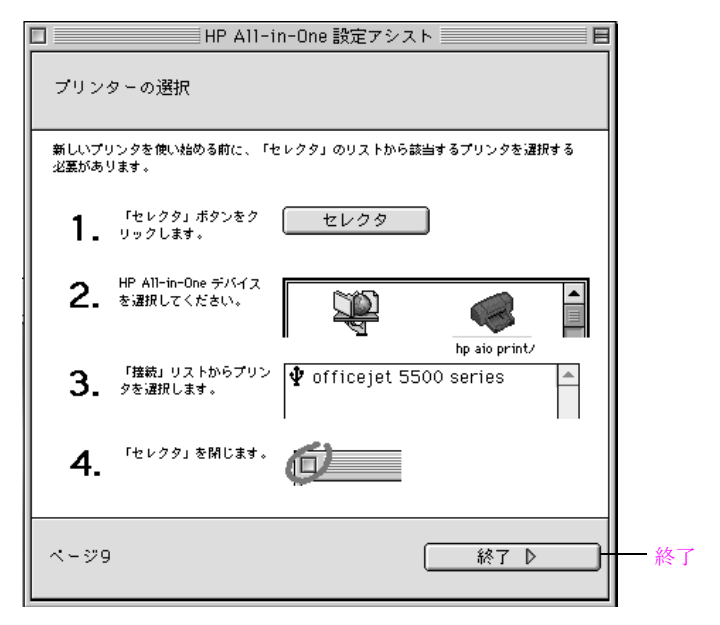

OS X または OS 9 で [終了] をクリックすると HP Officejet 5500 Series ツアーが表示されます。

15 新しい HP Officejet について知りたいときは製品ツアーを実行してくだ さい。 セットアップ

第1章

2

HP Officejet の機能の多くはコンピュータに接続しなくても使用できます。 このため、ファクスの送信やドキュメント / 写真のコピーなどのタスクを HP Officejet で早く、簡単に行うことができます。

**ヒント**: 初期セットアップで自動的にインストールされるソ フトウェア HP フォト イメージング ディレクタ (HP ディレク タ)を利用すると、HP Officejet をさらに活用することができ ます。HP ディレクタからは、トラブルシューティングのヒン ト、製品ごとのヘルプ、および高画質のコピー、ファクス、ス キャン機能を利用できます。[HP ディレクタ]の使用方法の詳 細については、35 ページの HP ディレクタ ソフトウェアによ る hp officejet のフル活用 を参照してください。

このセクションでは次のトピックについて説明します。

- 31 ページの hp officejet 5500 series の概要
- 32 ページのフロント パネルの概要
- 34 ページのメニューの概要
- 35 ページの HP ディレクタ ソフトウェアによる hp officejet のフル活用

## hp officejet 5500 series の概要

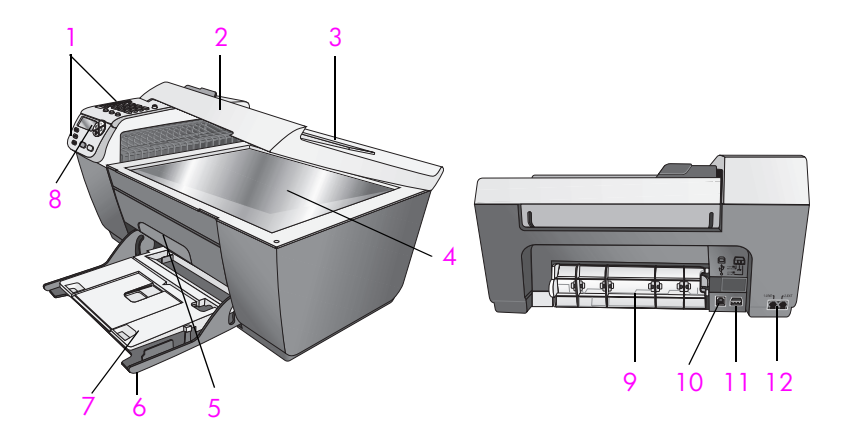

| 機能 | 用途                                 |
|----|------------------------------------|
| 1  | フロント パネル                           |
| 2  | カバー                                |
| 3  | 自動ドキュメント フィーダの給紙トレイ (カバー<br>の上にある) |

| 機能 | 用途                 |
|----|--------------------|
| 4  | ガラス板               |
| 5  | プリント キャリッジ アクセス ドア |
| 6  | 給紙トレイ              |
| 7  | 排紙トレイ              |
| 8  | フロント パネル ディスプレイ    |
| 9  | 後部アクセスドア           |
| 10 | USB ポート            |
| 11 | 電源コネクタ             |
| 12 | 電話用プラグ差込みロ         |

# フロント パネルの概要

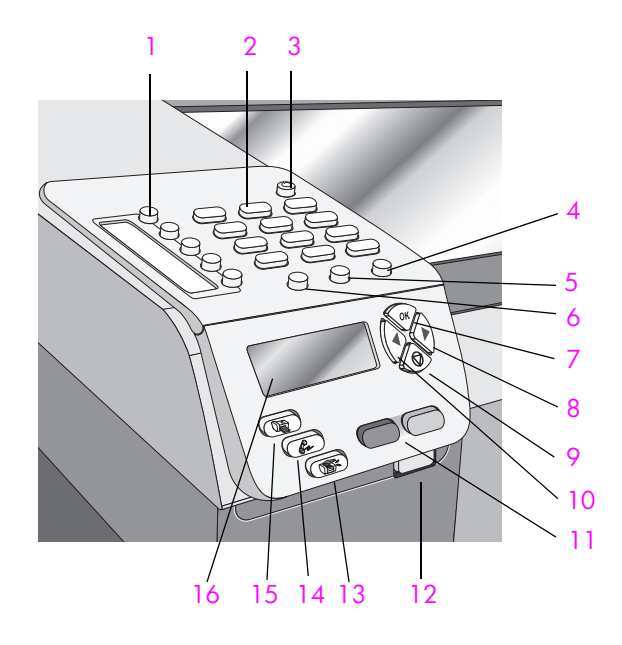

| 機能 | 用途                                                                                                    |
|----|----------------------------------------------------------------------------------------------------|
| 1  | <b>ワンタッチ短縮ダイヤル</b> :1つのボタンを押すだけで<br>ファクス番号をダイヤルします。5つの短縮ダイヤルボ<br>タンが、短縮ダイヤルの設定時に入力した最初の5つの<br>ファクス番号に対応します。 |
| 2  | キーパッド:ファクス番号や値、文字を入力します。                                                                                    |

| 機能 | 用途                                                                                                    |
|----|----------------------------------------------------------------------------------------------------|
| 3  | On : HP Officejet の電源をオンかオフにします。                                                                                        |
|    | 警告! HP Officejet の電源をオフにしていても、本体には必要最小限の電力が供給されています。<br>HP Officejet の電源を完全に切るには、電源コードを抜いてください。                         |
| 4  | セットアップ:レポート、短縮ダイヤルの設定、ファク<br>スの設定、ツール、プリファレンス用のメニューを呼び<br>出すために使用します。                                                   |
| 5  | <b>リダイヤル / ポーズ</b> :最近ダイヤルしたファクス番号を<br>リダイヤルします。電話番号を入力する際に、ポーズを挿<br>入するためにも使用します。                                      |
| 6  | 短縮ダイヤル:プログラムした短縮ダイヤル エントリから番号を選択します。短縮ダイヤルのファクス番号を探すには、フロントパネルの矢印かキーパッドの番号を使用します。                                       |
| 7  | OK:フロント パネル ディスプレイの現在のメニュー設<br>定を選択します。 プロント パネル ディスプレイ上のプロ<br>ンプトへの応答にも使用します。                                          |
| 8  | 右矢印:フロントパネルディスプレイ上に設定を表示しているとき、値を増やすか、次に進みます。                                                                           |
| 9  | キャンセル:ジョブの停止、メニューの終了、設定の終<br>了、短縮ダイヤルの終了を行います。                                                                          |
| 10 | <b>左矢印</b> :フロント パネル ディスプレイ上に設定を表示し<br>ているとき、値を減らすか、前に戻ります。                                                             |
| 11 | スタート - モノクロ、スタート - カラー : モノクロ / カ<br>ラー コピー、スキャン、ファクス ジョブを開始します。                                                        |
| 12 | 自動ドキュメント フィーダの解除ボタン:ボタンを押し<br>て、フロントパネルを持ち上げ、自動ドキュメント<br>フィーダ内の紙詰まりを取り除きます。フロントパネル<br>は途中までしか開きません。無理に開こうとしないでく<br>ださい。 |
| 13 | スキャン:スキャン機能を選択します。[スキャン]メ<br>ニューの設定をスクロールするには、[スキャン]ボタン<br>を繰り返し押します。                                                   |
| 14 | ファクス:ファクス機能を選択します。[ファクス]メ<br>ニューの設定をスクロールするには、[ファクス]ボタン<br>を繰り返し押します。                                                   |
| 15 | □ピー:コピー機能を選択します。[コピー]メニューの<br>設定をスクロールするには、[コピー]ボタンを繰り返し<br>押します。                                                       |
| 16 | <b>フロント パネル ディスプレイ</b> :メニュー、メッセージ、<br>ステータス メッセージ、エラー メッセージを表示します。                                                     |

## メニューの概要

次の図は、HP Officejet のフロント パネル ディスプレイに表示される最上位 のメニューを示したものです。

コピー コピーマイスウ シュクショウ / カクダイ コピーヒンシツ コピーヨウシサイズ ヨウシ / シュルイ ウスク / コク キョウチョウ カラーキョウド デフォルト トシテ セッテイ

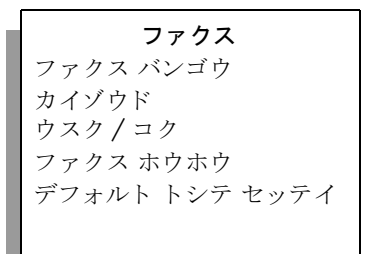

**スキャン** HP フォト イメージング ギャ ラリ

注意:このメニューの内容 は、コンピュータから使用で きるスキャン先の数によって 異なります。 セットアップ 1. レポート ノ インサツ 2. タンシュクダイヤル ノ セッテイ 3. ファクス ノ ヒョウジュ ン セッテイ 4. ファクス ノ ショウサイ セッテイ 5. ツール 6. プリファレンス

### HP ディレクタ ソフトウェアによる hp officejet のフル活用

セットアップ時に HP Officejet ソフトウェアをコンピュータに初めてインス トールすると、HP ディレクタがコンピュータに自動的にインストールされ ます。

HP Officejet の機能の拡張は、すばやく簡単に行えます。本書全体を通して、このようなボックスを見ると、トピックに固有なヒントやプロジェクトに役立つ情報が得られます。

このセクションでは次のトピックについて説明します。

- 35 ページの HP ディレクタを開く (Windows ユーザーの場合)
- 37 ページの HP ディレクタを開く (Macintosh ユーザーの場合)

#### HP ディレクタを開く (Windows ユーザーの場合)

- 1 以下のいずれかを実行してください。
  - デスクトップ上の [HP ディレクタ] アイコン をダブルクリックしま す。
  - Windows タスクバーで、[スタート]をクリックしてから、[すべてのプログラム]または[すべてのプログラム](XP)、[HP]、に続いて、 [HP ディレクタ]を選択します。
- [デバイス選択]ボックスで、インストールされている HP デバイスのリ ストをクリックして表示します。
- 3 [Officejet 5500 Series] を選択します。
- 4 HP ディレクタ には、選択したデバイスに適したアイコンだけが表示されます。

ご注意: 下記の HP ディレクタのグラフィックに表示されるアイコン は、コンピュータによって異なります。HP フォト ディレクタは、選択 される HP デバイスに基づいてカスタマイズされます。特定の機能がデ バイスに搭載されていない場合、その機能のアイコンはコンピュータ上 の HP ディレクタに表示されません。

**ヒント:** コンピュータ上の HP ディレクタにアイコンが 1 つ も表示されない場合は、ソフトウェアのインストール中にエ ラーが発生していることもあります。そのような状況を修正す るには、Windows のコントロール パネルを使用して HP ディ レクタ ソフトウェアを完全にアンインストールしてから、 HP ディレクタを再インストールします。

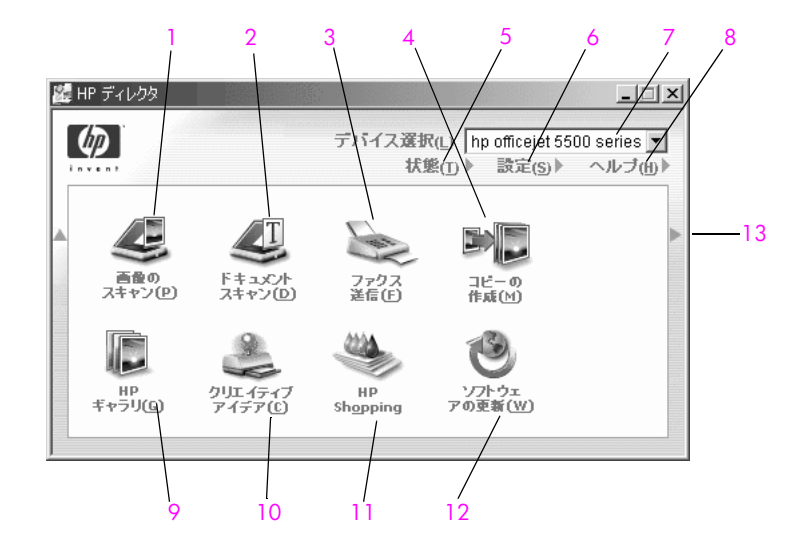

| 機能 | 用途                                                                                                    |
|----|----------------------------------------------------------------------------------------------------|
| 1  | 画像のスキャン:この機能を使用すると、画像をス<br>キャンして、HP フォト イメージング ギャラリに表示<br>することができます。                                                                                            |
| 2  | ドキュメントスキャン:この機能を使用すると、テキ<br>ストをスキャンし、選択したテキスト編集ソフトウェ<br>アプログラムで表示することができます。                                                                                     |
| 3  | ファクス送信:この機能を使用して[ファクス]ダイア<br>ログボックスを開き、適切な情報を入力すると、ファ<br>クスを送信することができます。                                                                                        |
| 4  | コピーの作成:この機能を使用して表示する[コピー]<br>ダイアログボックスでは、コピー品質、枚数、カラー、<br>サイズの選択およびコピーの開始を実行することがで<br>きます。                                                                      |
| 5  | <b>状態</b> :この機能を使用すると、HP Officejet の現在の状態が表示されます。                                                                                                    |
| 6  | 設定:この機能を使用すると、印刷、スキャン、コ<br>ピー、ファクスなど、HP Officejet の各種設定値を表示<br>したり、変更したりできます。                                                                                   |
| 7  | デバイス選択:この機能を使用すると、インストール<br>されている HP デバイスのリストから、使用するデバイ<br>スを選択することができます。                                                                                       |
| 8  | <ul> <li>ヘルプ:この機能を使用すると、HP フォト イメージン<br/>グ ヘルプにアクセスし、HP Officejet のソフトウェア ヘ<br/>ルプ、製品ツアー、トラブルシューティング情報や</li> <li>HP Officejet 製品に固有なヘルプ情報を得ることができます。</li> </ul> |

| 機能 | 用途                                                                                                    |
|----|----------------------------------------------------------------------------------------------------|
| 9  | HP ギャラリ:この機能を使用して表示する HP フォト<br>イメージング ギャラリ では、画像の表示と編集、複数<br>のサイズでの写真の印刷、フォト アルバムの作成と印<br>刷が行えます。また、E メールや Web サイト経由での<br>画像の共有や、マルチメディア CD の作成も行えます。 |
| 10 | <mark>クリエイティブ アイデア</mark> :このヘルプを使用して、<br>HP Officejet の独創的な使い方を学びます。                                                                                  |
| 11 | HP Shopping : この機能を使用して、HP 製品を購入し<br>ます。英語サイトから Japan を選択してください。                                                                                       |
| 12 | <mark>ソフトウェアの更新</mark> :この機能を使用して、使用して<br>いる HP Officejet のソフトウェア アップデートをチェッ<br>クします。                                                                  |
| 13 | この矢印をクリックして表示されるヒントには、<br>HP ディレクタの各オプションの説明が表示されます。                                                                                                   |

#### HP ディレクタを開く (Macintosh ユーザーの場合)

使用している Macintosh OS に従って、以下のいずれかの方法を使用すると、 HP ディレクタの起動やアクセスが行えます。

#### Macintosh OS X を使用して HP ディレクタ (all-in-one) を開く

Macintosh OS X の使用時、HP ディレクタ (All-in-One) は HP フォト イメージ ング ソフトウェアのインストール中に自動的に起動されます。そのため、 HP ディレクタ (All-in-One) のアイコンが、デバイスのドック内に作成されま す。デバイスの機能には、HP ディレクタ (All-in-One) のアイコンに関連付け られている HP ディレクタ のメニューを使ってアクセスできます。

**ヒント:** Macintosh を起動するたびに HP ディレクタを自動的 に起動したくない場合は、その設定を HP ディレクタの [設定] メニューで変更できます。

HP ディレクタのメニューを表示するには:

 ドック内で、使用するデバイスの HP ディレクタ (All-in-One) のアイコ ンをクリックします。
 [HP ディレクタ] メニューが表示されます。
 ご注意: HP デバイスを複数個インストールすると、各デバイスの
 [HP ディレクタ] アイコンがドック上に表示されます。たとえば、
 HP スキャナと HP Officejet を 1 台ずつインストールしてあると、
 HP ディレクタのアイコンがデバイスごとに 1 つずつ、全部で 2 つドックに表示されます。ただし、同じ種類のデバイスを 2 つインストールした場合 (HP Officejet デバイスを 2 つインストールした場合など)、
 [HP ディレクタ] アイコンは、ドックに 1 つしか表示されず、同じ種類のデバイスはすべてそのアイコンで表現されます。

| officejet 5500 serie                                                 | <u>əs</u>                       |
|----------------------------------------------------------------------|---------------------------------|
| 機能<br>● 画像のスキャン -     ●     □ピーの作成     ●     □ピーの作成     ●     □アクス送信 | 1<br>2<br>3                     |
| ソフト<br>≪ hp ギャラリ ——<br>その他のソフト                                       | 4<br>▶5                         |
| HPサイト<br>HP ヘルプ<br>設定                                                | ▶ <u>6</u><br>▶ <u>7</u><br>▶ 8 |

| 機能 | 用途                                                                       |
|----|--------------------------------------------------------------------------|
| 1  | 画像のスキャン:この機能を使用すると、画像をスキャンして、HP フォト イメージング ギャラリに表示することができます。             |
| 2  | <mark>コピーの作成</mark> :この機能を使用すると、モノクロまたはカ<br>ラーでコピーを作成できます。               |
| 3  | ファクス送信:この機能を使用して[ファクス]ダイアログ<br>ボックスを開き、適切な情報を入力すると、ファクスを送信<br>することができます。 |
| 4  | HP ギャラリ:この機能を使用して HP フォト イメージング<br>ギャラリを表示すると、画像の表示および編集が行えます。           |
| 5  | <b>その他のソフト</b> :この機能を使用すると、コンピュータ上で<br>ほかのアプリケーションを選択することができます。          |
| 6  | <b>HP サイト</b> :この機能を使用して、HP の Web サイトを選択<br>します。                         |
| 7  | HP ヘルプ:この機能を使用すると、HP Officejet に関するヘルプのソースを選択することができます。                  |
| 8  | 設定:この機能を使用すると、デバイスの設定値を変更できます。                                           |

#### HP フォト イメージング ディレクタを開く (Macintosh OS 9 の場合)

Macintosh OS 9 では、HP フォト イメージング ソフトウェアのインストー ル中に HP フォト イメージング ディレクタ (HP ディレクタ) が自動的に起 動され、HP フォト イメージング ディレクタ は、デスクトップ上にエイリ アスとして表示されます。次のいずれかの方法を使用して、HP フォト イ メージング ディレクタを起動します。

- デスクトップ上の HP フォト イメージング ディレクタのエイリアスを ダブルクリックする。
- アプリケーション: Hewlett-Packard: HP Photo and Imaging Software: HP Photo and Imaging Director フォルダ内の HP Photo and Imaging Director をダブルクリックする。

HP フォト イメージング ディレクタ (HP ディレクタ) は、選択したファクス のボタンだけを表示します。詳細については、ソフトウェアに付属のオンス クリーン HP フォト イメージング ヘルプを参照してください。

Macintosh OS 9 用の HP ディレクタで利用可能な一部の機能を下図に示します。各機能の簡単な説明については、凡例を参照してください。

ご注意:下記の HP ディレクタのグラフィックは、コンピュータによっ て異なります。HP ディレクタは、選択される HP デバイスに基づいて カスタマイズされます。特定の機能がデバイスに搭載されていない場 合、その機能のアイコンはコンピュータ上の HP ディレクタに表示され ません。下図以外のボタンが表示される HP デバイスもあります。

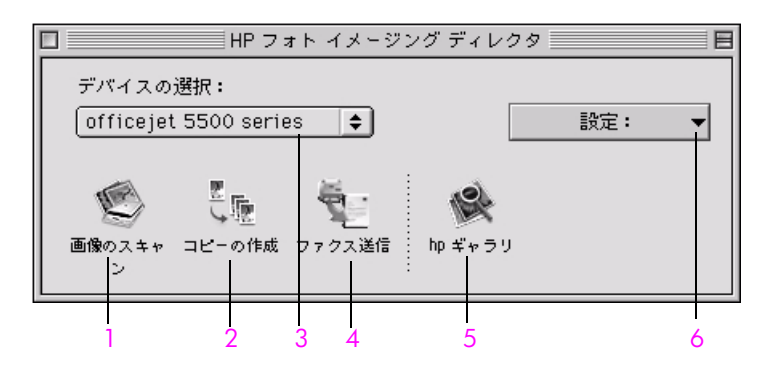

| 機能 | 用途                                                                            |
|----|-------------------------------------------------------------------------------|
| 1  | 画像のスキャン:この機能を使用して、画像をスキャンして、HP フォト イメージング ギャラリに表示します。                         |
| 2  | <mark>コピーの作成</mark> :この機能を使用すると、モノクロまたはカ<br>ラーでコピーを作成できます。                    |
| 3  | デバイスの選択:このプルダウン リストを使用して、使用<br>する HP デバイスを選択します。                              |
| 4  | ファクス送信:この機能を使用して[ファクス]ダイアログ<br>ボックスを開き、適切な情報を入力すると、ファクスを送<br>信することができます。      |
| 5  | <b>HP ギャラリ</b> :この機能を使用して <b>HP</b> フォト イメージング<br>ギャラリを表示すると、画像の表示および編集が行えます。 |

| 機能 | 用途                                        |
|----|-------------------------------------------|
| 6  | 設定:このプルダウン リストを使用して、デバイスの設定<br>値にアクセスします。 |

HP Officejet 5500 Series では、A4、フォト用紙、封筒などを含む様々な種類 やサイズの用紙を HP Officejet にセットすることができます。HP Officejet で 最高品質のコピーをとるために、用紙の種類と用紙サイズの設定を変更する こともできます。

このセクションでは次のトピックについて説明します。

- 41 ページの**原稿のセット**
- 44 ページの原稿のセット
- 47 ページの封筒のセット
- 48 ページの 10 x 15 cm のフォト用紙のセット
- 49 ページの推奨されている用紙
- 49 ページのその他の種類の用紙を用紙トレイにセットする
- 50 ページの用紙の種類の設定
- 50ページの用紙のサイズの設定
- 51 ページの紙詰まりの防止

### 原稿のセット

HP Officejet 5500 Series では、コピー、ファクス、スキャン ジョブに使用す る原稿を、自動ドキュメント フィーダかガラス板にセットすることができ ます。自動ドキュメント フィーダにセットした原稿は、HP Officejet に自動 的に送り込まれます。

このセクションでは次のトピックについて説明します。

- 41 ページの原稿を自動ドキュメント フィーダにセットする
- 43 ページのガラス板上に写真原稿をセットする
- 44ページのガラス板に原稿をセットする

#### 原稿を自動ドキュメント フィーダにセットする

コピー、ファクス、またはスキャン用に自動ドキュメント フィーダにセッ トできるのは、レター、または A4 サイズの原稿です。HP Officejet の自動 ドキュメント フィーダに用紙をセットする手順を、以下に説明します。

ご注意:自動ドキュメント フィーダには、最大 20 枚の用紙をセットできます。

ご注意:自動ドキュメントフィーダにセットした原稿に対しては、 [ページニアワセル]機能は利用できません。この機能が利用できるの は、ガラス板上にセットした原稿に限られます。

ご注意: 自動ドキュメント フィーダにセットできるのは普通紙のみで す。フォト用紙、OHP フィルム、封筒などはセットできません。 1 自動ドキュメント フィーダに、原稿を表を上にし、ページの上部が左 に向くようセットします。

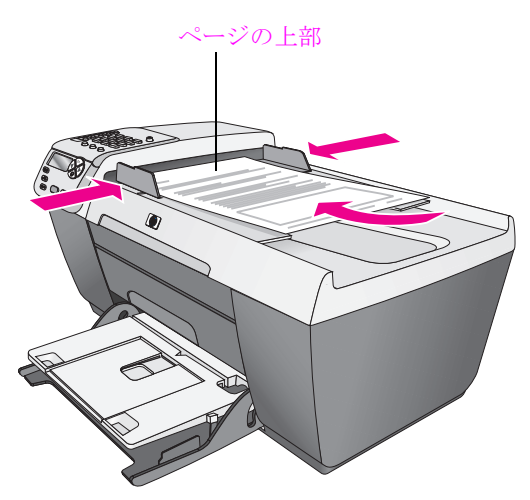

- 2 用紙の端に当たって止まるまで、右と左の用紙ガイドを内側にスライド させます。
- 3 フロントパネルで[コピー]、[スキャン]、[ファクス]のいずれかを押し、実行しようとする機能を選択します。

ご注意:[コピー]か[ファクス]の設定を変更するか、[スキャン]の 送信先を変更したい場合は、目的の設定か送信先がフロントパネル ディスプレイに表示されるまで、[コピー]、[ファクス]、または[ス キャン]ボタンを繰り返し押します。変更する設定が表示されたら、必 要に応じて ▶を押して特定の値(特定の用紙サイズなど)に移動し、 [OK]を押します。これで、その設定か送信先が選択されます。

4 操作を開始するには、フロントパネルから[スタート]-[モノクロ]か [スタート]-[カラー]を押します。

ご注意: HP Officejet のカバーを持ち上げる前に、自動ドキュメント フィーダから原稿を取り出します。

#### ガラス板上に写真原稿をセットする

HP Officejet のガラス板上に用紙をセットする手順を以下に説明します。 注意! 原稿が傷つくのを防ぐため、カバーを持ち上げる前に すべての原稿を自動ドキュメント フィーダから取り出します。

原稿を、表を下にしてガラス板の左下隅に合わせてセットします。
 ヒント: 原稿をガラス板にセットする方法については、
 HP Officejet の左下隅に示されている図を参照してください。

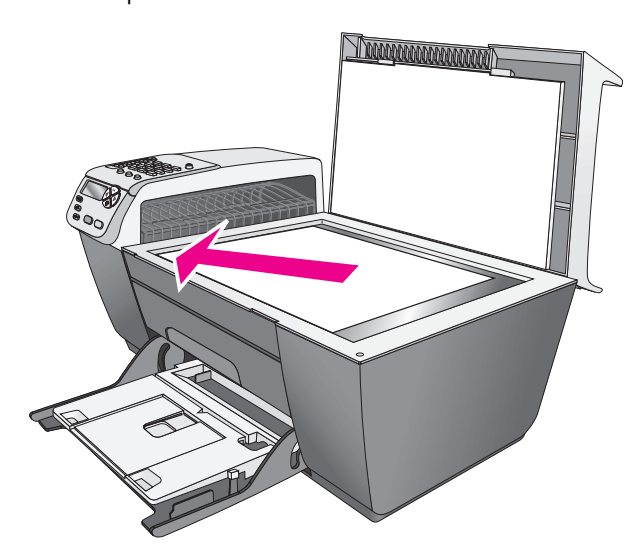

2 目的のオプションを選択するには、フロントパネルから[コピー]、[ス キャン]、または[ファクス]を押します。

ご注意:[コピー]か[ファクス]の設定を変更するか、[スキャン]の 送信先を変更したい場合は、目的の設定か送信先がフロントパネル ディスプレイに表示されるまで、[コピー]、[ファクス]、または[ス キャン]ボタンを繰り返し押します。変更する設定が表示されたら、必 要に応じて ▶ を押して特定の値 (特定の用紙サイズなど)に移動し、 [OK]を押します。これで、その設定か送信先が選択されます。

3 操作を開始するには、フロントパネルから[スタート]-[モノクロ]か [スタート]-[カラー]を押します。

ご注意:ガラス板やカバーの裏側が汚れていると、[ページ ニ アワセル]、などの[シュクショウ/カクダイ]オプションの多くが正しく動作しません。詳しくは、107ページのコピーガラス板のクリーニングおよび108ページのカバーの裏側のクリーニングを参照してください。

#### ガラス板に原稿をセットする

HP Officejet のガラス板から写真原稿をコピーすることができます。最善の コピーを作成するには、写真原稿をガラス板に正しくセットすることが重要 です。

写真原稿を、表を下にしてガラス板の左下隅に合わせてセットします。
 写真の長い辺をガラス板の底辺に合わせて置きます。

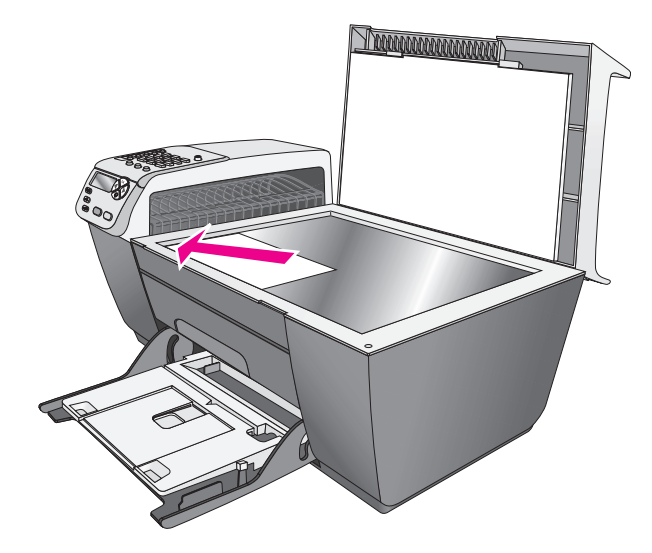

写真原稿のコピーの作成の詳細については、56 ページの写真を 10 x 15 cm フォト用紙にフチなしコピーするを参照してください。

### 原稿のセット

A4 サイズの用紙を給紙トレイにセットするには、次の手順に従います。特定の種類の用紙や封筒をセットする場合は、それぞれ念頭に置いておくべき 点があります。この手順を確認した後で、47 ページの封筒のセット、48 ページの10 x 15 cm のフォト用紙のセットおよび 49 ページのその他の種類 の用紙を用紙トレイにセットするを参照してください。

最高の印刷結果を得るには、用紙の種類やサイズを変更するたびに用紙設定 を調整してください。詳しくは、50ページの用紙の種類の設定を参照して ください。

**ヒント**: すべての用紙をチャック付きの袋に平らに保管し、 用紙が破れたり、しわが寄ったり、波打ったり、折れたりしな いようにしてください。用紙を正しく保管していないと、急激 な温度差や湿度のために用紙が波打ち、HP Officejet で利用で きないことがあります。

- 1 給紙トレイを下の位置まで下げてから、排紙トレイを持ち上げます。
- 2 横方向用紙ガイドを一番外側の位置までスライドさせます。
- 3 平らな面で用紙の端を揃え、次に用紙が同じサイズと同じ種類であることを確認します。

4 排紙トレイを持ち上げ、用紙の短辺を奥にし、印刷面を下にして給紙トレイにゆっくりと用紙が軽く当たりとまるまで差し込みます。複数枚の給紙や紙詰まり、用紙の折れ曲がりを防ぐため、無理に奥まで押し込んだり、強く押しすぎないよう注意します。レターヘッドを使用している場合は、ページの上部から先に差し込みます。

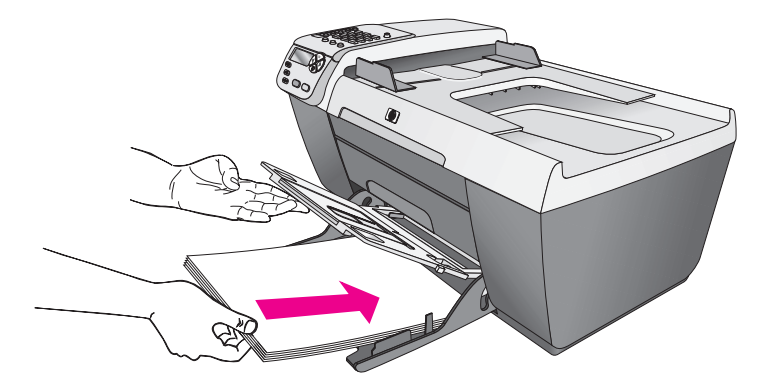

5 排紙トレイを下げ、横方向用紙ガイドを用紙の端で止まるまでスライド させます。用紙の束が給紙トレイ内で平らになり、また横方向用紙ガイ ドのタブ以下に収まっていることを確認します。

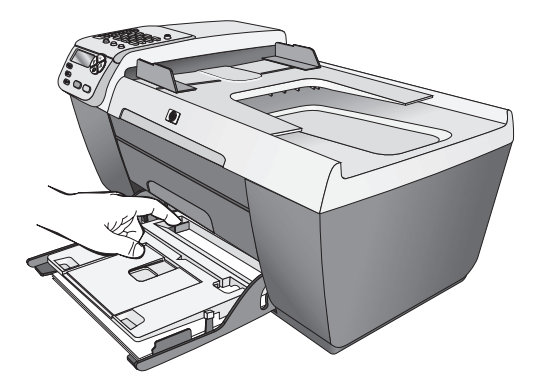

6 完了した印刷、スキャン、ファクス ジョブを受け取るため、排紙補助 トレイを引き出します。

**ヒント:** リーガル サイズの用紙をセットするときに最良の結 果を得るため、排紙トレイ上の排紙補助トレイをたたみ、紙詰 まりを防ぎます。

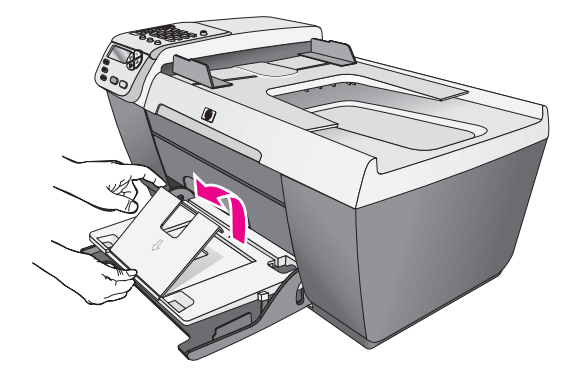

# カードやはがきのセット

カードやはがきを HP Officejet にセットする手順を以下に説明します。

 排紙トレイを上に上げ、カードの束を給紙トレイにゆっくりと用紙が軽 く当たりとまるところにセットします。
 印刷面が下になっていることを確認してください。

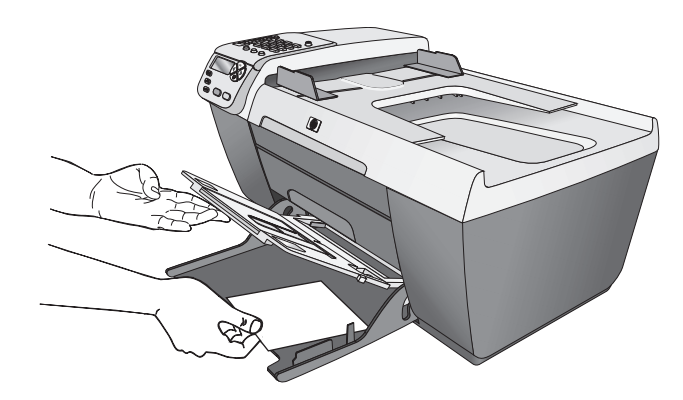

2 排紙トレイを下に降ろし、横方向用紙ガイドをゆっくり移動して、カードの束にそろえます。 カードの束が、横方向用紙ガイドのタブの下に収まったことを確認します。

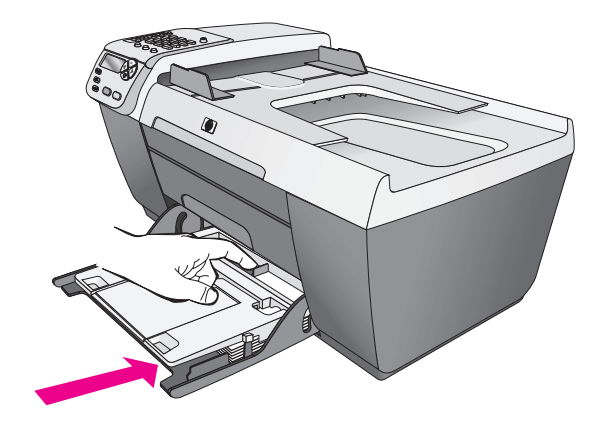

## 封筒のセット

HP Officejet に封筒をセットする手順を以下に説明します。給紙トレイには、 1 枚以上の封筒をセットできます。光沢紙を使った封筒やエンボス加工され た封筒、あるいは留め具付きの封筒や窓付き封筒は使わないでください。

**ヒント**: 封筒に印刷できるようテキストをフォーマットする 方法の詳細については、お使いのワード プロセッシング ソフ トウェアのヘルプ ファイルを参照してください。

- 1 給紙トレイから用紙を全て取り出します。
- 2 排紙トレイを持ち上げ、給紙トレイに封筒を1枚以上挿入します。このとき、封筒のふたを上側にし、ふたを左側または奥に向けて(印刷面を下にして)セットします。封筒の束を奥まで差し込んでください。

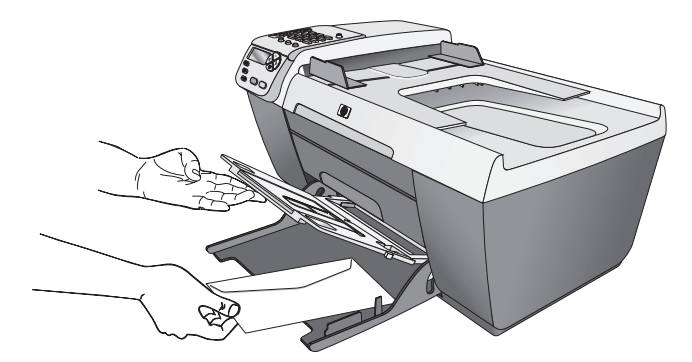

3 排紙トレイを下げ、横方向用紙ガイドを封筒に向かってスライドさせま す。このとき、ガイドで封筒が曲がらないよう注意してください。封筒 が、横方向用紙ガイドのタブの下に収まったことを確認します。

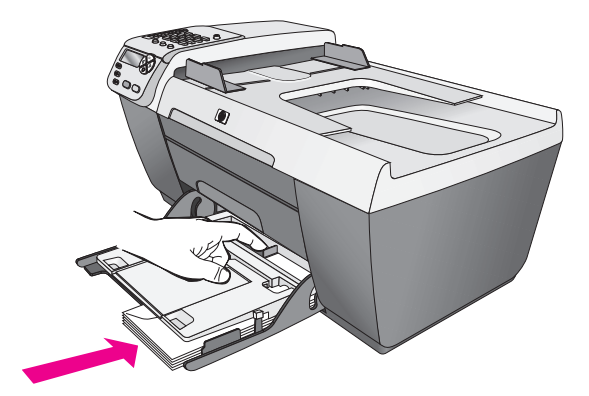

## 10 x 15 cm のフォト用紙のセット

**10 x 15 cm** のフォト用紙を HP Officejet にセットする手順を以下に説明します。

ご注意:最高品質で出力したいときは、推奨タイプの10x15 cmの フォト用紙を使用してください。詳しくは、49ページの推奨されてい る用紙を参照してください。さらに、最高品質で出力するためには、印 刷する前に用紙の種類と用紙サイズを設定してください。詳しくは、 50ページの用紙の種類の設定と50ページの用紙のサイズの設定を参 照してください。

**ヒント:** すべての用紙をチャック付きの袋に平らに保管し、 用紙が破れたり、しわが寄ったり、波打ったり、折れたりしな いようにしてください。用紙を正しく保管していないと、急激 な温度差や湿度のために用紙が波打ち、HP Officejet で利用で きないことがあります。

- 1 給紙トレイから用紙を全て取り出します。
- 2 排紙トレイを持ち上げ、フォト用紙の束を、光沢面(印刷面)を下に して給紙トレイの右奥にセットし、用紙ガイドをスライドさせて用紙に 合わせます。このとき、フォト用紙の長辺が給紙トレイの長辺(右側) に揃うようにセットします。

ご注意:お使いのフォト用紙にミシン目付きのタブがある場合は、そのタブが自分のほうに向くようにフォト用紙をセットしてください。

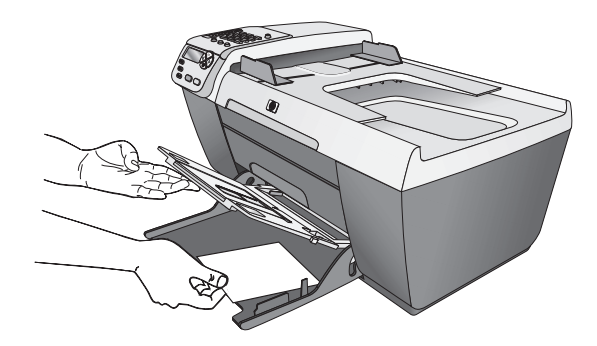

3 排紙トレイを下げ、横方向用紙ガイドをフォト用紙に向かってスライド させます。このとき、ガイドでフォト用紙が曲がらないよう注意してく ださい。フォト用紙の束が、横方向用紙ガイドのタブの下に収まったこ とを確認します。

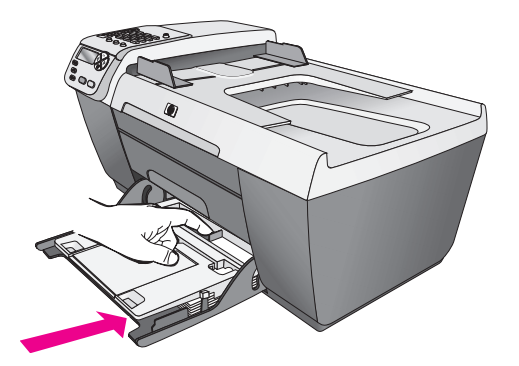

## 推奨されている用紙

最高画質のプリント品質を得るには、HP 純正紙を推奨します。薄すぎる用 紙や裏面または表面がつるつるしている用紙、伸縮性のある用紙を使用する と、給排紙が正常に行えなかったり、紙詰まりが起こりやすくなります。表 面がでこぼこした用紙やインクをはじく用紙を使用すると、印刷された画像 がこすれたりにじんだり、あるいはかすれたりすることがあります。HP 用 紙の詳細については、当社の Web サイトにアクセスしてください。

www.hp.com/jp/supply

# その他の種類の用紙を用紙トレイにセットする

特定の種類の用紙をセットするときのガイドラインを次の表に示します。最 高の印刷結果を得るには、用紙の種類やサイズを変更するたびに用紙の種類 を調整してください。詳しくは、50ページの用紙の種類の設定を参照して ください。

| 用紙                    | モント                                                                                                    |
|-----------------------|----------------------------------------------------------------------------------------------------|
| カードやはがき (印刷の<br>場合のみ) | 排紙トレイを持ち上げ、カードまたははがきの<br>束の印刷面を下にして用紙トレイに挿入します。<br>用紙が軽く当たりとまるところでセットしてく<br>ださい。はがきを給紙トレイの右側にそろえ、排<br>紙トレイを下げ、横方向用紙ガイドをゆっくり<br>移動して、カードの束にそろえます。 |

## 用紙の種類の設定

**HP Officejet** の [コピー] オプション用に用紙の種類を設定する手順を以下に 説明します。使用する用紙や OHP フィルムに合った [ヨウシ / シュルイ] 設定を選択してください。

ご注意:コンピュータから印刷する場合、印刷に使用するソフトウェアプログラムの[印刷]ダイアログボックスで用紙の種類のプロパティを設定します。

- 1 【ヨウシノシュルイ】が表示されるまで、【コピー】ボタンを押します。
- 2 適切な用紙の種類が表示されるまで ▶ を押します。
- 3 [OK] を押して、表示された用紙の種類を選択します。

ご注意:この作業が完了してから2分後に、この設定は、デフォルト 設定に戻ります。デフォルトのコピー設定の変更については、54ペー ジのデフォルトコピー設定の変更を参照してください。

## 用紙のサイズの設定

HP Officejet の [コピー] オプションと [ファクス] オプション用に用紙のサ イズを設定する手順を以下に説明します。使用する用紙や OHP フィルムに 合った [ヨウシ サイズ] 設定を選択してください。HP Officejet は、レター、 A4、または 10 x 15 cm の用紙を使用します。

このセクションでは次のトピックについて説明します。

- 50 ページのコピー用紙サイズの設定
- 50 ページのファクス受信用の用紙サイズを設定する

ご注意: この作業が完了してから2分後に、設定はデフォルトに戻り ます。デフォルトのコピー設定の変更については、54ページのデフォ ルトコピー設定の変更を参照してください。

#### コピー用紙サイズの設定

- [コピーヨウシサイズ]が表示されるまで、[コピー]ボタンを押します。
- 2 適切な用紙サイズが表示されるまで ▶ を押します。
- 3 [OK] を押して、表示された用紙サイズを選択します。

#### ファクス受信用の用紙サイズを設定する

受信ファクスの用紙サイズを選択できます。用紙サイズは、給紙トレイに セットした用紙に合わせてください。ファクスはA4 用紙、レター用紙のい ずれかにだけ印刷できます。

ご注意:この他の用紙サイズが給紙トレイにセットされていてファクスを受信すると、ファクスが印刷されません。ファクスを印刷するには、A4 用紙、レター用紙のいずれかをセットして [OK] を押してください。

- 1 **[セットアップ]**を押します。
- 2 [3] を押し、次に [5] を押します。

これで [ファクス / ヒョウジュン セッテイ] が選択され、次に [ファ クス ヨウシ サイズ] が選択されます。 3 ▶ を押してオプションを選択してから [OK] を押します。

### 紙詰まりの防止

紙詰まりを回避するには、以下に従ってください。

- すべてのサプライ品用紙をチャック付きの袋に平らに保管し、用紙が波 打ったり、しわが寄ったりしないようにしてください。
- 排紙トレイから印刷済みの用紙を頻繁に取り除くようにしてください。
- 自動ドキュメントフィーダや給紙トレイにセットした用紙が平らに なっていること、また端が折れたり破れたりしていないことを確認しま す。
- 自動ドキュメントフィーダや給紙トレイには異なる種類やサイズの用 紙を一緒にセットしないでください。自動ドキュメントフィーダや給 紙トレイには、種類とサイズが同じ用紙をセットします。
- 用紙がぴったり収まるように、自動ドキュメントフィーダや給紙トレイの用紙ガイドを調整してください。用紙ガイドが用紙を曲げることがないよう注意してください。
- 用紙を給紙トレイの奥に入れすぎないでください。
- ご使用の HP Officejet で推奨している用紙の種類をお使いください。

HP Officejet を使用すると高品質のカラー コピーおよびモノクロ コピーを、 さまざまな種類の用紙で作成できます。特定の用紙サイズに合わせて原稿の サイズを拡大 / 縮小したり、コピーの明暗や色の強度を調整したり、特別 なコピー機能を使用して写真の高品質コピーを作成することもできます。こ れには、10 x 15 cm のフチなしコピーが含まれます。

このセクションでは次のトピックについて説明します。

- 53 ページの<mark>概要</mark>
- 55 ページの 2 ページのモノクロ文書をコピーする
- 56 ページの写真を 10 x 15 cm フォト用紙にフチなしコピーする
- 58ページの同じ原稿を複数コピーする
- 58 ページの 10 x 15 cm の写真を用紙のサイズに合わせてコピーする
- 60 ページのリーガル サイズのドキュメントをレター用紙にコピーする
- 61 ページの色あせた原稿をコピーする
- 62ページの何回もファクスされた文書をコピーする
- 63 ページのコピーで明るい部分を強調する
- 63ページのコピーの中止

### 概要

コピーは HP Officejet のフロント パネルから作成するか、コンピュータ上の HP フォト イメージング ディレクタ (HP ディレクタ) ソフトウェアから作成 することもできます。コピー機能のほとんどはどちらの方法ででも利用でき ます。しかし、特別なコピー機能を使用するにはソフトウェアを利用しま す。

この章では、HP Officejet のフロント パネルから行える一般的なコピー操作 を説明します。HP ディレクタから行うコピー操作については、ソフトウェ アに付属しているオンスクリーン HP フォト イメージング ヘルプを参照し てください。

このセクションでは次のトピックについて説明します。

- 54 ページのコピー速度を速くするまたはコピーの品質を高める
- 54 ページのデフォルト コピー設定の変更

П.

#### コピー速度を速くするまたはコピーの品質を高める

HP Officejet には、コピー速度およびコピーの品質に関する 3 つのオプション があります。

- [キレイ]は、印刷を高品質で仕上げます。ほとんどのコピーに推奨される設定です。[キレイ]設定だと、[コウガシツ]設定の場合よりも速くコピーできます。
- [ハヤイ]では、[キレイ]設定の場合よりも速くコピーできます。文字の品質は[キレイ]設定とそれほど変わりませんが、グラフィックスの品質は低下します。印刷の画質を[ハヤイ]に設定すると、インクの使用量が少ないため、プリントカートリッジの交換回数は少なくなります。
- 原稿は、ガラス板の左下隅に表を下にしてセットするか、自動ドキュメントフィーダ (ADF)のトレイに表を上にしてセットします。
   自動ドキュメントフィーダを使用している場合は、ドキュメントの上部から送られるようにページを配置します。
- **2** [コピーヒンシツ]がディスプレイの最上行に表示されるまで、[コピー] を押します。

```
[コピーヒンシツ]メニューでは、次のオプションが使用できます。
```

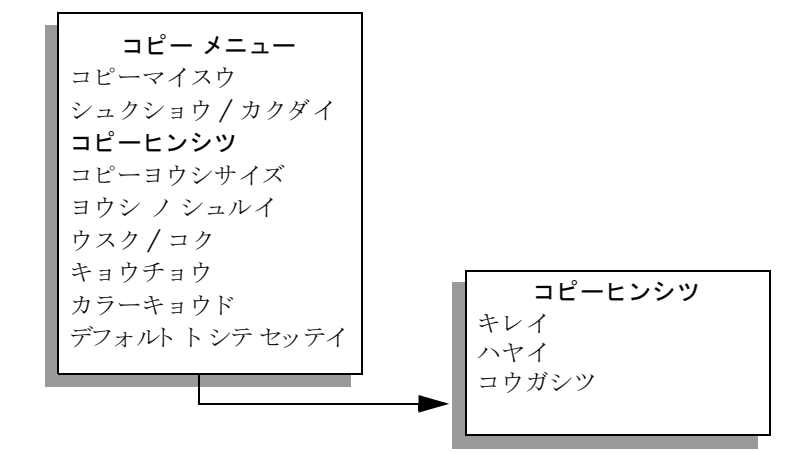

- 3 希望する品質設定が表示されるまで、▶を押します。
- 4 [スタート]-[モノクロ]ボタンまたは[スタート]-[カラー]ボタンを押 します。

#### デフォルト コピー設定の変更

コピー設定をフロント パネルまたは HP ディレクタ から変更すると、その 変更は現在のコピー ジョブにのみ適用されます。今後すべてのコピー ジョ ブにこのコピー設定を適用するには、その設定をデフォルト設定として保存 します。

Ľ

- 原稿は、ガラス板の左下隅に合わせて表を下にしてセットするか、自動 ドキュメント フィーダのトレイに表を上にしてセットします。
   自動ドキュメント フィーダを使用している場合は、ドキュメントの上 部から送られるようにページを配置します。
- 2 [コピー]メニューのオプションには、任意の変更を加えることができ ます。
- 3 [デフォルトトシテセッテイ]がディスプレイの最上行に表示されるまで、[コピー]を押します。

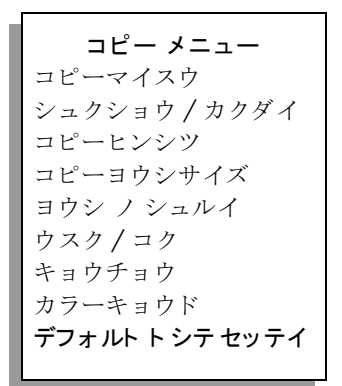

- 4 [ハイ]が表示されるまで ▶ を押します。
- 5 [スタート]-[モノクロ]ボタンまたは[スタート]-[カラー]ボタンを押 します。 これで、HP Officeiet は新しいデフォルト設定を使用して原稿をコピー
  - これで、**FF OfficeJef** は新しいアフォルト設定を使用して原稿をコピー します。

ここで指定した設定は、HP Officejet 本体にのみ保存されます。ソフトウェ アの設定には適用されません。コピー設定の管理に HP ディレクタ ソフト ウェアをご使用の場合は、HP の [コピー] ダイアログ ボックスから、一番 よく使う設定をデフォルト設定にしてください。使用方法については、ソ フトウェアに付属のオンスクリーン HP フォト イメージング ヘルプを参照 してください。

## 2ページのモノクロ文書をコピーする

HP Officejet を使用すると、1 ページの文書でも複数ページの文書でもカ ラーまたはモノクロでコピーできます。ここでは、HP Officejet を使って 2 ページのモノクロ原稿をコピーする場合を例に説明します。

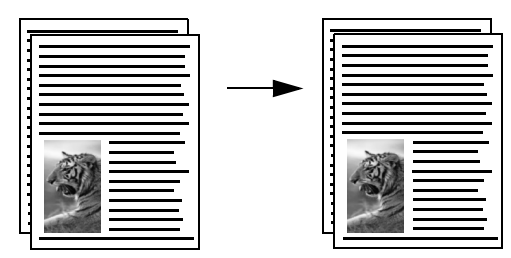

Π.

- 1 最初のページが一番上に来るよう原稿を揃えます。
- 2 自動ドキュメントフィーダの場合は、表が上になるよう原稿をセットします。
  自動ドキュメントフィーダに、ドキュメントの上部から送られるよう

目動ドキュメント フィーダに、ドキュメントの上部から送られるよう にページを配置します。

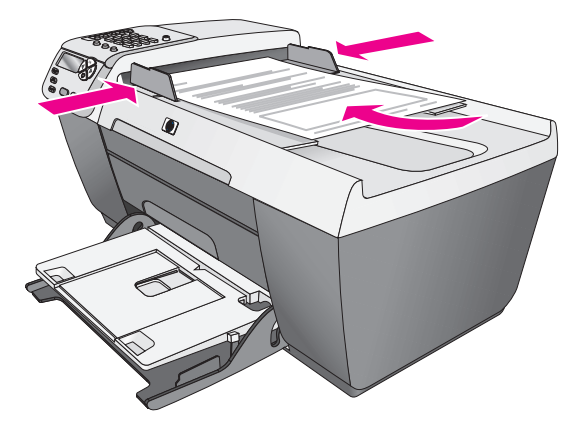

3 まだ点灯していなければ、[コピー]ボタンを押します
 4 [スタート]-[モノクロ]か[スタート]-[カラー]を押します。

## 写真を 10 x 15 cm フォト用紙にフチなしコピーする

写真をコピーする際に最善の品質が得られるようにするには、給紙トレイに フォト用紙をセットし、適切な用紙の種類と写真の画質改善に関するコピー オプションを変更します。

写真原稿を、表を下にしてガラス板の左下隅に合わせてセットします。
 写真の長い辺をガラス板の底辺に合わせて置きます。

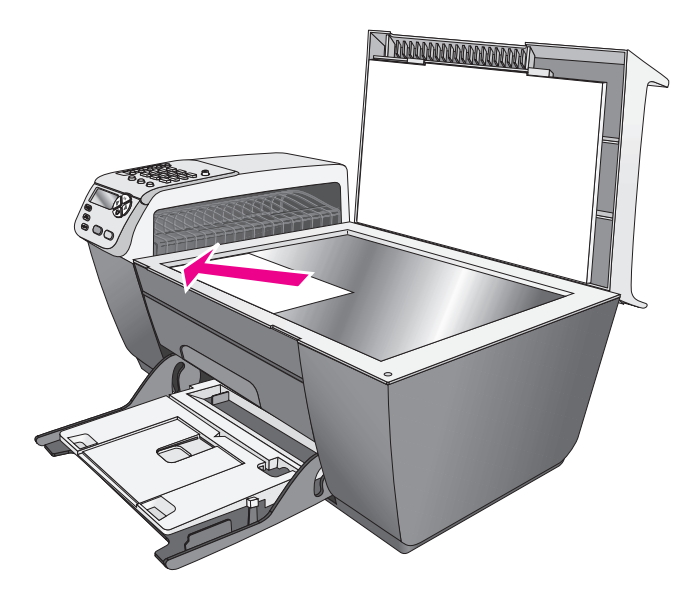

- 2 10 x 15 cm 切り離しタブ付きフォト用紙を印刷面を下にして給紙トレイにセットします。このとき、タブが手前に向くようにします。
- **3** [コピーヨウシサイズ]がディスプレイの最上行に表示されるまで、[コ ピー]を押します。

[コピーヨウシサイズ]メニューでは、次のオプションが使用できます。

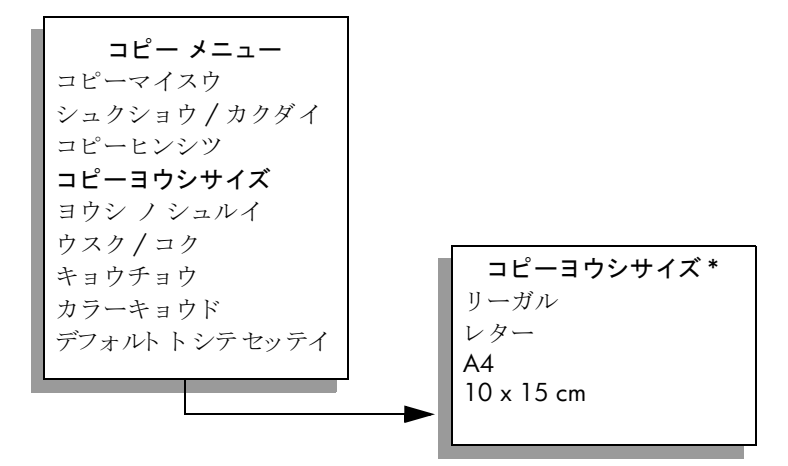

\*使用できる用紙サイズは国 / 地域によって異なります。

4 [10 x 15 cm] が表示されるまで▶を押します。

5 [スタート]-[モノクロ]か [スタート]-[カラー]を押します。 HP Officejet で、以下のように写真原稿が 10 x 15 cm の用紙にフチなし コピーされます。フチなしコピーのために、イメージのサイズは調整さ れます。

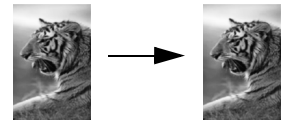

写真をコピーするには、HP Officejet でインストールした HP ディレクタ ソフトウェアを使う方が簡単です。HP ディレクタ ソフトウェアを使用する と、簡単に 10 x 15 cm の用紙に写真をフチなしコピーしたり、セットした 用紙サイズに合わせて拡大 / 縮小したりできます。また、[フォト]の強 調を選択すると最高の画質で写真をコピーできます。HP ディレクタの機 能の使用方法については、ソフトウェアに付属しているオンスクリーン HP フォト イメージング ヘルプを参照してください。

Ц П。

### 同じ原稿を複数コピーする

- 「原稿は、ガラス板の左下隅に表を下にしてセットするか、自動ドキュメントフィーダ (ADF)のトレイに表を上にしてセットします。 自動ドキュメントフィーダを使用している場合は、ドキュメントの上部から送られるようにページを配置します。
- [コピーマイスウ]がディスプレイの最上行に表示されるまで、[コピー] を押します。
- 3 ▶を押すか、キーパッドから枚数を入力します。 (最大枚数はモデルによって異なります。)

**ヒント**: 矢印ボタンを押し続けるとコピー枚数が5単位で増えるため、多くの枚数のコピーを設定するのに便利です。

**4** [スタート]-[モノクロ]ボタンまたは[スタート]-[カラー]ボタンを押 します。

自動ドキュメント フィーダで複数ページの原稿をコピーする場合、 HP Officejet は 1 ページを指定枚数だけコピーしてから、次のページを コピーします。コピーをソートし、ホッチキスで留める作業はユーザー 自身が行う必要があります。

下の例では、HP Officejet で 10 x 15 cm の写真を 6 部コピーしています。

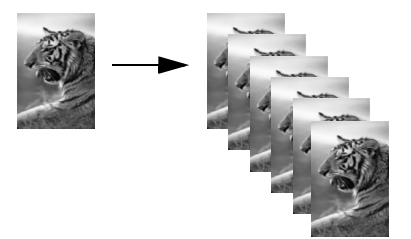

# 10 x 15 cm の写真を用紙のサイズに合わせてコピーする

給紙トレイにセットした用紙の印刷可能領域に合わせて原稿を自動的に 拡大 / 縮小したい場合は、[ページ ニ アワセル]を使用します。この例 では、次に示すように [ページ ニ アワセル]を使用し、小さな写真を用 紙のマージン内に拡大しています。

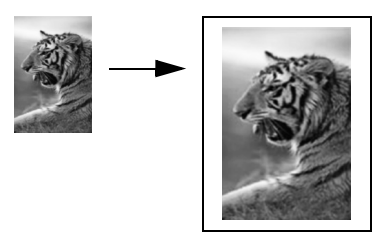

また、[ページニアワセル]を使用すると、マージン近辺の文字や画像が間違ってトリミングされるのを防ぐために原稿を縮小したり、原稿を縮小/拡大して10x15 cmのフチなし写真を作成することができます。

Ľ°
**ヒント**: ガラス板が汚れていないことと、原稿をガラス板の 左下隅にセットしたことを確認します。[ページ ニ アワセル] オプションは、自動ドキュメント フィーダでは使用できませ ん。

写真原稿を、表を下にしてガラス板の左下隅に合わせてセットします。
 写真の長い辺をガラス板の底辺に合わせて置きます。

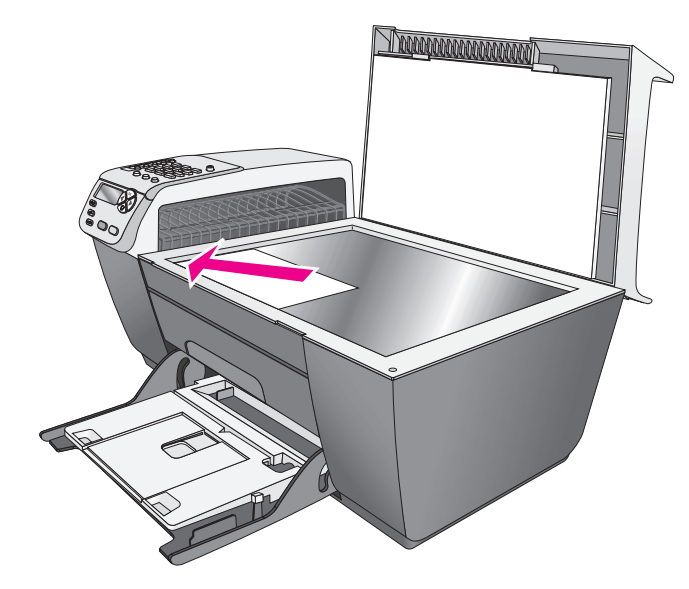

- 2 A4 用紙を給紙トレイにセットします。
- 3 [コピーヨウシサイズ]がディスプレイの最上行に表示されるまで、[コ ピー]を押します。

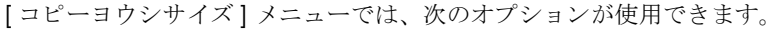

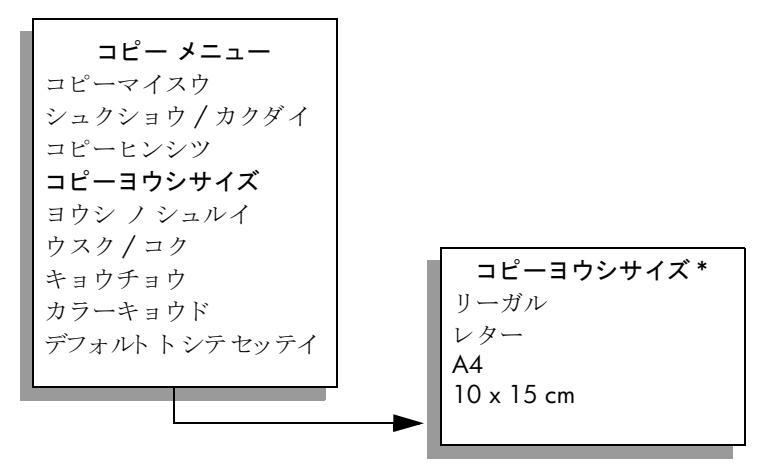

\*使用できる用紙サイズは国/地域によって異なります。

4 [A4] が表示されるまで ▶ を押します。

Ц П。 5 [シュクショウ / カクダイ] がディスプレイの最上行に表示されるまで、 [コピー]を押します。 [シュクショウ / カクダイ] メニューでは、次のオプションが使用できます。

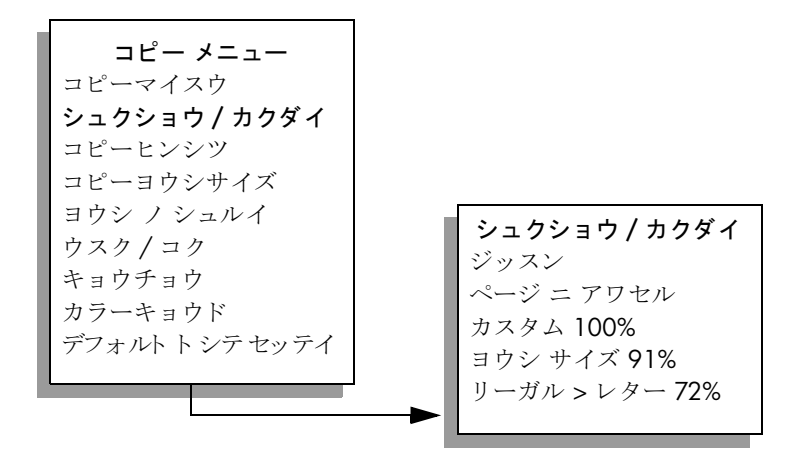

- 6 [ページ ニ アワセル] が表示されるまで ▶ を押します。
- 7 [スタート]-[カラー]を押します。 原稿の縦横比を変更せずに用紙の印刷可能領域に合わせてコピーするため、HP Officeiet が用紙の周囲に不均等な余白を残すことがあります。

# リーガルサイズのドキュメントをレター用紙にコピーする

- 表が上になるようリーガルドキュメントを自動ドキュメントフィーダのトレイにセットします。
   ドキュメントの上部から送られるように自動ドキュメントフィーダにページを配置します。
- [シュクショウ / カクダイ] がディスプレイの最上行に表示されるまで、
   [コピー]を押します。
   [シュクショウ / カクダイ] メニューでは、次のオプションが使用できます。

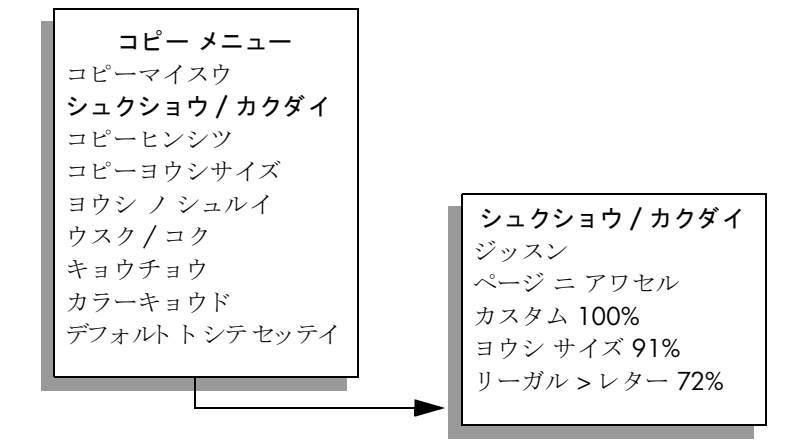

- 3 [リーガル>レター 72%] が表示されるまで ▶ を押します。
- 4 [スタート]-[モノクロ]ボタンまたは[スタート]-[カラー]ボタンを押 します。

次に示すように、レター用紙の印刷可能領域に原稿が収まるよう HP Officejet が原稿のサイズを縮小します。

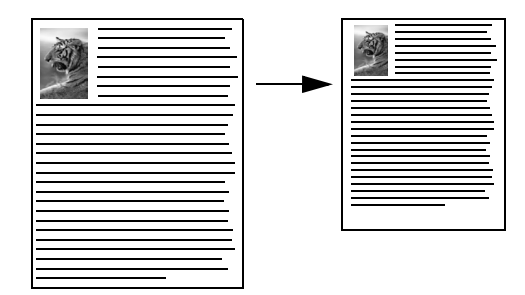

# 色あせた原稿をコピーする

[ウスク/コク]を使ってコピーの明暗を調節します。また、色の濃さを調 整することで、コピーの色をより鮮やかに、あるいはより落ち着いたものに することができます。

- 原稿は、ガラス板の左下隅に表を下にしてセットするか、自動ドキュメントフィーダ (ADF)のトレイに表を上にしてセットします。
   自動ドキュメントフィーダを使用している場合は、ドキュメントの上部から送られるようにページを配置します。
- [ウスク/コク]がディスプレイの最上行に表示されるまで、[コピー]を 押します。
   [ウスク/コク]の値の範囲は、フロントパネルディスプレイに円の スケールで表示されます。
- 3 コピーを濃くするには ▶ を押します。
   ご注意:コピーを薄くするには、◀ を押します。
- 4 [カラーキョウド]がディスプレイの最上行に表示されるまで、[コピー]
   を押します。
   色の濃さの値の範囲は、フロント パネル ディスプレイに円のスケール
   で表示されます。
- 5 画像をより鮮やかにするには、▶ を押します。 ご注意:画像を薄くするには、◀ を押します。
- **6** [スタート]-[カラー]を押します。

Ц П

#### 第4章

# 何回もファクスされた文書をコピーする

[キョウチョウ]機能を使用すると、白に見えてしまうような薄い色を強調 することでモノクロ文字や写真のエッジがシャープになり、テキスト文書の 画質が自動的に調整されます。

デフォルトのオプションは[モジ]の強調です。[モジ]の強調を使用する と、モノクロ文字のエッジがシャープになります。

- 原稿は、ガラス板の左下隅に表を下にしてセットするか、自動ドキュメントフィーダ (ADF)のトレイに表を上にしてセットします。
   自動ドキュメントフィーダを使用している場合は、ドキュメントの上部から送られるようにページを配置します。
- 2 [キョウチョウ]がディスプレイの最上行に表示されるまで、[コピー]を 押します。

[キョウチョウ] メニューでは、次のオプションが使用できます。

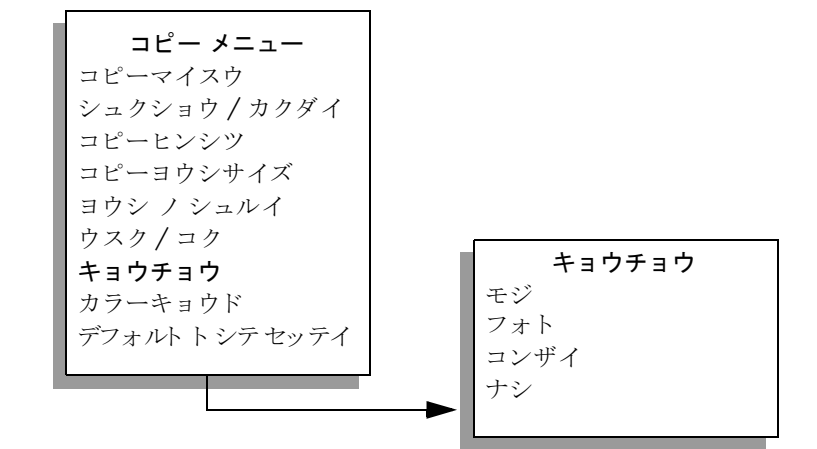

- 3 [モジ]が表示されるまで、▶ を押します。
- 4 [スタート]-[モノクロ]ボタンまたは[スタート]-[カラー]ボタンを押 します。

**ヒント:** 次のような場合は、[フォト]または[ナシ]を選択 することで[モジ]の強調をオフにすることができます。

- コピー上で色のドットが文字の回りにはみ出している。
- 大きいモノクロ文字がまだらで、なめらかでない。
- カラーで細いオブジェクトまたは線に、黒い部分がある。
- ライト グレーからミディアム グレーの部分に、グレーがかったまたは白い帯状の横線が現れる。

Ľ

# コピーで明るい部分を強調する

白に見えてしまうような薄い色を強調するには、[フォト]の強調を選択し ます。[モジ]の強調でコピーする場合に発生する次のような問題を避けた い場合は、[フォト]の強調でコピーすることもできます。

- コピー上で色のドットが文字の回りにはみ出している。
- 大きいモノクロ文字がまだらで、なめらかでない。
- カラーで細いオブジェクトまたは線に、黒い部分がある。
- ライト グレーからミディアム グレーの部分に、グレーがかったまたは 白い帯状の横線が現れる。
- 写真原稿を、表を下にしてガラス板の左下隅に合わせてセットします。
   写真の長い辺をガラス板の底辺に合わせて置きます。
- 2 [キョウチョウ]がディスプレイの最上行に表示されるまで、[コピー]を 押します。

[キョウチョウ]メニューでは、次のオプションが使用できます。

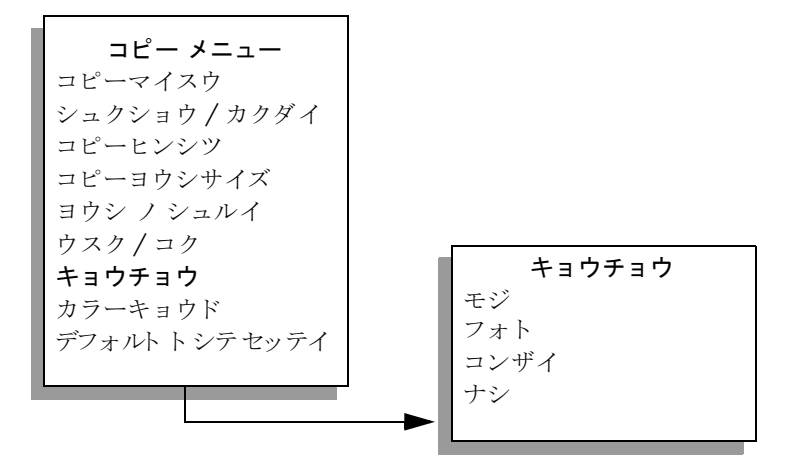

3 [フォト]が表示されるまで、▶ を押します。

4 [スタート]-[カラー]を押します。

# コピーの中止

コピーを中止するには、フロントパネルの[キャンセル]ボタンを押します。

HP Officejet が直ちにコピーを中止し、用紙を排出します。

スキャンとは、コンピュータで使用できるよう、テキストや写真を電子的な 形式に変換する過程のことです。写真やテキストドキュメントをスキャン できます。

スキャンされた画像やテキストは電子フォーマットであるため、ワード プロセッサやグラフィックス ソフトウェア プログラムに取り込み、ニーズに合わせて修正することが可能です(原稿の文字部分をテキストとして取り込むドキュメントスキャン機能は Windows OS のみ対応)。たとえば次のようなことが可能です。

- 子供の写真をスキャンして親戚に E メールで送付することや、家庭や オフィスの写真目録、電子スクラップブックを作成すること。
- 記事からテキストをワード プロセッサにスキャンして記事の内容をレ ポートに取り込むことで、入力し直す手間を大幅に省く。(Windows の み)

スキャン機能を使用するには、HP Officejet とコンピュータとを接続して電源をオンにする必要があります。また、スキャンを実行するに先だってコン ピュータに HP Officejet ソフトウェアをインストールし、実行しておく必要 があります。Windows PC 上で HP Officejet ソフトウェアが動作しているこ とを確認するには、画面右下の時刻の横にあるタスクトレイに [HP Officejet 5500 Series] のアイコンが表示されているかどうかを調べます。Macintosh の場合、HP Officejet ソフトウェアは常に動作しています。

スキャンはコンピュータか HP Officejet から行うことができます。ここで は、HP Officejet のフロント パネルによるスキャン方法についてのみ説明し ます。

コンピュータからスキャンを実行する方法や、スキャン結果の調整、サイズ 変更、回転、トリミング、および鮮明化については、ソフトウェアに添付さ れているオンライン **HP フォト イメージング ヘルプ**を参照してください。

ご注意:高解像度スキャン (600 dpi 以上)では、大量のハード ディス クスペースが必要です。ハード ディスクに十分なスペースがない場合、 システムが停止することがあります。

このセクションでは次のトピックについて説明します。

- 65 ページの**原稿のスキャン**
- 66 ページのスキャンの中止

## 原稿のスキャン

- 原稿を、表を下にして自動ドキュメントフィーダにセットするか、ガ ラス板の左下隅に合わせてセットします。
- **2** [スキャン]を押します。

[スキャン]メニューが表示され、設定されたスキャン先の一覧が表示 されます。デフォルトのスキャン先には、前回このメニューを使用した ときに選択したスキャン先が指定されます。

- 3 ◀ か ▶ を押すか、[スキャン]ボタンを数回押してスキャン先を選択し ます。
- 4 [スタート]-[モノクロ]か[スタート]-[カラー]を押します。
   HP Officejet が原稿をスキャンし、選択されたスキャン先に送信します。
   HP フォト イメージング ギャラリ (HP ギャラリ)を選択していた場合は、自動的にその画像が開いて表示されます。

HP ギャラリには、スキャンした画像を編集できるツールが多数用意されて います。明度、鮮明度、カラートーン、彩度などを調整することによって 画像の品質を全体的に向上させることができます。画像のトリミング、歪 み補正、回転、サイズ変更も行えます。スキャンした画像が目的どおりに 表示されたら、それを別のアプリケーションで開いたり、電子メールでの 送信、ファイルへの保存、印刷を行うことができます。HP ギャラリの使用 方法の詳細については、ソフトウェアに添付されているオンライン HP フォト イメージング ヘルプを参照してください。

## スキャンの中止

スキャンを中止するには、フロントパネルの[キャンセル]ボタンを押します。

# ファクス機能の使用

6

HP Officejet から、カラー ファクスなどファクスの送受信が行えます。よく 使用するファクス番号にすばやく簡単にファクスを送信するには、短縮ダイ ヤルを設定できます。フロント パネルからは、解像度やコントラストなど のファクス オプションがいくつか設定できます。

このセクションでは次のトピックについて説明します。

- 68 ページのファクスの送信
- 72ページのファクスの受信
- 75 ページのファクス ヘッダーの設定
- 76 ページの文字の入力
- 77 ページのレポートの印刷
- 79 ページの短縮ダイヤルのセットアップ
- 80 ページの解像度とコントラストの調整
- 82 ページのファクス オプションの設定
- 88 ページのメモリにあるファクスの再印刷
- 88 ページのファクスの中止

HP Officejet を最大限に活用するには、ファクスに付属する HP フォト イ メージング ディレクタ (HP ディレクタ) ソフトウェアを使用する必要が あります。HP ソフトウェアを使用すると、HP Officejet のフロント パネル からは利用できない様々なタスクを実行することができます。例えば次の ようなことが行えます。

- コンピュータからカバーページを含めてファクスを送信する
- コンピュータでカバーページを作成する
- 送信前にコンピュータでファクスをプレビューする
- 複数の受信者にファクスを送信する

HP ディレクタ ソフトウェアの開き方については、35 ページの HP ディレ クタ ソフトウェアによる hp officejet のフル活用 を参照してください。

# ファクスの送信

HP Officejet のフロント パネルから、モノクロまたはカラーでファクスを送 信できます。

このセクションでは次のトピックについて説明します。

- 68 ページのファクスの確認レポートを有効にする
- 69 ページの基本的なファクスの送信
- 69 ページのカラー原稿か写真をファクスで送信する
- 70ページの短縮ダイヤルでファクスを送信する
- 70ページのファクスのスケジューリング
- 71 ページのスケジュールしたファクスのキャンセル
- 71 ページのファクスをメモリから送信

## ファクスの確認レポートを有効にする

デフォルトでは、ファクスの送受信に問題があった場合にのみ、HP Officejet でレポートが印刷されます。ファクスの送信に成功したかどうかを示す確認 メッセージは、送信処理後にフロント パネル ディスプレイに簡単に表示さ れます。ファクスの送信に成功したことを示す確認メッセージを紙に印刷す る必要がある場合は、ファクスを送信する*前に*次の手順を実行してくださ い。

- 1 [セットアップ]を押します。
- 2 [1]を押し、次に [5]を押します。 これで [レポート / インサツ]が選択され、次に [ジドウレポート セッテイ]が選択されます。

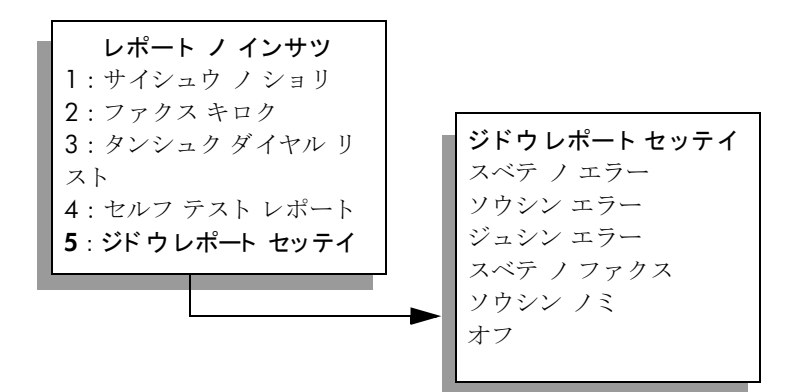

3 [ソウシン ノミ]がディスプレイの 2 行目に表示されるまで▶を押し、 次に [OK] を押します。

レポートの印刷の詳細については、**77** ページのレポートの印刷を参照して ください。

#### 基本的なファクスの送信

ここでは、基本的なモノクロによるファクス送信方法を説明します。

カラーや写真のファクス送信については、69ページのカラー原稿か写真を ファクスで送信するを参照してください。

- 原稿を自動ドキュメントフィーダにセットします。
   原稿のセットの詳細については、41ページの原稿のセットを参照してください。
- [ファクス]を押します。
   [ファクス バンゴウ]がディスプレイの最上行に表示されます。
- 3 キーパッドを使用してファクス番号を入力します。
- **4** [スタート]-[モノクロ]ボタンを押します。

HP Officejet に付属の HP ディレクタ ソフトウェアを使用すると、コン ピュータからファクスを送信できます。ファクスとともに送信する表紙も コンピュータで作成して付けることができます。操作は簡単です。詳細に ついては、ソフトウェアに付属のオンスクリーン HP フォト イメージング ヘルプを参照してください。

### カラー原稿か写真をファクスで送信する

HP Officejet からは、カラー原稿や写真をファクスすることができます。カ ラー ファクスを送信したが、受信側のファクスがモノクロのみ対応のファ クスだと、使用している HP Officejet が判断した場合、HP Officejet はファク スをモノクロで送信します。

カラー ファクス送信は、原稿がカラーの場合にのみ使用するようお奨めします。

- 1 原稿をセットするには、次のいずれかの操作を行います。
  - カラー原稿を送信する場合は、原稿を自動ドキュメントフィーダに セットします。
  - 写真をファクスする場合は、表を下にしてガラス板の左下隅に合わせてセットします。ガラス板を使用する場合、一度にファクスできるのは1ページだけです。

詳しくは、41ページの**原稿のセット**を参照してください。

- [ファクス]を押します。
   [ファクス バンゴウ]がディスプレイの最上行に表示されます。
- 3 ファクス番号を入力します。

**ヒント:**ファクス番号にポーズを入力するには、[リダイヤル / ポーズ]を押します。

4 写真をファクスする場合は、解像度を[シャシン]に変更することを推 奨します。 解像度の変更については、80ページの解像度の変更を参照してください。

- 5 [スタート]-[カラー]を押します。
- 6 ガラス板の上に原稿をセットした場合は、[1][ハイ]を押して原稿を ファクスします。

ご注意:受信者側のファクスがモノクロしか対応していない場合、 HP Officejet はファクスを自動的にモノクロで送信します。このとき、 ファイルの送信が完了した時点で、ファクスがモノクロで送信されたこ とを示すメッセージが表示されます。メッセージを消去するには、 [OK] ボタンを押します。

HP Officejet に付属の HP ディレクタ ソフトウェアを使用すると、コン ピュータからファクスを送信できます。ファクスとともに送信する表紙も コンピュータで作成して付けることができます。操作は簡単です。詳細に ついては、ソフトウェアに付属のオンスクリーン HP フォト イメージング ヘルプを参照してください。

## 短縮ダイヤルでファクスを送信する

ワンタッチ短縮ダイヤル ボタンか、フロント パネルの[短縮ダイヤル]ボ タンを使用すると、ファクスをフロント パネルから素早く送信できます。

短縮ダイヤル番号が未設定の場合、[タンシュク ダイヤル]は表示されません。詳しくは、79 ページの短縮ダイヤルのセットアップを参照してください。

- 原稿を自動ドキュメントフィーダにセットします。
   詳しくは、41ページの原稿のセットを参照してください。
- [ファクス]を押します。
   [ファクス バンゴウ]がディスプレイの最上行に表示されます。
- 3 以下のいずれかを実行してください。
  - 目的の短縮ダイヤルのエントリがディスプレイの最上行に表示されるまで、[短縮ダイヤル]を押します。
  - ワンタッチ短縮ダイヤルボタンを押します。
  - [短縮ダイヤル]を押して、フロントパネルから2桁の短縮ダイヤル番号コードを入力します。
- 4 [スタート]-[モノクロ]ボタンまたは[スタート]-[カラー]ボタンを押 します。

HP ディレクタ ソフトウェアを使用すると、短縮ダイヤルをコンピュータ からすばやく簡単に設定できます。詳細については、ソフトウェアに付属 のオンスクリーン HP フォト イメージング ヘルプを参照してください。

### ファクスのスケジューリング

モノクロファクスは、同日内の別の時間(例えば電話回線が込んでいない ときや、通話料金が安い時間帯など)に送信するよう送信時刻を設定するこ とができます。ファクスをスケジュールするときは、原稿を自動ドキュメン トフィーダにセットしなければなりません。

指定の時間がくると、接続が確立した時点で直ちにファクスが自動的に送信 されます。

U

アク

K

- **1** 原稿を自動ドキュメント フィーダにセットします。
- [ファクス]を押します。
   [ファクス バンゴウ]がディスプレイの最上行に表示されます。
- 3 キーパッドを使用してファクス番号を入力し、ワンタッチ短縮ダイヤル ボタンを押すか、目的の短縮ダイヤルエントリが表示されるまで[短 縮ダイヤル]を押します。 短縮ダイヤルの詳細については、79ページの短縮ダイヤルのセット アップを参照してください。

**ヒント:**ファクス番号にポーズを入力するには、[リダイヤル / ポーズ]を押します。

- 4 [ファクス ホウホウ] がディスプレイの最上行に表示されるまで、[ファ クス] を押します。
- 5 [アトデ ファクス ソウシン] がディスプレイの最上行に表示されるまで ▶ を押し、次に [OK] を押します。
- 6 数値キーパッドを使用して、[ソウシンジョク]を入力します。
- 7 [AM] を選択するには [1] を、[PM] を選択するには [2] を押します。
- **8** [スタート]-[モノクロ]ボタンを押します。

#### スケジュールしたファクスのキャンセル

スケジュールしたファクスや、現時点で送信中のファクスは、キャンセルす ることができます。

スケジュールされた時間が表示されたら、[キャンセル]を押します。

### ファクスをメモリから送信

HP Officejet では、送信する前にファクスをメモリにスキャンし保存するこ とができます。この機能は、送信先のファクス番号がビジーであるか一時的 に利用不可能な場合に役立ちます。原稿は、送信に先立ってメモリにスキャ ンされ、HP Officejet が接続できるようになった時点でファクスが送信され ます。このため、ページがメモリにスキャンされた後は、すぐに原稿を HP Officejet から取り出すことができます。原稿は自動ドキュメント フィー ダにセットしなければなりません。また、メモリから送信できるのはモノク ロファクスに限られます。

- 1 原稿を自動ドキュメント フィーダにセットします。
- 2 [ファクス]を押します。

[ファクスバンゴウ]がディスプレイの最上行に表示されます。

3 キーパッドを使用してファクス番号を入力し、ワンタッチ短縮ダイヤル ボタンを押すか、目的の短縮ダイヤルエントリが表示されるまで[短 縮ダイヤル]を押します。 短縮ダイヤルの詳細については、79ページの短縮ダイヤルのセット アップを参照してください。

**ヒント:**ファクス番号にポーズを入力するには、[リダイヤル / ポーズ]を押します。

4 [ファクスホウホウ]がディスプレイの最上行に表示されるまで、[ファ クス]を押します。

- 5 [メモリ ナイ / ファクス ヲ ソウシン] がディスプレイの最上行に表示 されるまで ▶ を押し、次に [OK] を押します。
- 6 [スタート]-[モノクロ]ボタンを押します。 原稿がメモリにスキャンして保存され、送信されます。

# ファクスの受信

HP Officejet をどのようにセットアップしているかによって、ファクスを自動か手動のいずれで受信できるかが決まります。[ジドウオウトウ]の設定をオフにしている場合を除き、HP Officejet は受信したファクスを自動的に印刷します。[ジドウオウトウ]の詳細については、73ページのファクスを自動または手動で受信するために hp officejet をセットアップするを参照してください。

リーガル サイズのファクスを受信した場合、セットされている用紙に収ま るようファクスのサイズが自動的に縮小されます。自動縮小機能がオフに なっていると、ファクスは2ページにわたって印刷されます。詳しくは、 84ページの着信ファクスに自動縮小を設定するを参照してください。

HP Officejet と同じ電話回線に留守番電話を接続している場合は、HP Officejet がファクスを受信するまでに必要な呼び出し回数を設定しなければなりま せん。HP Officejet がファクスを受信するまでのデフォルトの呼び出し回数 は5です(国/地域によって異なる)。応答するまでの呼び出し回数を設定 する場合の詳細については、72ページの応答までの呼び出し回数の設定を 参照してください。

HP Officejet を留守番電話やボイス メールなど他のオフィス機器と一緒に使用できるようにするには、89ページのファクスのセットアップを参照してください。

このセクションでは次のトピックについて説明します。

- 72 ページの応答までの呼び出し回数の設定
- 73 ページのファクスを自動または手動で受信するために hp officejet を セットアップする
- 74ページのファクスを手動で受信する
- 75 ページのポーリングを使用してファクスを受信

### 応答までの呼び出し回数の設定

HP Officejet が自動的に電話に応答するまでの呼び出し回数を15回まで指定することができます。デフォルトの呼び出し回数は5回です(国/地域によって異なります)。

- 1 [セットアップ]を押します。
- 2 [3] を押し、次に [4] を押します。 これで [ファクス / ヒョウジュン セッテイ] が選択され、次に [オウトウ / ヨビダシ カイスウ] が選択されます。

ファクスノヒョウジュン セッテイ 1: ヒヅケト ジコク 2:ファクスヘッダー 3: ジドウ オウトウ 4:オウトウ ノ ヨビダシ カイスウ 5:ヨウシ サイズ 6:ダイヤルモード 7: ヨビダシオンノオンリョウ モノクロ ノミデ ファクス ヲ テン ソウ

3 応答するまでの適切な呼び出し回数を、キーパッドで入力します。 この電話回線に留守番電話がつながっている場合は、HP Officejet が応 答するより前に留守番電話が応答するよう設定してください。 HP Officejet の [オウトウ / ヨビダシ カイスウ]には、留守番電話に応 答する回数よりも多い回数を設定しなければなりません。 留守番電話は HP Officejet より前に応答するようにします。HP Officejet は呼び出しをモニタし、ファクスのトーン信号が検出されると応答しま す。

4 [OK] ボタンを押して設定を確定します。

HP Officejet を留守番電話やボイス メールなど他のオフィス機器と一緒に使用できるようにするには、89ページのファクスのセットアップを参照してください。

#### ファクスを自動または手動で受信するために hp officejet をセットアップする

HP Officejet は、デフォルトでは受信したファクスを自動的に印刷するよう 設定されています。ファクスは、手動で受信するか自動で受信するかを選択 できます。

ファクスを手動で受信したい場合があります。たとえば、電話回線を HP Officejet と電話で共有しているが、着信音を区別できない場合は、ファ クスに手動で応答するよう HP Officejet をセットアップする必要がありま す。HP Officejet では、ファクスの着信と電話の着信の違いを識別できない からです。ファクスを手動で受信する場合は、ユーザー自身がファクス着信 に応答しなければなりません。そうでないと HP Officejet がファクスを受信 できません。

電話会社からボイス メール サービスを利用している場合は、手動でファク スに応答するよう HP Officejet に設定することもできます。

ファクスの手動受信の詳細については、74ページのファクスを手動で受信 するを参照してください。

HP Officejet を留守番電話やボイス メールなど他のオフィス機器と一緒に使用できるようにするには、89 ページのファクスのセットアップを参照して ください。

- **1** [**セットアップ**]ボタンを押します。
- 2 [3] を押し、もう一度 [3] を押します。 これで [ファクス / ヒョウジュン セッテイ] が選択され、次に [ジド ウオウトウ] が選択されます。
- 3 ▶ を押して、[オン]か[オフ]を選択します。
  - ファクスを自動で受信するには、【オン】を選択します(デフォルト)。
  - ファクスを手動で受信するには、[オフ]を選択します。ファクスの 手動受信の詳細については、74ページのファクスを手動で受信する を参照してください。
- 4 [OK] ボタンを押して設定を確定します。

### ファクスを手動で受信する

ファクスを手動で受信するよう HP Officejet を設定した場合は、ファクスの 着信にユーザー自身が応答しなければなりません。着信したファクスは、 HP Officejet に直接接続した電話か、本機と同じ電話回線にある電話から受 信することができます。

電話と一緒に HP Officejet を使用できるようにセットアップする方法については、89ページのファクスのセットアップを参照してください。

- HP Officejet の自動ドキュメント フィーダに原稿がセットされている場合は、すべて取り出します。
- 2 ファクスを手動で受信できるように HP Officejet の[ジドウオウトウ] をオフにします。または、[オウトウノヨビダシカイスウ]オプションで、HP Officejet より前にファクスに応答できるのに十分な回数に設定します。

ファクス受信に手動で応答するよう HP Officejet をセットアップする場 合の詳細については、73 ページのファクスを自動または手動で受信す るために hp officejet をセットアップするを参照してください。[オウト ウ / ヨビダシ カイスウ]の回数を設定する場合の詳細については、72 ページの応答までの呼び出し回数の設定を参照してください。

- 3 HP Officejet の呼び出し音が鳴ったら、接続されている電話か、同じ回線上にある電話の受話器を取ってください。
- 4 ファクスのトーン信号が聞こえたら、次のいずれかの操作を実行します。
  - 電話が HP Officejet の背面に接続されている場合は、[ファクス]を 押し、次に[スタート]-[モノクロ]か[スタート]-[カラー]を押 します。
  - 電話が HP Officejet の背面に接続されていないが同じ電話回線上に ある場合は、その電話で [1] [2] [3] を押します。
  - 送信者が電話に出ている場合は、送信者のファクス機の[スタート]を押すよう送信者に指示します。ファクスのトーン信号が聞こえたら[ファクス]を押し、次に[スタート]-[モノクロ]か[スタート]-[カラー]を押します。
- 5 ファクスのトーン信号を待ち、それから受話器を置きます。

ファクス

## ポーリングを使用してファクスを受信

ポーリング機能を使用すると、別のファクス機のキューに保存されている ファクスを送信するよう HP Officejet がそのファクス機に要求することができ ます。[ポーリング ヲ ショウシテ ジュシン]機能を使用すると、HP Officejet が相手のファクス機を呼び出し、ファクスの送信を要求します。このとき、 相手のファクス機がポーリング用に設定されていること、またファクスの送 信準備が整っていることが必要です。

ファクス

- [ファクス]を押します。
   [ファクス バンゴウ]がディスプレイの最上行に表示されます。
- 2 相手のファクス機のファクス番号を入力します。
- **3** [ファクス ホウホウ] がディスプレイの最上行に表示されるまで、[ファ クス]を押します。
- 4 [ポーリング ヲシヨウシテジュシン]がディスプレイの最上行に表示されるまで、▶ を押します。
- 5 [スタート]-[モノクロ]ボタンまたは[スタート]-[カラー]ボタンを押 します。

# ファクス ヘッダーの設定

ファクス ヘッダーを使用すると、どの送信ファクスの上部にもユーザーの 名前とファクス番号が印刷されます。HP ソフトウェア をインストールする 場合は、ファクスセットアップ ウィザードからファクス ヘッダーを設定す ることをお奨めしますが、フロント パネルからも設定できます。

- ファクス ヘッダーに使用できる文字は、英数字とカタカナのみです。
- ファクス ヘッダー情報表示は、多くの国の法律で求められています。

ご注意:ハンガリーでは、電話加入者識別コード(ファクス ヘッダー) の設定や変更を行えるのは認可を受けた人のみです。詳細については、 HP 認定の代理店にお問い合わせください。

- **1** [**セットアップ**]を押します。
- [3] を押し、次に [2] を押します。
   これで [ファクス / ヒョウジュン セッテイ] が選択され、次に [ファクス ヘッダー] が選択されます。
- 3 メッセージに応えて個人名か企業名を入力します。フロントパネルからテキストを入力する方法については、76ページの文字の入力を参照してください。
- **4** [OK] を押します。
- 5 数値キーパッドを使用してファクス番号を入力します。
- **6** [OK] を押します。

ファクス

注意:ファクス ヘッダーを作成するとき、漢字はサポートされており ません。片仮名または平仮名を使用してください。また平仮名を入力し ても片仮名に変換されます。漢字を使用すると、画面上およびフロント パネルで"???"と表示されます。

ファクス ヘッダー情報を入力するには、HP Officejet にインストールした HP ディレクタ ソフトウェアから ファクス セットアップ ウィザード を使 う方が簡単でしょう。ファクス ヘッダー情報を入力できるほか、カバー ページ情報も入力できます。この情報は、コンピュータからのファクス送 信にカバーページを添付するときに利用されます。詳細については、ソフ トウェアに付属のオンスクリーン hp フォト イメージング ヘルプを参照し てください。

# 文字の入力

フロント パネルのキーパッドを使って文字を入力する方法を次のリストに 示します。

名前の文字に対応するキーパッドの数字を押します。

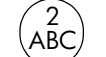

A、B、Cの文字は数字 [2] に対応しています。他の文字に関しても
 同様です。

ボタンを複数回押して、まずカナ文字がでて、それから英数字が表示されます。

5JKL この文字を出すには ナニヌネノJKL i k I 5 [5]をこれだけの回数押す 1 2 3 4 5 6 7 8 9 10 11 12

ご注意:選択した国/地域によって、さらに利用できる文字がある場合があります。

- 正しい文字が表示されたら ▶ を押し、次に名前でその次にくる文字に 対応する数字ボタンを押します。正しい文字が出てくるまでまた何回か 数字ボタンを押してください。
- スペースを挿入するには、[スペース (#)] を押します。
- ポーズを入力するには、[ポーズ / リダイヤル]を押します。
- + などの記号を入力するには、[記号 (\*)] ボタンを繰り返し押して、使用 可能な記号のリストをスクロールします。
- 間違えた場合は、◀ を押してクリアし、それから正しく入力してください。
- 文字の入力が終わったら、[OK] ボタンを押して入力内容を確定してく ださい。

# レポートの印刷

HP Officejet を、エラーレポートを自動印刷し、かつファクスの送受信のたびに確認のレポートを印刷するよう設定できます。必要に応じて、システムのレポートも手動で印刷できます。これらのレポートから HP Officejet について有用なシステム情報を知ることが出来ます。印刷は英数字とカタカナのみになります。

デフォルト設定では、ファクスの送受信に問題があった場合にのみ、 HP Officejet でレポートが印刷されます。ファクスの送信に成功したかどう かを示す確認メッセージは、送信処理後にフロント パネル ディスプレイに 簡単に表示されます。

このセクションでは次のトピックについて説明します。

- 77 ページのレポートの自動生成
- 78 ページのレポートの手動生成

## レポートの自動生成

この設定を行うと、HP Officejet で自動的にエラー レポートと確認レポート を印刷できるようになります。

ご注意:ファクスの送信に成功するたびに確認メッセージを紙に印刷 する必要がある場合は、ファクスを送信する*前に*次の手順を実行してく ださい。

- 1 [セットアップ]を押します。
- [1] を押し、次に [5] を押します。
   これで [レポート / インサツ] が選択され、次に [ジドウ レポート セッテイ] が選択されます。

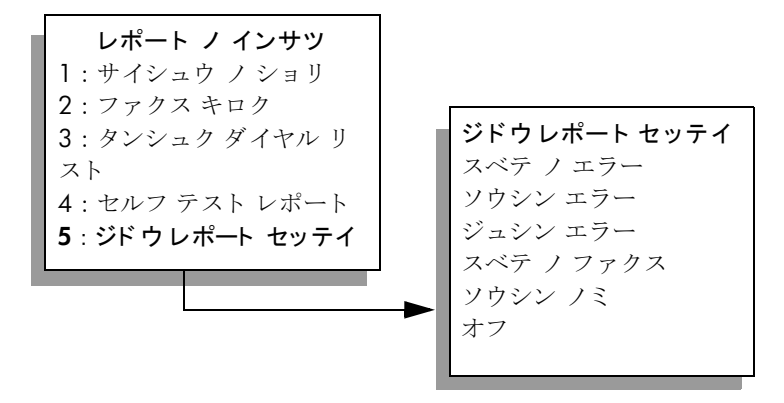

- 3 レポートには次のような種類があり、▶ を押すことでスクロールできます。
  - スベテノエラー:各種ファクスエラーが発生するたびにレポート が印刷されます(デフォルト)。
  - ソウシン エラー:送信エラーが発生するたびにレポートが印刷され ます。
  - ジュシン エラー:受信エラーが発生するたびにレポートが印刷され ます。
  - スペテ / ファクス:ファクスの送受信が行われるたびに確認のレ ポートが印刷されます。
  - ソウシンノミ:ファクスが送信されるたびにレポートが印刷されます。
  - **オフ**:ファクス レポートは印刷されません。
- 4 目的のレポートに達したら、[OK] を押します。

#### レポートの手動生成

最後に行われたファクス送信のステータスなど、HP Officejet についてのレ ポートは手動でも生成できます。

1 [セットアップ]を押し、次に[1]を押します。 [レポート / インサツ]が選択されます。

レポート ノ インサツ
1:サイシュウ ノ ショリ
2:ファクス キロク
3:タンシュク ダイヤル リスト
4:セルフ テスト レポート
5:ジドウレポート セッテイ

- レポートには次のような種類があり、▶ を押すことでスクロールできます。
  - [サイシュウ / ショリ]: 最後に処理したファクスの詳細が印刷されます。
  - [ファクス キロク]: 最後に送受信したおよそ 30 件のファクスの記録が印刷されます。
  - **[タンシュクダイヤルリスト]**: プログラムした短縮ダイヤルエントリのリストが印刷されます。
  - [セルフテストレポート]:印刷や調整に関する問題の診断に利用できるレポートが印刷されます。詳しくは、109ページのセルフテストレポートの印刷を参照してください。
  - [ジドウレポート セッテイ]: 77 ページのレポートの自動生成で説 明した自動レポートが印刷されます。
- 3 目的のレポートに達したら、[OK] を押します。

ファ

5

K

# 短縮ダイヤルのセットアップ

頻繁に使用するファクス番号には、短縮ダイヤルのエントリを割り当てるこ とができます。素早くファクスを送信するには、フロントパネルのワン タッチ短縮ダイヤルを使用します。[短縮ダイヤル]を押して、短縮ダイヤ ルのエントリリストをスクロールし、目的の番号を選択します。短縮ダイ ヤルの最初の5つのエントリが、フロントパネルのワンタッチ短縮ダイヤ ルボタンに自動的に保存されます。

短縮ダイヤルの設定は、短縮ダイヤルの設定は HP ディレクタからとフロントパネルからのどちらでも行うことができます。

短縮ダイヤルによるファクス送信の詳細については、70ページの短縮ダイヤルでファクスを送信するを参照してください。

HP ディレクタ ソフトウェアを使用すると、短縮ダイヤルのエントリをコ ンピュータからすばやく簡単に設定できます。詳細については、ソフト ウェアに付属のオンスクリーン HP フォト イメージング ヘルプを参照して ください。

このセクションでは次のトピックについて説明します。

- 79 ページの個々の短縮ダイヤルエントリの作成
- 80 ページの短縮ダイヤル エントリの削除

#### 個々の短縮ダイヤルエントリの作成

よく使うファクス番号について短縮ダイヤル エントリを作成できます。

- **1 [セットアップ]**を押します。
- [2] を押し、次に [1] を押します。
   [タンシュクダイヤル ノセッテイ] が選択され、次に [タンシュクダイヤル] が選択されます。

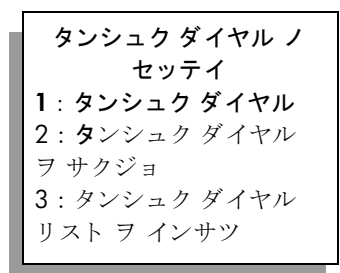

ディスプレイには、まだ登録されていない最初の短縮ダイヤル エント リが表示されます。

- 3 表示された短縮ダイヤル エントリを選択するには [OK] ボタンを押します。
- 4 その短縮ダイヤルエントリに登録するファクス番号を入力し、[OK] ボタンを押します。 最大 50 桁までのファクス番号が有効です。

**ヒント**: 連続する番号の間に3秒間のポーズを入力するには、 [リダイヤル/ポーズ]を押してハイフンを表示します。 6 [マダニュウリョクシマスカ]が表示されたら、別の番号をセットアッ プする場合は[1](ハイ)を、終了する場合は[2](イイエ)を押します。

## 短縮ダイヤル エントリの削除

個々の短縮ダイヤル エントリを削除するには、次の手順に従います。

- 1 [セットアップ]を押します。
- 2 [2] を押し、もう一度 [2] を押します。 これで、[タンシュクダイヤル ノ セッテイ)]が選択され、次に[タンシュクダイヤル ヲ サクジョ]が選択されます。
- 3 削除したい個々のエントリが表示されるまで ▶ を押し、次に [OK] ボ タンを押します。

# 解像度とコントラストの調整

送信する文書の解像度やコントラストを変更することが可能です。行った変 更はデフォルトに設定しない限り、何もせず2分が経過した後にデフォル ト値に戻ります。詳しくは、82ページの新しいデフォルトの設定を参照し てください。

ご注意:これらのファクス設定はコピー設定には影響しません。コ ピー解像度とコピー コントラストについては、ファクス解像度とファ クス コントラストとは別々に設定します。またフロント パネルから 行った変更は、コンピュータから送信するファクスにも影響しません。

このセクションでは次のトピックについて説明します。

- 解像度の変更
- コントラストの変更

#### 解像度の変更

解像度の変更は、送信速度およびファクス送信された文書の品質に影響を及 ぼします。HP Officejet では、受信側のファクスでサポートされている最も 高い解像度でのみファクス送信を行います。

- 1 原稿を自動ドキュメント フィーダにセットします。
- [ファクス]を押します。
   [ファクス バンゴウ]がディスプレイの最上行に表示されます。
- 3 キーパッドを使用してファクス番号を入力し、ワンタッチ短縮ダイヤル ボタンを押すか、目的の短縮ダイヤルエントリが表示されるまで[短 縮ダイヤル]を押します。
- 4 [カイゾウド]がディスプレイの最上行に表示されるまで、[ファクス]を 押します。

- 5 解像度には次のような設定があり、▶ を押すことでスクロールできま す。
  - コウガシツ:これはデフォルト設定値です。ほとんどの文書をファ クスするのに適した高品質な文字が得られます。
  - チョウコウガシツ:この設定は、きわめて微細な詳細を持つ文書を ファクスする場合に使用します。このオプションを選択した場合 は、ファクス送信が完了するまでに通常よりも時間がかかります。
  - シャシン:この設定では、写真をファクスするときに最高の画質が得られます。[シャシン]を選択した場合は、ファクス送信が完了するまでに通常よりも時間がかかります。写真をファクスするときは [シャシン]を選択するようお奨めします。
  - **ヒョウジュン**:この設定では、ファクスの品質は低下しますが送信 速度は最高になります。
- **6** [スタート]-[モノクロ]ボタンまたは[スタート]-[カラー]ボタンを押 します。

#### コントラストの変更

原稿からファクスのコントラストの明暗を変更するには、この設定を行いま す。かすれた文書や色あせた文書、手書きの文書などをファクスするときに 便利です。コントラストを調整しながら、原稿の濃度を濃くできます。

- 1 原稿を自動ドキュメント フィーダにセットします。
- [ファクス]を押します。
   [ファクス バンゴウ]がディスプレイの最上行に表示されます。
- 3 キーパッドを使用してファクス番号を入力し、ワンタッチ短縮ダイヤル ボタンを押すか、目的の短縮ダイヤルエントリが表示されるまで[短 縮ダイヤル]を押します。
- 4 [ウスク/コク]がディスプレイの最上行に表示されるまで、[ファクス] を押します。 値の範囲は、ディスプレイに円のスケールとして表示されます。
- 5 ファクスを明るくするには ◀ を、暗くするには ▶ を押します。 ボタンを押すたびに、円が左か右に移動します。
- **6** [スタート]-[モノクロ]ボタンまたは[スタート]-[カラー]ボタンを押 します。

J

# ファクス オプションの設定

ビジー状態の番号に自動的にリダイヤルするかどうかを制御するなど、 HP Officejet では数々のファクス オプションを設定できます。次のオプショ ンに変更を加えた場合は、新しい設定がデフォルトになります。ファクス オプションの変更には、このセクションを参照してください。

このセクションでは次のトピックについて説明します。

- 82ページの新しいデフォルトの設定
- 83 ページのビジー状態あるいは応答のない番号に自動的にリダイヤル する
- 83 ページのファクスを別の番号に転送する
- 84 ページのファクス転送の編集またはキャンセル
- 84 ページのエラー補正モードの使用
- 84 ページの着信ファクスに自動縮小を設定する
- 85 ページのボリュームの調整
- 85ページの応答呼び出し音のパターン(着信識別音)の変更
- 86 ページの日付と時刻の設定
- 86ページの用紙のサイズの設定
- 87 ページのトーン ダイヤルかパルス ダイヤルの設定
- 87 ページのバックアップ ファクス受信の設定

## 新しいデフォルトの設定

[カイゾウド]と[ウスク/コク]の各設定のデフォルト値は、フロントパネルから変更できます。

- 1 原稿を自動ドキュメント フィーダにセットします。
- [ファクス]を押します。
   [ファクス バンゴウ]がディスプレイの最上行に表示されます。
- 3 キーパッドを使用してファクス番号を入力し、ワンタッチ短縮ダイヤル ボタンを押すか、目的の短縮ダイヤルエントリが表示されるまで[短 縮ダイヤル]を押します。 短縮ダイヤルの詳細については、79ページの短縮ダイヤルのセット アップを参照してください。
- 4 変更する設定がディスプレイの最上行に表示されるまで、[ファクス]を 押します。
- **5** [カイゾウド]と[ウスク/コク]を必要に応じて変更してください。
- 6 [デフォルト トシテ セッテイ]がディスプレイの最上行に表示されるま で、[ファクス]を押します。
- 7 ▶ を押して[ハイ]を選択します。
- 8 [スタート]-[モノクロ]ボタンまたは[スタート]-[カラー]ボタンを押 します。

#### ビジー状態あるいは応答のない番号に自動的にリダイヤルする

HP Officejet を、ビジー状態あるいは応答のない番号に自動的にリダイヤル するよう設定できます。[ビジー リダイヤル]のデフォルト設定は[リダイ ヤル]です。[オウトウ ナシ リダイヤル]のデフォルト設定は[リダイヤル シナイ]です。

- 1 [**セットアップ**]を押します。
- 以下のいずれかを実行してください。
  - [ビジー リダイヤル] 設定を変更するには、[4] を押してから [3] を 押します。
     これで、[ファクス ノショウサイ セッテイ] が選択され、次に [ビ ジー リダイヤル] が選択されます。
  - [オウトウナシリダイヤル]設定を変更するには、[4]を押してから もう一度[4]を押します。

これで、[ファクス ノショウサイ セッテイ] が選択され、次に [オ ウトウ ナシ リダイヤル] が選択されます。

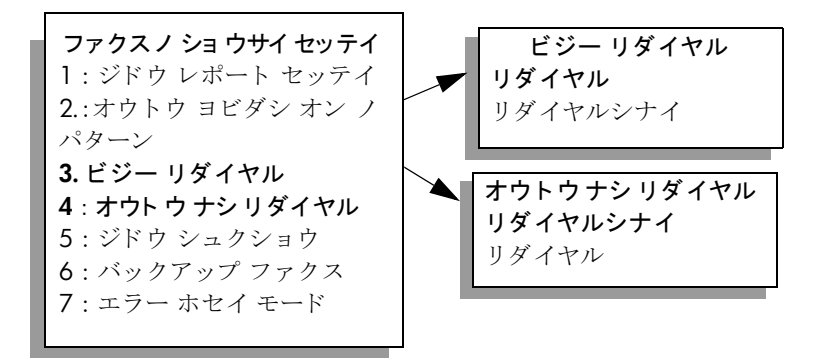

- **3** ▶ を押して [リダイヤル]か [リダイヤルシナイ]を選択します。
- 4 [OK] を押します。

## ファクスを別の番号に転送する

[ファクス / テンソウ]機能を使用すると、指定した一定の期間だけファク スを別のファクス番号に転送することができます。[ファクス / テンソウ] を有効にしている期間中、HP Officejet は受信したファクスを印刷しません。 転送できるのは、モノクロのファクスだけです。

- **1 [セットアップ]**を押します。
- [3] を押し、次に [8] を押します。
   これで [ファクス / ヒョウジュン セッテイ] が選択され、次に [モノ クロ ノミデ ファクス ヲ テンソウ] が選択されます。
- 3 メッセージの指示に従って、ファクスの転送先とするファクス番号を [ファクスバンゴウ]に入力します。
- **4** [OK] を押します。
- 5 数値キーパッドを使用して、[**カイシ**ビ]を入力します。
- 6 数値キーパッドを使用して、[カイシジコク]を入力します。
- 7 [AM] を選択するには [1] を、[PM] を選択するには [2] を押します。

8 数値キーパッドを使用して、[テイシビ]を入力します。 [ファクスノテンソウ]がディスプレイに表示されます。

## ファクス転送の編集またはキャンセル

ファクスの転送を有効にした後で、入力した転送先の番号や開始/終了時 刻を変更しなければならないことがあります。また、ファクス転送に関する すべての設定をキャンセルしたいことがあります。ファクスの転送を編集す るかオフにするには、次のステップに従います。

- **1 [セットアップ]**を押します。
- [3] を押し、次に [8] を押します。
   これで [ファクス / ヒョウジュン セッテイ] が選択され、次に [モノ クロ ノミデ ファクス ヲ テンソウ] が選択されます。
- 3 数秒後に、[テンソウガオン 1= ヘンシュウ 2= キャンセル] がディスプ レイに表示されます。以下のいずれかを実行してください。
  - ファクス番号を編集するか開始 / 終了時刻を変更するには、[1] を 押します。フロント パネル ディスプレイのメッセージに従います。
  - [ファクス / テンソウ]をキャンセルするには、[2]を押します。

#### エラー補正モードの使用

[エラー ホセイ モード ] (ECM) を使用すると、データ伝送中に発生したエ ラーを検出し、誤った部分を再伝送するよう自動的に要求するため、品質の 悪い電話回線が原因でデータが欠落してしまうのを防ぐことができます。品 質のよい電話回線を使用している場合、電話料金は変わりません。場合に よってはむしろ下がることさえあります。品質の悪い電話回線を使っている 場合、ECM を使うことで送信時間と電話料金は増えますが、送信するデー タの信頼性が上がります。ECM を使うことで電話料金が大幅に増える場合 で、電話料金を安く押さえるためならデータの品質が下がってもよいという 場合にのみ ECM をオフにしてください (デフォルト設定はオンです)。

- 1 [セットアップ]を押します。
- [4] を押し、次に [7] を押します。
   これで、[ファクス ノ ショウサイ セッテイ] が選択され、次に [エ ラー ホセイ モード] が選択されます。
- 3 ▶ を押して、[オン]か[オフ]を選択します。
- 4 [OK] を押します。

#### 着信ファクスに自動縮小を設定する

この設定は、受信したファクスがデフォルトの用紙サイズよりも大きい場合 に HP Officejet が行う処理を決定します。この設定をオンにすると (デフォ ルト)、1 ページに収まるよう画像が縮小されます。この機能がオフになっ ている場合は、1 ページ目に収まりきらなかった情報が 2 ページ目に印刷さ れます。[ジドウ シュクショウ]は、A4 サイズの用紙が給紙トレイにセッ トされている場合にリーガル サイズのファクスを受信したとき役立ちます。

- 1 [**セットアップ**]を押します。
- 2 [4] を押し、次に [5] を押します。 これで、[ファクス / ショウサイ セッテイ] が選択され、次に[ジド ウ シュクショウ] が選択されます。

- 3 ▶ を押して、[オン]か[オフ]を選択します。
- 4 [OK] を押します。

## ボリュームの調整

HP Officejet では、呼び出し音とスピーカのボリュームを 3 段階で調整できます。呼び出し音のボリュームは、電話呼び出し音のボリュームです。ス ピーカのボリュームは、発信音、ファクストーン、プッシュ音などを含む その他すべてのボリュームです。デフォルトの設定は[ショウ]です。

- 1 [セットアップ]を押します。
- 2 [3] を押し、次に [7] を押します。 これで、[ファクス / ヒョウジュン セッテイ] が選択され、次に[ヨ ビダシ オン / オンリョウ] が選択されます。
- 3 ▶ を押し、次の選択肢のいずれかを選択します:[ショウ]、[ダイ]、[オフ]。
- 4 [OK] ボタンを押して設定を確定します。

#### 応答呼び出し音のパターン(着信識別音)の変更

1本の電話回線に複数の電話番号を持てる着信識別音機能が、多くの電話会社から提供されています。この着信識別サービスを使用していると、シングル呼び出し音やダブル呼び出し音、トリプル呼び出し音など、それぞれの番号で違う呼び出し音パターンが使用されます。この着信識別サービスを使用していない場合は、デフォルトの呼び出し音パターン、すなわち[スペテノョビダシ]を使用してください。

着信識別音が設定されている電話回線に HP Officejet を接続する場合は、電 話会社に音声着信の呼び出し音のパターンとファクス着信の呼び出し音のパ ターンをそれぞれ別に割り当ててもらってください。ファクス番号にはダブ ル呼び出し音あるいはトリプル呼び出し音を割り当てるのが一番よいでしょ う。

- HP Officejet がファクスの呼び出しに自動応答するよう設定されている ことを確認してください。詳しくは、73 ページのファクスを自動また は手動で受信するために hp officejet をセットアップするを参照してく ださい。
- **2** [セットアップ]を押します。
- [4] を押し、次に [2] を押します。
   これで [ファクス / ショウサイ セッテイ] が選択され、次に [ヨビダシオン / パターン] が選択されます。
- 4 ▶ を押し、次のオプションをスクロールします:[スベテノヨビダシ]、 [ヨビダシ1カイ]、[ヨビダシ2カイ]、[ヨビダシ3カイ]、[2カイ& 3カイ]。
- 5 電話会社がこのファクス番号に割り当てた呼び出し音のパターンがディ スプレイの最上行に表示されたら、[OK] ボタンを押してください。

J

## 日付と時刻の設定

フロント パネルから日付と時刻を設定することができます。ファクス送信時に、この現在の日付と時刻がファクス ヘッダーに印刷されます。この日付と時刻のフォーマットは言語と国 / 地域の設定に基づいて決まります。

通常は、日付と時刻の設定はコンピュータのソフトウェアで自動的に行われ ます。

**ご注意:** HP Officejet の電源が 72 時間以上切れると、日付と時刻の再設 定が必要になります。

- 1 [セットアップ]を押します。
- 2 [3] を押し、次に [1] を押します。

これで [ファクス / ヒョウジュン セッテイ] が選択され、次に [ヒヅ ケト ジコク] が選択されます。

3 キーパッドの適切な数字を押して、年、月、日(下2桁のみ)を入力してください。選択した国/地域によっては、日付を別の順番で入力することができます。

初めは最初の桁の下にあるアンダーライン カーソルは、ボタンを押す たびに自動的に次の桁に進みます。また、日付の最後の桁を入力すると タイム プロンプトが自動的に表示されます。

- 4 時間と分を入力してください。
   12時間形式で時刻を表示した場合、最後の桁を入力すると AM/PM の どちらにするか自動的に表示されます。
- 5 AM を選択するには [1] を、PM を選択するには [2] を押してください。

新しい日付と時刻の設定がフロントパネルに表示されます。

## 用紙のサイズの設定

受信ファクスの用紙サイズを選択できます。用紙サイズは、給紙トレイに セットした用紙に合わせてください。ファクスはA4 用紙、レター用紙のい ずれかにだけ印刷できます。

ご注意:この他の用紙サイズが給紙トレイにセットされていてファクスを受信すると、ファクスが印刷されません。ファクスを印刷するには、A4 用紙、レター用紙のいずれかをセットして [OK] を押してください。

- 1 [セットアップ]を押します。
- 2 [3] を押し、次に [5] を押します。 これで [ファクス / ヒョウジュン セッテイ] が選択され、次に [ファ クス ヨウシ サイズ] が選択されます。
- 3 ▶ を押してオプションを選択してから [OK] を押します。

U

4

5

K

## トーン ダイヤルかパルス ダイヤルの設定

ダイヤル モードをトーン ダイヤルかパルス ダイヤルのいずれかに設定でき ます。ほとんどの電話システムは、トーン ダイヤルかパルス ダイヤルのど ちらかです。パルス ダイヤルを必要とする公衆電話か構内交換 (PBX) をご使 用の場合は、[パルス ダイヤル]を選択してください。デフォルトの設定は [トーン ダイヤル]です。パルス ダイヤルを使用すると、電話によっては一 部の機能が利用できなくなることがあります。また、パルス ダイヤルでは ファクス番号をダイヤルするのに時間がかかることがあります。どちらの設 定を利用するか不明なときは、最寄りの電話会社にお問い合わせください。

ご注意:ご使用の電話でパルスダイヤルが不要なときは、デフォルト 設定の[トーンダイヤル]の使用をお奨めします。

- **1 [セットアップ]**を押します。
- 2 [3] を押し、次に [6] を押します。

これで [ファクス ノ ヒョウジュン セッテイ] と [ダイヤル モード] が 選択されます。

- 3 ▶ を押して [トーンダイヤル] か [パルスダイヤル] のいずれかを選択します。
- 4 [OK] を押します。

## バックアップ ファクス受信の設定

受信したファクスをメモリに保存するには、[バックアップ ファクス ジュ シン]機能を使用します。たとえば、ファクスの受信中にプリント カート リッジのインクがなくなった場合、そのファクスがメモリに保存されます。 インク カートリッジを交換してから、ファクスを印刷することができます。 印刷しなければならないファクスがメモリ内に残っていると、フロント パ ネル ディスプレイに表示されます。

デフォルトでは、[バックアップファクス ジュシン]機能は有効になっています。メモリに保存されたファクスを印刷するには、88ページのメモリにあるファクスの再印刷を参照してください。

ご注意:メモリがいっぱいになると、印刷済みのファクスが HP Officejet によって古い順に消去されます。まだ印刷されていないファクスは、印 刷するか削除しない限りメモリに残ります。まだ印刷されていないファ クスでメモリがいっぱいになると、印刷していないファクスが印刷され るまで、HP Officejet はそれ以上のファクスを受信しなくなります。ま だ印刷されていないファクスを含めメモリ内のファクスをすべて削除す るには、HP Officejet の電源をオフにします。

- **1** 【**セットアップ**】を押します。
- 2 [4] を押し、次に [6] を押します。 これで、[ファクス / ショウサイ セッテイ] が選択され、次に [バッ クアップ ファクス] が選択されます。
- 3 ▶ を押して、[オン]か[オフ]を選択します。
- 4 [OK] を押します。

# メモリにあるファクスの再印刷

[メモリ ナイ ノ ファクス ヲ サイド インサツ] を使用すると、メモリ内に保 存されているファクスを再印刷することができます。HP Officejet が不要な ファクスを印刷し始めたら、いつでも [キャンセル] を押して印刷を中止し てください。HP Officejet がメモリにある次のファクスを印刷し始めます。 印刷を中止するには、保存されているファクスごとに [キャンセル] を押し てください。

ご注意: HP Officejet の電源をオフにすると、メモリに保存されている ファクスはすべて失われます。

ファクスをメモリ内に保存しておくには、[バックアップファクス ジュシン] を有効にしてください。詳しくは、87ページのバックアップファクス受信の 設定を参照してください。

- 1 [セットアップ]を押します。
- 2 [5] を押し、次に [4] を押します。 これで [ツール] が選択され、次に [メモリ ナイ ノファクス ヲ サイド インサツ] が選択されます。 メモリ内のファクスが印刷されます。

# ファクスの中止

▶ 送受信中のファクスを中止するには、[キャンセル]を押してください。

# ファクスのセットアップ

1 ページのセットアップで行うすべての手順が完了したら、このセクション の説明を読みファクスのセットアップを行ってください。

ここでは、同じ電話回線で HP Officejet と他の機器やサービスを一緒に使用 しても正常にファクスできるよう、HP Officejet のセットアップ方法を説明 します。

このセクションでは次のトピックについて説明します。

- 89 ページのこの章を読むべき対象者
- 90 ページの適切なファクス セットアップ方法の見分け方
- 92 ページの表から適切なファクス セットアップを選択する
- 93 ページのケース A: 単独のファクス回線 (電話は受けとらない)
- 94 ページのケース B: 同じ回線でファクスと着信識別サービスを一緒 に利用する
- 95 ページのケース C:電話とファクスを一緒に利用する
- 96ページのケースD:同じ回線でファクスとPCモデムを一緒に利用する(電話は受けとらない)
- 97 ページのケース E: 電話とファクスと留守番電話を一緒に利用する
- 98 ページの DSL 回線からファクスする
- 99 ページの PBX または ISDN 回線からファクスする

## この章を読むべき対象者

この章のファクス セットアップ方法は、下記の表にある国または地域で一 般的なパラレル タイプの電話方式をご使用の場合に対する説明です。 お住まいの国または地域が次のページの表にあるか、確認してください。

- お住まいの国または地域が下記の表にある場合は、本章の説明にした がってファクスのセットアップを行ってください。
- お住まいの国または地域が下記の表にない場合は、シリアルタイプの 電話方式をご使用のはずです。本章の接続方法をお読みになる必要はあ りません。シリアルタイプの電話方式の場合、すべての他の電話機器 (モデム、電話機、留守番電話など)を電話コンセントに直接接続して ください。パラレル方式またはシリアル方式のどちらの電話方式かわか らない場合は、最寄りの電話会社にお問い合わせください。

| この章を読むべき国または地域 |         |         |
|----------------|---------|---------|
| アルゼンチン         | オーストラリア | ブラジル    |
| カナダ            | チリ      | 中国      |
| コロンビア          | ギリシャ    | インド     |
| インドネシア         | アイルランド  | 日本      |
| 韓国             | 中南米     | マレーシア   |
| メキシコ           | フィリピン   | ポーランド   |
| ポルトガル          | ロシア     | サウジアラビア |
| シンガポール         | スペイン    | 台湾      |
| タイ             | アメリカ    | ベネズエラ   |
| ベトナム           |         |         |

# 適切なファクス セットアップ方法の見分け方

ファクスを正常に使用するには、同じ電話回線で HP Officejet とともに何か 機器やサービスを使用する場合、その種類を知っておく必要があります。既 存のオフィス機器を HP Officejet に直接接続しなければならない場合に重要 です。また、正常にファクスするには、ファクスの設定を一部変更しなけれ ばならないこともあります。

オフィスに合った HP Officejet のセットアップ方法を調べるには、まずこの セクションの質問を最後まで読んで答えてみてください。そして、1 つ後の セクションにある表から、ご自分の答えに対するセットアップ方法を選択し てください。

以下の質問は必ず順番に読んでお答えください。

1 複数の電話番号が与えられ、その電話番号ごとに呼び出し音のパターン を変えられる、電話会社の着信識別サービスを利用していますか。

□ はい、着信識別サービスを利用しています。

□ いいえ。

答えが「はい」の場合は、このまま 94 ページのケース B:同じ回線で ファクスと着信識別サービスを一緒に利用するに進みます。ここから先 の質問に答える必要はありません。

答えが「いいえ」の場合は、引き続き次の質問に答えてください。 着信識別を利用しているか確信が持てない方のために説明いたします。 1本の電話回線に複数の電話番号を持てる着信識別音機能が、多くの電 話会社から提供されています。

この着信識別サービスを使用していると、シングル呼び出し音やダブル 呼び出し音、トリプル呼び出し音など、それぞれの番号で違う呼び出し 音パターンが使用されます。一方の電話番号をシングル呼び出し音にし て電話用に、もう一方の電話番号をダブル呼び出し音にしてファクス用 に割り当てることができます。これによって、電話が鳴ったときに、人 もその HP Officejet も、それが電話なのか、ファクスなのかを区別する ことができます。

- 同じ電話番号で HP Officejet ファクスと電話を一緒に利用しますか。
  - □ はい、電話もかかります。
  - □ いいえ。

続けて質問にお答えください。

- HP Officejet と同じ電話回線で PC モデムも利用しますか。
  - □ はい、PC モデムを使用しています。
  - □ いいえ。
  - PC モデムを利用しているかどうかは、次の方法で見分けることができます。次のいずれかに当てはまる場合は、PC モデムを利用しています。
  - ダイヤルアップ接続でコンピュータ プログラムから直接ファクスを
     送受信している
  - ダイヤルアップ接続でコンピュータの電子メールを利用している
  - ダイヤルアップ接続でコンピュータからインターネットを利用している

続けて質問にお答えください。

- 4 同じ電話番号で HP Officejet ファクスと留守番電話を一緒に利用します か。
  - □ はい、留守番電話も利用します。
  - □ いいえ。

続けて質問にお答えください。

- 5 電話会社からデジタル加入者線 (DSL) を利用していますか。
  - □ はい、DSL を利用しています。
  - □ いいえ。

「はい」とお答えの方は、DSLフィルタを電話コンセントと HP Officejet の間に付ける必要があります。

まず、これまでの質問に対する答えにしたがってファクスのセットアップを行い、それから DSL フィルタの取り付け方について 98 ページの DSL 回線からファクスする を参照してください。

**注意! DSL** を利用しているのに DSL フィルタを取り付けない と、HP Officejet でファクスを送受信できなくなります。

#### 第7章

# 表から適切なファクス セットアップを選択する

これで、同じ電話回線で HP Officejet と機器やサービスを一緒に利用する場合の質問はすべて終了です。オフィスに合ったセットアップを選択できます。

表の1列目から、オフィスの設定に当てはまる機器とサービスの組み合わ せを選択してください。それに対して、2列目のセットアップ方法をご覧く ださい。各方法については、この後手順を追って説明します。

前述の質問にすべて答えたが、どの機器やサービスも利用していなかった場 合は、表の1列目から「なし」を選択してください。

| ファクスと一緒に利用する機器やサービス                                         | 推奨するファクス セットアップ                                                                                        |
|-------------------------------------------------------------|----------------------------------------------------------------------------------------------------|
| ナシ                                                          | ケース A:単独のファクス回線                                                                                        |
| (すべての質問に「いいえ」と回答した場合)                                       | (電話は使用しない)                                                                                             |
| 着信識別サービス                                                    | ケース B:同じ回線でファクスと着                                                                                      |
| (質問1にだけ「はい」と回答した場合)                                         | 信識別サービスを一緒に利用する                                                                                        |
| 電話                                                          | ケース C:電話とファクスを一緒に                                                                                      |
| (質問2にだけ「はい」と回答した場合)                                         | 利用する                                                                                                   |
| PC モデム<br>(質問3にだけ「はい」と回答した場合)                               | ケース D:同じ回線でファクスと PC<br>モデムを一緒に利用する ( 電話は使<br>用しない )                                                    |
| 電話と留守番電話                                                    | ケース E:電話とファクスと留守番                                                                                      |
| (質問2と4にだけ「はい」と回答した場合)                                       | 電話を一緒に利用する                                                                                             |
| デジタル加入者線 (DSL) および本表内のその他の機器とサービス<br>(質問5とそれ以外に「はい」と回答した場合) | まず、この表から選択したセット<br>アップ方法にしたがって他の機器を<br>接続してから、98 ページの DSL 回<br>線からファクスする にしたがって<br>DSL フィルタを取り付けてください。 |
| PBX または ISDN                                                | 99 ページの PBX または ISDN 回線か<br>らファクスするを参照してくださ<br>い。                                                      |

# ケースA:単独のファクス回線(電話は受けとらない)

電話を受け付けない単独のファクス回線を利用し、この電話回線に機器を何 も接続しない場合は、次のように HP Officejet を接続します。

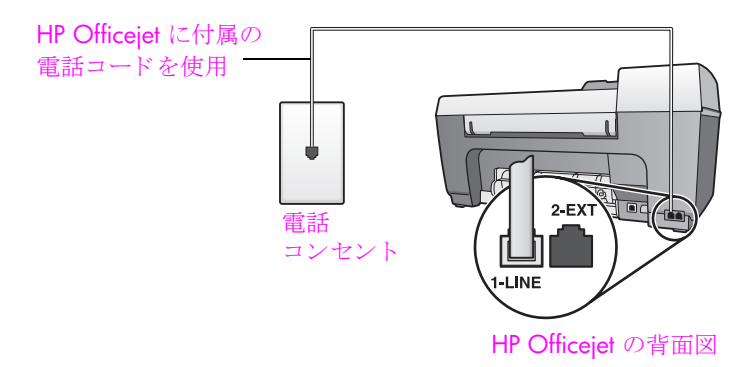

 HP Officejet に付属の電話コードの一方の端を電話コンセントに、もう 一方の端を HP Officejet の背面の「1-LINE」と書かれたポートに接続し ます。

注意! 付属のコードを使用して、電話コンセントと HP Officejet を接続しないと、おそらく正常にファクスできな いでしょう。これは特殊な 2 線式コードで、オフィスにある 一般の 4 線式電話コードとは違います。コードの見分け方に ついて詳しくは、160 ページのファクスの送信および受信が うまく行えない を参照してください。

2 (オプション)[オウトウ / ヨビダシ カイスウ]設定を[1]もしくは[2] に変更します。 この設定値の変更方法については、72ページの応答までの呼び出し回

この設定値の変更方法については、**/2**ページの応答までの呼び出し回 数の設定を参照してください。

#### hp officejet がファクス呼び出し音に応答する仕組み

電話が鳴ると、[オウトウ / ヨビダシ カイスウ]で設定した数だけ呼び出 し音が鳴った後に HP Officejet が自動応答します。そして、ファクス受信 トーンを送信側ファクスに対して発信し、ファクスを受信します。

# ケース B: 同じ回線でファクスと着信識別サービスを一緒 に利用する

1本の電話回線に複数の電話番号があり、その電話番号ごとに呼び出し音の パターンを変える、電話会社の着信識別サービスを利用している場合は、こ のセクションで説明するように HP Officejet を接続します。

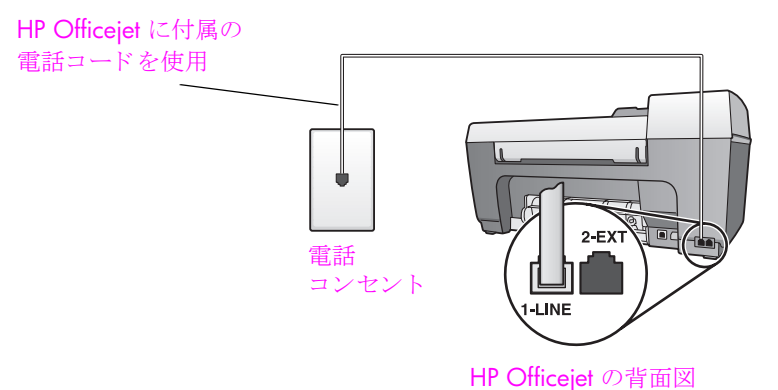

 HP Officejet に付属の電話コードの一方の端を電話コンセントに、もう 一方の端を HP Officejet の背面の「1-LINE」と書かれたポートに接続し

注意! 付属のコードを使用して、電話コンセントと HP Officejet を接続しないと、おそらく正常にファクスできな いでしょう。これは特殊な 2 線式コードで、オフィスにある 一般の 4 線式電話コードとは違います。コードの見分け方に ついて詳しくは、160 ページのファクスの送信および受信が うまく行えない を参照してください。

2 [オウトウ ヨビダシ オン ノ パターン] 設定を、電話会社がファクス番号に割り当てていたパターンに変更します。例えば、[ヨビダシ 2 カイ] や [ヨビダシ 3 カイ]に変更します。 この設定値の変更方法については、85ページの応答呼び出し音のパターン(着信識別音)の変更 を参照してください。

ご注意:HP Officejet の工場出荷時の初期設定では、すべての呼び出し 音パターンに応答するよう設定されています。電話会社がファクスに割 り当てていた呼び出し音のパターンを正しく設定しないと、 HP Officejet が電話とファクスの両方の呼び出し音に応答してしまった り、まったく応答しなくなったりすることがあります。

3 (オプション)[オウトウ / ヨビダシ カイスウ]設定を[1]もしくは[2] に変更します。 この設定値の変更方法については、72ページの応答までの呼び出し回 数の設定を参照してください。

## hp officejet がファクス呼び出し音に応答する仕組み

ます。

[オウトウ ヨビダシ オン ノ パターン] 設定で選択した呼び出し音パターン で、[オウトウ ノ ヨビダシ カイスウ] 設定で選択した数だけ呼び出し音が 鳴ると、HP Officejet が着信音に自動応答します。そして、ファクス受信 トーンを送信側ファクスに対して発信し、ファクスを受信します。
## ケース C: 電話とファクスを一緒に利用する

同じ電話番号で電話とファクスを一緒に受け、この電話回線にオフィス機器 を何も接続しない場合は、次のように HP Officejet を接続します。

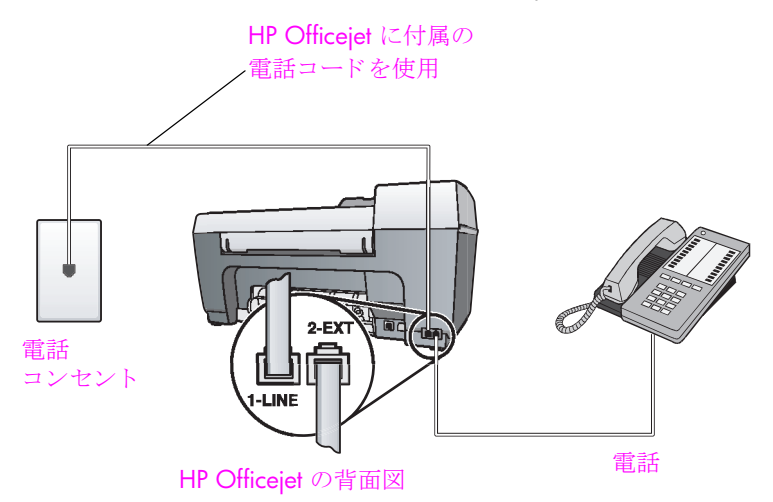

 HP Officejet に付属の電話コードの一方の端を電話コンセントに、もう 一方の端を HP Officejet の背面の「1-LINE」と書かれたポートに接続し ます。

注意! 付属のコードを使用して、電話コンセントと HP Officejet を接続しないと、おそらく正常にファクスできな いでしょう。これは特殊な 2 線式コードで、オフィスにある 一般の 4 線式電話コードとは違います。コードの見分け方に ついて詳しくは、160 ページのファクスの送信および受信が うまく行えない を参照してください。

2 HP Officejet の背面の「2-EXT」と書かれたポートから白いプラグを抜き 取り、このポートに電話を接続します。

ここで、ファクス呼び出し音の応答方法を決めます。自動と手動の 2 通り があります。

#### ファクス呼び出し音に自動応答する方法

HP Officejet は呼び出し音が 5 回鳴るとすべての呼び出し音に自動応答する よう初期設定されています。したがって、ファクスを自動受信する場合は設 定を変更する必要はありません。しかしながら、この場合は、HP Officejet でファクスと電話の呼び出し音が区別できなくなります。電話の呼び出し音 だと思う場合は、呼び出し音が 5 回なる前に電話を取ってください。そうし ない場合は、HP Officejet が先に応答してしまいます。

ご注意: 呼び出し音が5回なる前に電話を取ったが、送信側ファクス からファクスのトーンが聞こえた場合は、手動でファクスに応答しなけ ればなりません。電話の親機や親子電話から手動でファクスを受信する 方法については、74ページのファクスを手動で受信するを参照してく ださい。

#### ファクス呼び出し音に手動で応答する方法

ファクスを手動で受信するには、ファクス着信に直接応答してください。そ うしないと HP Officejet でファクスを受信できなくなります。

ファクス呼び出し音に手動で応答する前に、[オウトウ ノ ヨビダシ カイス ウ]設定を[0]に設定します。詳細については72ページの応答までの呼び出 し回数の設定を参照してください。電話の親機や親子電話から手動でファ クスを受信する方法については、74ページのファクスを手動で受信するを 参照してください。

## ケース D: 同じ回線でファクスと PC モデムを一緒に利用 する(電話は受けとらない)

電話を受け付けないファクス回線を利用し、この回線に PC モデムを接続す る場合は、次のように HP Officejet を接続します。

ご注意:電話回線を PC モデムと HP Officejet と一緒に利用しているため、同時に PC モデムと HP Officejet を使用することはできなくなります。たとえば、ファクスの送受信中は電子メールを送信したりインターネットにアクセスできなくなります。

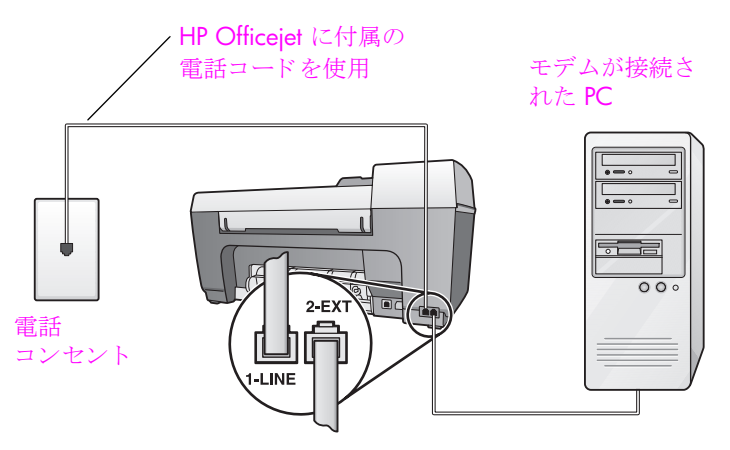

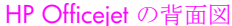

- 1 HP Officejet の背面の「2-EXT」と書かれたポートから白いプラグを抜き 取ります。
- コンピュータ (PC モデム)の背面と電話コンセント間をつなぐ電話コードを見つけます。そのコードを電話コンセントから抜き、HP Officejetの背面の「2-EXT」と書かれたポートに差し込みます。
- 3 HP Officejet に付属する電話コードの一方の端を電話コンセントに、も う一方の端を HP Officejet の背面の「1-LINE」と書かれたポートに接続 します。

注意! 付属のコードを使用して、電話コンセントと HP Officejet を接続しないと、おそらく正常にファクスできな いでしょう。これは特殊な 2 線式コードで、オフィスにある 一般の 4 線式電話コードとは違います。コードの見分け方に ついて詳しくは、160 ページのファクスの送信および受信が うまく行えない を参照してください。 4 PC モデムのソフトウェアでファクスをコンピュータに自動受信するよう設定している場合は、その設定を解除してください。

注意! PC モデムのソフトウェアで自動ファクス受信の設定を 解除しないと、HP Officejet でファクスを受信できなくなりま す。

5 (オプション)[オウトウ / ヨビダシ カイスウ]設定を[1]もしくは[2] に変更します。 この設定値の変更方法については、72ページの応答までの呼び出し回 数の設定を参照してください。

hp officejet がファクス呼び出し音に応答する仕組み

電話が鳴ると、[オウトウ / ヨビダシ カイスウ]で設定した数だけ呼び出 し音が鳴った後に HP Officejet が自動応答します。そして、ファクス受信 トーンを送信側ファクスに対して発信し、ファクスを受信します。

## ケース E: 電話とファクスと留守番電話を一緒に利用する

同じ電話番号で電話とファクスを一緒に受け、この電話番号で留守番電話も 接続する場合は、次のように HP Officejet を接続します。

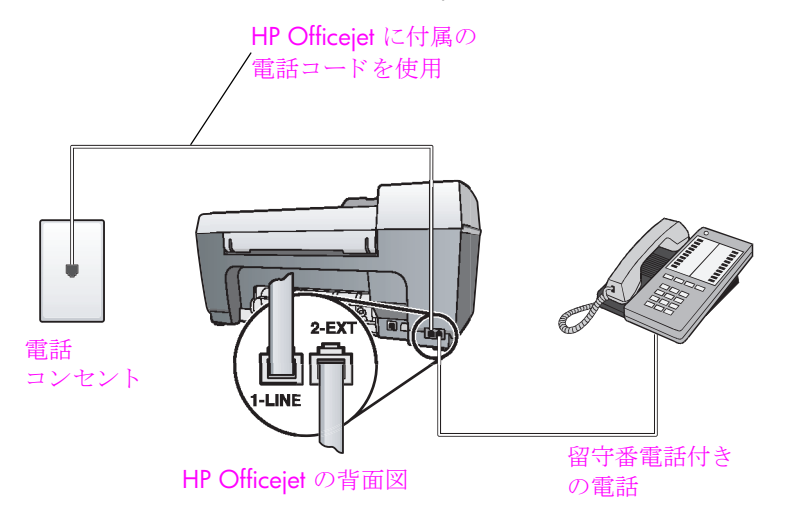

- HP Officejet の背面の「2-EXT」と書かれたポートから白いプラグを抜き 取ります。
- 留守番電話のコードを電話コンセントから抜き、HP Officejet の背面の「2-EXT」と書かれたポートに差し込みます。

注意! HP Officejet に留守番電話を直接接続していないと、送 信側ファクスからのファクストーンが留守番電話に記録され てしまい、おそらく、HP Officejet でファクスを受信できない でしょう。

3 HP Officejet に付属の電話コードの一方の端を電話コンセントに、もう 一方の端を HP Officejet の背面の「1-LINE」と書かれたポートに接続し ます。 注意! 付属のコードを使用して、電話コンセントと HP Officejet を接続しないと、おそらく正常にファクスできな いでしょう。これは特殊な 2 線式コードで、オフィスにある 一般の 4 線式電話コードとは違います。コードの見分け方に ついて詳しくは、160 ページのファクスの送信および受信が うまく行えない を参照してください。

- 4 留守番電話が応答するまでの呼び出し回数を4回以下に設定します。
- 5 HP Officejet の [オウトウ ノ ヨビダシ カイスウ] 設定を [6回(またはそれ 以上)] に変更します。 この設定値の変更方法については、72 ページの応答までの呼び出し回

この設定値の変更方法については、72ページの応答までの呼び出し回 数の設定を参照してください。

#### hp officejet がファクス呼び出し音に応答する仕組み

HP Officejet が応答するまでの呼び出し回数を 6 回に、留守番電話が応答す るまでの呼び出し回数を 4 回以下に設定しました。このため、HP Officejet より先に留守番電話の方が常に応答します。

電話が鳴ると、設定済みの呼び出し回数後に留守番電話が応答し、録音して おいた応答メッセージが再生されます。この間、HP Officejet は呼び出し音 を監視し、ファクストーンが鳴らないか聞いています。着信ファクストー ンを検出すると、HP Officejet はファクス受信トーンを発信してファクスを 受信します。ファクストーンが検出されなかった場合は、HP Officejet が回 線の監視を終了し、留守番電話によって伝言メッセージが録音されます。

## DSL 回線からファクスする

電話会社のデジタル加入者線 (DSL) サービスを利用する場合は、このセク ションの指示に従って、電話コンセントと HP Officejet の間に DSL フィルタ を取り付けます。このフィルタは、HP Officejet が電話回線と正しく通信す るのを妨げるデジタル信号を除去するものです。

注意! DSL を利用しているのにこの DSL フィルタを取り付けな いと、HP Officejet でファクスを送受信できなくなります。

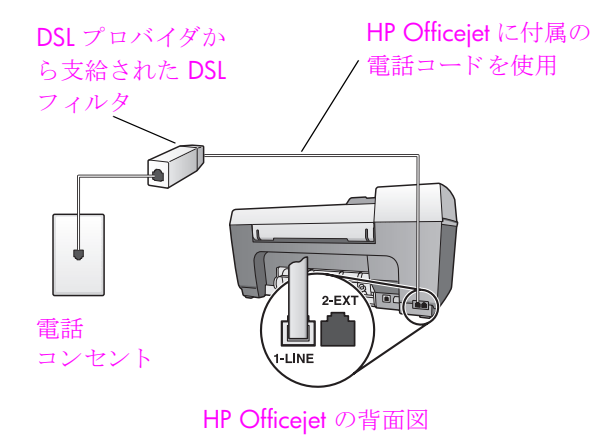

hp officejet 5500 series

- まず、オフィスに合ったセットアップ方法にしたがって HP Officejet を 接続します。詳しくは、90 ページの適切なファクス セットアップ方法 の見分け方を参照してください。
- 2 DSL フィルタは、DSL プロバイダから入手してください。
- 3 HP Officejet に付属の電話コードの一方の端を DSL フィルタの空きポートに、もう一方の端を HP Officejet の背面の「1-LINE」と書かれたポートに接続します。

ご注意:ファクスのセットアップを行ったときに、すでに HP に付属す るコードで HP Officejet を電話コンセントにつないでいることでしょ う。その場合は、電話のコンセントからそのコードを抜いて、それを DSL フィルタの空きポートに接続してください。

注意! 付属のコードで DSL フィルタと HP Officejet を接続しな いと、正常にファクスできないことがあります。これは特殊な 2線式コードで、オフィスにある一般の4線式電話コードとは 違います。コードの見分け方について詳しくは、160ページ のファクスの送信および受信がうまく行えない を参照してく ださい。

4 DSL フィルタのコードを電話コンセントに接続します。

## PBX または ISDN 回線からファクスする

#### PBX

PBX システムは標準的な専用回線とは動作が異なります。PBX システムは、 アクセスコード (通常は 9) がダイヤルされるまで、Fax 機が認識できる標準 的なダイヤルトーンを出さないことがあります。

この場合、Fax 機はダイヤルトーンを確認しないで電話番号のダイヤルを開始します。PBX 電話システムには標準的なビジー信号がないため、HP Officejet 製品は、別の Fax 機に接続できない場合があります。

PBX システムの場合、Fax 機のダイヤリングが速すぎることがあります。最初の番号の直前と直後にポーズを挿入してください。

フロントパネルでダイヤルする場合は、[リダイヤル/ポーズ]を押して ポーズを挿入します。

ソフトウェアからダイヤルする場合、または短縮ダイヤルを設定する場合は、電話番号の途中にハイフン (-) を入れてポーズを挿入します。

備考:例:-9-1234567

詳細は、電話システムの管理者にお問い合わせください。

#### **ISDN**

ISDN は、通常 64Kbps のチャネル単位でデジタルサービスを提供する電話 会社の技術です。電話会社は電話交換機内にサービスを組み込んで、このデ ジタル交換接続サービスを提供しています。

ターミナルアダプタのアナログ電話ポートに接続しても、ノイズ等の影響に より動作しない可能性があります。

詳細とRインタフェースアダプタの入手については、ISDN 提供会社にお問い合わせください。

コンピュータからの印刷

プリント設定のほとんどは、プリント元のソフトウェア アプリケーション か HP の ColorSmart テクノロジによって自動的に処理されます。印刷の品 質を変更したり、特定の種類の用紙やフィルムに印刷したり、特殊機能を使 用したりする場合にのみ、手動で設定を変更する必要があります。

このセクションでは次のトピックについて説明します。

- 101 ページのソフトウェア アプリケーションから印刷する
- 102 ページの印刷オプションの設定
- 104 ページの印刷ジョブの中止

HP Officejet は、フチなし画像、ポスター、OHP フィルムなどの特殊な印刷にも対応できます。特殊な印刷ジョブの詳細については、ソフトウェア に添付されているオンスクリーン HP フォト イメージング ヘルプを参照し てください。

## ソフトウェア アプリケーションから印刷する

文書の作成に使用したソフトウェア アプリケーションから印刷するには、 次の手順に従います。

Windows ユーザーの場合

- 給紙トレイに適切な用紙をセットします。
   詳しくは、41ページの原稿および用紙のセットを参照してください。
- 2 お使いのソフトウェアアプリケーションの[ファイル]メニューで[印刷] を選択します。
- 3 印刷先として HP Officejet が選択されていることを確認してください。 設定を変更する必要がある場合、[プロパティ]ダイアログボックスを 開くボタンをクリックします。このボタン名は、ソフトウェア アプリ ケーションによって異なります([プロパティ]、[オプション]、[プリ ンタ設定]、または[プリンタ])。次に、[用紙/品質]、[レイアウト]、 [機能]、[基本設定]、[カラー]の各タブで使用可能な機能を使って、 印刷ジョブに適したオプションを選択します。
- 4 [OK] をクリックして、[プロパティ]ダイアログボックスを閉じます。 選択した設定は、現在の印刷ジョブにのみ適用されます。すべてのジョ ブに印刷設定を設定する場合は、102ページの印刷オプションの設定 を参照してください。
- 5 [OK] をクリックして、印刷ジョブを開始します。

#### Macintosh ユーザーの場合

文書の用紙サイズ、倍率、方向を指定するには、[ページ設定]ダイアログ ボックスを使用します。文書のその他の印刷設定を指定したり、文書を HP Officejet に送信したりするには、[プリント]ダイアログ ボックスを使 用します。

ご注意:次の手順は OS X 専用です。OS 9 では手順は若干異なります。
 印刷を開始する前に、[プリント センタ] (OS X) または [セレクタ]
 (OS 9) で HP Officejet が選択されていることを確認してください。

お使いのソフトウェア アプリケーションの [ファイル] メニューで [ページ設定] を選択します。

[ページ設定]ダイアログボックスが表示されます。

- 2 [対象プリンタ]ポップアップメニューで、HP Officejet を選択します。
- ページ属性の選択:
  - 用紙のサイズを選択します。
  - 方向を選択します。
  - 倍率を入力します。

**OS9**では、[ページ設定]ダイアログボックスに、画像を回転または 左右反転したり、カスタムの用紙サイズを編集するオプションがありま す。

- 4 [OK] をクリックします。
- 5 お使いのソフトウェアアプリケーションの[ファイル]メニューで[印刷] を選択します。

[印刷]ダイアログ ボックスが表示されます。

OSXを使用している場合は、[印刷部数と印刷ページ]パネルが開きます。OS9を使用している場合は、[全般]パネルが開きます。

- 6 印刷に適切な設定を選択します。 ほかのパネルには、ポップアップメニューを使用してアクセスします。
- 7 印刷を開始するには、[プリント]をクリックします。

## 印刷オプションの設定

HP Officejet の印刷設定をカスタマイズすると、ほぼすべての印刷タスクを 取り扱うことができます。

#### Windows ユーザーの場合

印刷設定を変更する場合は、現在のジョブに対して変更するか、すべての ジョブに対して変更するかを決める必要があります。印刷設定の表示方法 は、設定を固定するかどうかによって異なります。

#### 今後すべての印刷ジョブに適用される設定値の変更

- [HP フォト イメージング ディレクタ](HP ディレクタ)で[設定]をク リックし、[印刷設定]から[プリンタ設定]を選択します。
- 2 印刷設定を変更し、[OK] をクリックします。

現在の印刷ジョブに対して印刷設定を変更するには

- お使いのソフトウェア アプリケーションの [ファイル] メニューから [印刷]、[印刷設定]、[ページ設定]のいずれかを選択します。選択された プリンタが HP Officejet であることを確認します。
- 2 [プロパティ]、[オプション]、[プリンタの設定]、または[プリンタ]を クリックします(オプション名はお使いのソフトウェアアプリケー ションによって異なります)。
- 3 設定を変更し、[OK] をクリックします。
- 4 [OK] をクリックしてジョブを印刷します。

#### Macintosh ユーザーの場合

[プリント]ダイアログボックスを使用して、印刷設定をカスタマイズします。表示されるオプションは、選択したパネルによって変わります。

[プリント]ダイアログボックスを表示するには、印刷する文書を開き、
 [ファイル]メニューから[プリント]を選択します。
 ご注意:各パネルの設定についての詳細は、[プリント]ダイアログボックス左下隅の?をクリックしてください。

#### [印刷部数と印刷ページ]パネル

印刷する枚数およびページを選択するには、[プリント]ダイアログボックスの[印刷枚数と印刷ページ]パネル (OS X) および[全般]パネル (OS 9)を 使用します。ページの順序もこのパネルで選択できます。

[プレビュー]ボタンをクリックすると、印刷するドキュメントのプレビューが表示されます。

#### [レイアウト]パネル

[プリント]ダイアログボックスの[レイアウト]パネルを使用すると、1 枚の用紙に複数のページを印刷したり、ページを印刷する順序を調整したり できます。このパネルでは[枠線]オプションも選択できます。

#### [出力オプション]パネル

ファイルを Adobe Acrobat PDF<sup>®</sup> (ポータブルドキュメント フォーマット) ファイルとして保存するには、[プリント]ダイアログ ボックスの [出力オ プション]パネルを使用します。HP Officejet は PostScript 印刷をサポートし ていません。

文書を PDF ファイルとして保存するには、[ファイルとして保存] チェック ボックスを選択します。

ご注意: OS 9 では [出力オプション] パネルはありません。

#### [用紙の種類/品質]パネル

[プリント]ダイアログボックスの[用紙の種類/品質]パネル (OS X)および[全般]パネル (OS 9)を使って、用紙の種類、印刷品質を選択します。さらに OS X ではカラー設定も選択します。また、このパネルではデジタルフォトのコントラストおよび鮮明度が変更でき、また印刷に使用するインクの量も調整できます。

第8章

#### [一覧]パネル

印刷の前に設定をプレビューし、設定が正しいことを確認するには、[プリント]ダイアログボックスの[一覧]パネルを使用します。

ご注意: OS 9 では、設定の情報は [全般] パネルに表示されます。

## 印刷ジョブの中止

印刷ジョブは、HP Officejet またはコンピュータから中止できます。

HP Officejet で印刷ジョブを中止するには、フロント パネルの[キャンセル]ボタンを押します。フロント パネル ディスプレイに表示される [プリント キャンセル サレマシタ]というメッセージを確認します。このメッセージが表示されない場合は、[キャンセル]をもう一度押します。

HP Officejet で既に印刷が開始されたページをすべて印刷してから、 ジョブの残りがキャンセルされます。これにはしばらく時間がかかる場 合があります。 サプライ品

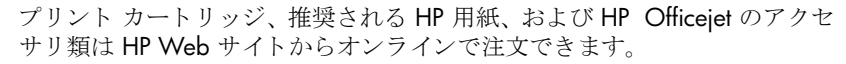

このセクションでは次のトピックについて説明します。

- 105 ページの用紙の注文
- 105 ページのプリント カートリッジの注文

## 用紙の注文

プレミアム用紙、プレミアム OHP フィルム、アイロン プリント紙などの用 紙を注文するには、次のサイトにアクセスします。

www.hp.com/jp/supply

## プリント カートリッジの注文

以下の表は、ご使用の HP Officejet に対応するプリント カートリッジにつ いてまとめたものです。下記を見て、注文対象のプリント カートリッジを 確認してください。

| プリント カートリッジ         | HP 注文番号                     |
|---------------------|-----------------------------|
| HP モノクロ プリント カートリッジ | #56, 19 ml モノクロ プリント カートリッジ |
| HP カラー プリント カートリッジ  | #57, 17 ml カラー プリント カートリッジ  |

プリント カートリッジについての詳細な情報は、HP Web サイトから入手 してください。

www.hp.com/jp/supply

hp officejet のメンテナンス

# 10

HP Officejet では、メンテナンスはほとんど不要です。時々ガラス板とカ バーの裏側に付着したほこりを掃除し、コピーとスキャンがきれいに行える ようにしてください。適宜プリント カートリッジを交換、調整、クリーニ ングしてください。このセクションでは、HP Officejet を最高の状態に保つ ための方法について説明します。必要に応じてこれらの簡単な保守手順を実 行してください。

このセクションでは次のトピックについて説明します。

- 107 ページのコピー ガラス板のクリーニング
- 108 ページのカバーの裏側のクリーニング
- 108 ページの外側のクリーニング
- 108 ページのプリント カートリッジの保守
- 117 ページの工場出荷時の初期設定に戻す
- 118ページのスクロール速度の設定
- 118 ページのプロンプト遅延時間の設定
- 119 ページのセルフメンテナンス サウンド

## コピー ガラス板のクリーニング

ゴミ、汚れ、髪の毛などでガラス板が汚れていると、パフォーマンスが低下 し、また[ページ ニ アワセル]などの機能の精度に影響を及ぼします。

1 HP Officejet の電源をオフにし、電源ケーブルを抜き、カバーを上げま す。

ご注意:電源ケーブルを抜いた場合、72時間以内にケーブルをもとどおりに接続しなければなりません。72時間以内に接続しなかった場合は、日付と時刻の再設定が必要になります。詳しくは、86ページの日付と時刻の設定を参照してください。

2 非摩耗性のガラス クリーナで少し湿らせた柔らかい布かスポンジでガ ラス板を拭きます。

注意!研磨剤やアセトン、ベンゼン、四塩化炭素などでガラ ス板を拭かないでください。ガラス板を傷める可能性がありま す。また、液体を直接コピーガラス板にかけないでください。 ガラス板の下に液体が入り込んで HP Officejet を傷める可能性 があります。

3 しみにならないよう、セーム革かセルローススポンジでガラス板を拭いてください。

## カバーの裏側のクリーニング

HP Officejet のカバーの裏側にある白い原稿押さえの表面に微少な塵がたまることがあります。

1 HP Officejet の電源をオフにし、電源ケーブルを抜き、カバーを上げま す。

ご注意:電源ケーブルを抜いた場合、72時間以内にケーブルをもとどおりに接続しなければなりません。72時間以内に接続しなかった場合は、日付と時刻の再設定が必要になります。詳しくは、86ページの日付と時刻の設定を参照してください。

- 2 刺激性の少ない石鹸とぬるま湯で少し湿らせた柔らかい布かスポンジで 原稿押さえを拭きます。
- 3 固まっている塵を徐々に溶かすようにカバーの裏を洗ってください。その際にこすらないようにしてください。
- 4 セーム革あるいは柔らかい布でカバーの裏を拭いて乾かしてください。 注意!ふた裏を傷つける可能性があるので、紙でできたクロ スは使用しないでください。
- 5 これで十分きれいにならない場合は、イソプロピル(消毒用)アルコー ルを使って上記の手順を繰り返し、その後、湿らせた布で残ったアル コールを完全に拭き取ってください。

## 外側のクリーニング

柔らかい布か、または少し湿らせたスポンジで、外側の塵やしみ、汚れを拭 き取ります。HP Officejet の内側はクリーニングの必要はありません。フロ ントパネルはもちろん、本体内側についても液体がかからないように注意 してください。

ご注意: HP Officejet の塗装部品を傷めますので、フロント パネルや本体のカバーに対してアルコールやアルコールベースの洗浄液を使用しないでください。

## プリント カートリッジの保守

HP Officejet の印刷品質を最高のものに保つには、いくつかの簡単なメンテ ナンス手順を実行する必要があります。また、フロント パネルにメッセー ジが表示された場合はプリント カートリッジを交換する必要があります。

このセクションでは次のトピックについて説明します。

- 109 ページのインクレベルのチェック
- 109 ページのセルフテスト レポートの印刷
- 110 ページのプリント カートリッジの取り扱い
- 111 ページのプリント カートリッジの交換
- 113 ページのプリント カートリッジの位置調整
- 115 ページのプリント カートリッジのクリーニング
- 116ページのプリントカートリッジの接点のクリーニング

#### インク レベルのチェック

インク残量を簡単にチェックして、いつ頃プリント カートリッジを交換す れば良いか知ることができます。インク残量には、プリント カートリッジ 内のおおよそのインク残量が表示されます。インク残量のチェックは、 HP フォト イメージング ディレクタ (HP ディレクタ) からのみ行えます。

インク残量をチェックするには (Windows の場合)

- 1 [HP ディレクタ]から、[設定]を選択し、[印刷設定]を選択してから、 [プリンタ ツールボックス]を選択します。
- **2** [推定インク残量]タブをクリックします。

プリント カートリッジのおおよそのインク残量が表示されます。

インク残量をチェックするには (Macintosh の場合)

- [HP ディレクタ]から[設定]を選択し、次に、[プリンタの保守]を選択 します。
- 2 [出力プリンタ]ダイアログボックスが開いたら、ご使用の HP Officejet を選択して[ユーティリティ]をクリックします。
- リストから、[インク量]を選択します。
   プリントカートリッジのおおよそのインク残量が表示されます。

セルフテスト レポートの印刷

印刷時に問題が発生した場合は、プリント カートリッジを交換する前にセ ルフテスト レポートを印刷するようにしてください。このレポートには、 ステータス情報など、プリント カートリッジに関する役立つ情報が表示さ れます。

- 1 [**セットアップ**]を押します。
- 2 [1] を押し、次に [4] を押します。 これで [レポート ノ インサツ] が選択され、次に [セルフテスト レ ポート] が選択されます。

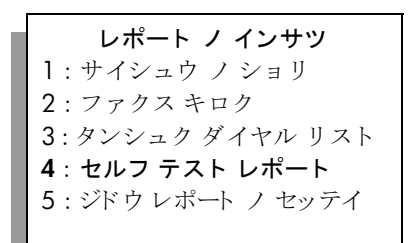

印刷で発生した問題の原因を示すセルフテスト レポートが HP Officejet によって印刷されます。

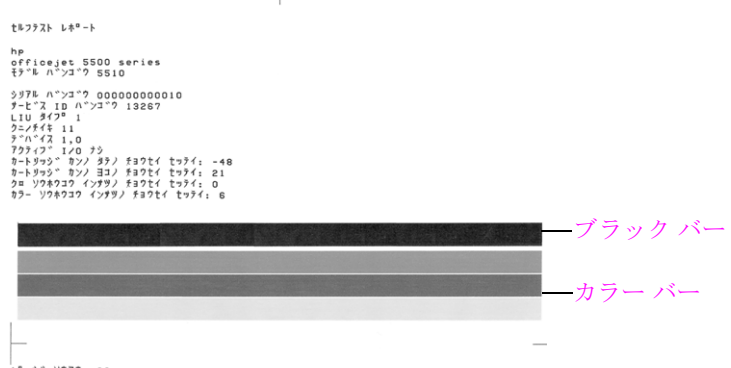

^=-ジ ソウスウ: 20 ファームウェア パージョン: R0035xxNxFL1

セルフテストレポートで縞や白線をチェックします。ベタに塗りつぶ されたブラックバーと3本のカラーバーがあることを確認します。こ れらのバーは、均等な濃度を持ち、またページ全体に伸びていなければ なりません。

- 欠落しているカラーバーがある場合は、その色のカラープリント カートリッジがインク切れになっている可能性があります。プリン トカートリッジの交換が必要です。プリントカートリッジの交換 の詳細については、111ページのプリントカートリッジの交換を参 照してください。
- 筋が入る場合は、ノズルの目詰まりまたは接触部の汚れが原因と考えられます。プリントカートリッジのクリーニングが必要です。プリントカートリッジのクリーニングの詳細については、115ページのプリントカートリッジのクリーニングを参照してください。アルコールを使ってクリーニングしないでください。

#### プリント カートリッジの取り扱い

プリント カートリッジを交換したりクリーニングしたりする前に、プリント カートリッジの部品の名前や扱い方を知っておく必要があります。

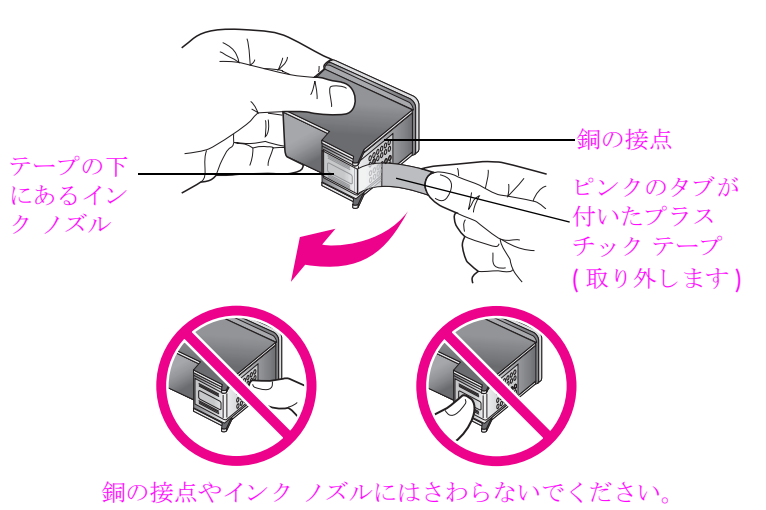

#### プリント カートリッジの交換

フロント パネル ディスプレイに、プリント カートリッジのインク残量が残 り少ないことを知らせるメッセージが表示されます。インク残量は、コン ピュータ上の HP ディレクタからもチェックできます。詳しくは、109 ペー ジのインクレベルのチェックを参照してください。このメッセージが出力さ れた場合は、プリント カートリッジの交換をお勧めします。このメッセージ は、プリント カートリッジを交換する必要があることを示しています。文 字がかすれたり、プリント カートリッジが原因で印刷の品質に問題が生じ たりした場合にも、プリント カートリッジを交換してください。

プリント カートリッジの交換の注文方法について詳しくは、105 ページの プリント カートリッジの注文を参照してください。

1 HP Officejet の電源を入れ、プリント キャリッジ アクセス ドアを開き ます。

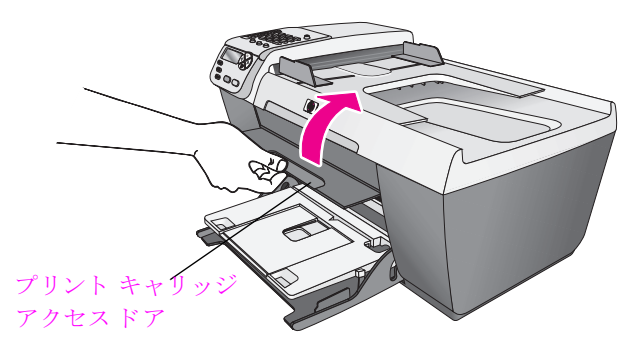

プリント キャリッジが見える位置まで移動します。

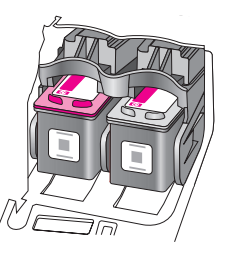

2 キャリッジが停止したら、プリントカートリッジの上部を押し込んで 固定解除し、次に手前に引いてスロットから取り外します。

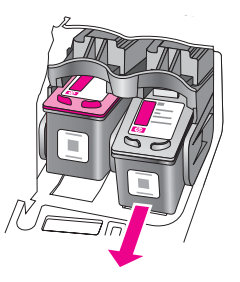

ご注意: プリント カートリッジ スロットにインクが蓄積されていても、 異常ではありません。 3 新しいプリントカートリッジの包装を取り外し、黒いプラスチックの 部分以外には触れないように気をつけて、つまみを持ちながら、ピンク のテープをゆっくり取り外します。

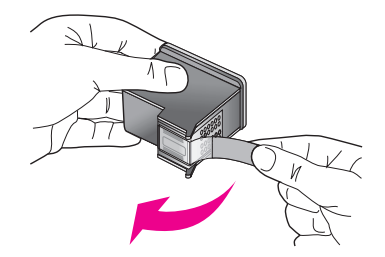

注意! 銅の接点やインク ノズルにはさわらないでください。

プラスチック テープを取り除いたら、ノズルのインクが乾かないよう、 直ちにプリント カートリッジを取り付けます。

4 モノクロプリントカートリッジを、HP ラベルを上にして持ちます。 プリントカートリッジを図のようにわずかに傾けながら、右側のプリントキャリッジにセットします。

プリント カートリッジが所定の場所にカチッとはまるまで、しっかり 押します。

注意! カートリッジをスロットにまっすぐ押し込むことは避けてください。やや角度をつけながらスライドさせなければなりません。

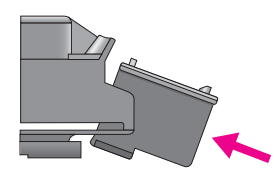

5 カラープリントカートリッジを、HP ラベルを上にして持ちます。プリントカートリッジを図のようにわずかに傾けながら、左側のプリントキャリッジにセットします。 プリントカートリッジが所定の場所にカチッとはまるまで、しっかり押します。

注意! カートリッジをスロットにまっすぐ押し込むことは避けてください。やや角度をつけながらスライドさせなければなりません。

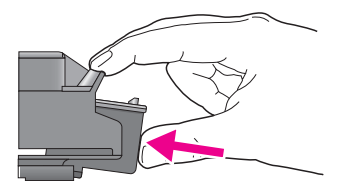

ご注意: HP Officejet が動作するには、*両方*のプリント カートリッジを 取り付ける必要があります。

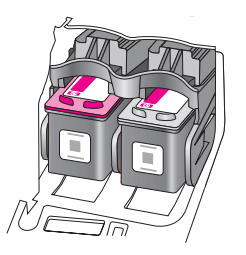

6 プリントキャリッジアクセスドアを閉じます。数分以内に、プリント カートリッジの調整用のページが印刷されます。プリントカートリッジの位置を調整する必要があります。

プリント カートリッジの位置調整の詳細については、次のセクション プリント カートリッジの位置調整を参照してください。

#### プリント カートリッジの位置調整

HP Officejet では、プリント カートリッジを取り付けたり取り換えたりする たびに、カートリッジの調整を求めるメッセージが表示されます。プリント カートリッジは、フロント パネルか HP ディレクタ からいつでも調整でき ます。プリント カートリッジを調整することで高品質の出力が得られます。

ご注意:同じプリント カートリッジを取り外して再び取り付けた場合 は、HP Officejet はプリント カートリッジの調整を求めるメッセージを 表示しません。

フロント パネルからプリント カートリッジを位置調整するには

プリントカートリッジを調整するかどうかを尋ねられたら、[OK]を押します。

HP Officejet が調整用のページを印刷します。

- 2 調整用のページが印刷されない場合は、フロントパネルから手動でプリントカートリッジを調整できます。[セットアップ]を押します。
- [5] を押し、次に [2] を押します。
   これで [ツール] が選択され、次に [プリント カートリッジ ノチョウ セイ] が選択されます。

HP Officejet が調整用のページを印刷します。

4 以下に示すように、調整用のページをガラス板の左下隅に合わせてセットします。このとき、表を下にし、ページの上部が左側に向くようにします。

ご注意:ページの上部が HP Officejet の左側に向いていることを確認します。

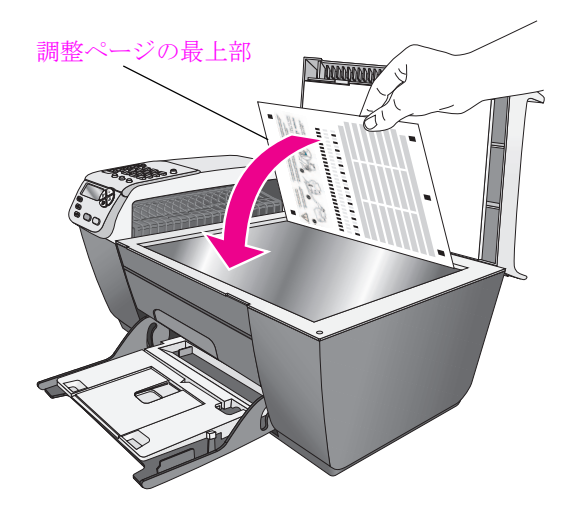

5 [OK] を押します。

フロント パネル ディスプレイに [チョウセイ ガ カンリョウ シマシタ] と表示されたら、調整は完了です。この調整ページは再利用するか捨て るかしてください。

#### HP ディレクタでプリント カートリッジを位置調整するには

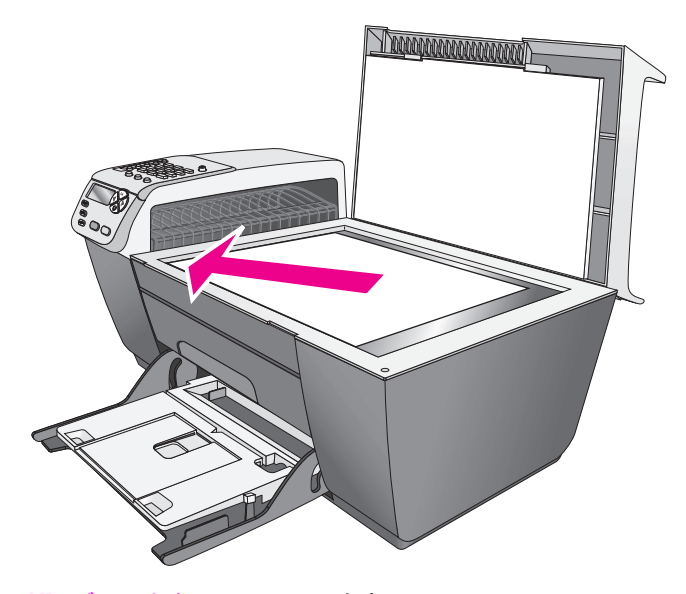

HP ディレクタにアクセスします。
 HP ディレクタの開き方については、35 ページの HP ディレクタ ソフトウェアによる hp officejet のフル活用を参照してください。

- 2 Windows ユーザーの場合は、次の作業を行います。
  - a. [設定]、[印刷設定]、[プリンタ ツールボックス]の順に選択します。
  - **b.** [プリンタ サービス] タブをクリックします。
  - c. [プリント カートリッジの調整] をクリックします。

HP Officejet が調整用のページを印刷します。

- 3 Macintosh ユーザーの場合は、次の作業を行います。
  - a. [設定]、[プリンタの保守]の順に選択します。
  - b. [出力プリンタ]ダイアログボックスが開いたら、ご使用の HP Officejet を選択して[ユーティリティ]をクリックします。
  - c. リストから [位置調整]を選択します。
  - d. [位置調整] をクリックします。
  - HP Officejet が調整用のページを印刷します。
- 4 以下に示すように、調整用のページは表を下にして、ガラス板の左下隅 に合わせてセットしてください。

ご注意:ページの上部が HP Officejet の左側を向いていることを確認します。

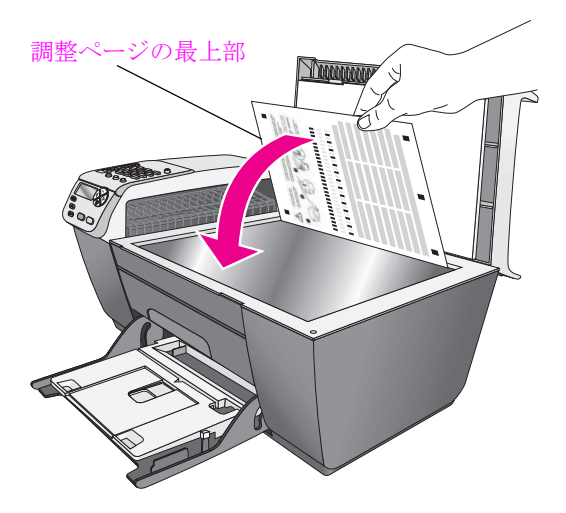

5 [OK] を押します。

フロント パネル ディスプレイに [チョウセイ ガ カンリョウ シマシタ] が表示されたら、調整は完了です。調整ページは再利用するか捨てるか してください。

#### プリント カートリッジのクリーニング

セルフテスト レポートでカラー バーのどれか 1 つに縞や白線が現れた場合 は、この機能を使用してください。不必要にプリント カートリッジのク リーニングを行わないでください。インクの無駄になり、インク ノズルの 寿命を縮めます。

- 1 [**セットアップ**]を押します。
- 2 [5] を押し、次に [1] を押します。
  - これで [ ツール ] が選択され、次に [ プリント カートリッジ ノ クリー ニング ] が選択されます。

ツール

 プリントカートリッジ ノク
 リーニング
 プリントカートリッジ ノ
 チョウセイ
 シュッカジ デフォルト チニ
 モドス
 メモリ ナイ ノファクス ヲ
 サイド インサツ

パターンを持つページが印刷されます。 プリント カートリッジがク リーニングされます。

プリント カートリッジのクリーニング後もコピーあるいは印刷の品質 がよくない場合は、問題のあるそのプリント カートリッジを交換して ください。プリント カートリッジの交換については、111 ページのプ リント カートリッジの交換を参照してください。

#### プリント カートリッジの接点のクリーニング

プリント カートリッジの接点のクリーニングは、プリント カートリッジを クリーニングして調整しているのに、プリント カートリッジをチェックす るよう求めるメッセージがフロント パネルに繰り返し表示される場合にの み実行してください。

注意! 両方のプリント カートリッジを同時に取り外さないで ください。取り外してクリーニングする作業は一度に1つず つ行ってください

次のものを用意してください。

- 乾いたスポンジ棒、糸くずの出ない布、繊維がちぎれたり残ったりしない柔らかい布
- 水道水、濾過水、瓶詰水のいずれか(水道水にはプリントカートリッジを傷める汚染物質が含まれているおそれがあります)

注意! プリント カートリッジの接点のクリーニングには、プ ラテン クリーナやアルコールを使用しないでください。プリ ントカートリッジまたは HP Officejet を傷める可能性がありま す。

- 1 HP Officejet の電源を入れ、プリント キャリッジ アクセスドアを開き ます。
- 2 キャリッジが停止したら、電源コードを HP Officejet の背面から取り外します。
- 3 プリントカートリッジの上部を押し込んで固定解除し、次にカート リッジを手前に引いてスロットから取り外します。
- 4 プリントカートリッジの接点にインクや汚れが固着していないか調べます。
- 5 汚れていないスポンジ棒または糸くずの出ない布を水道水に浸し、余分 な水分を絞ります。
- 6 プリント カートリッジの横を持ちます。

7 接点のみをクリーニングします。ノズルは*クリーニングしない*でくだ さい。

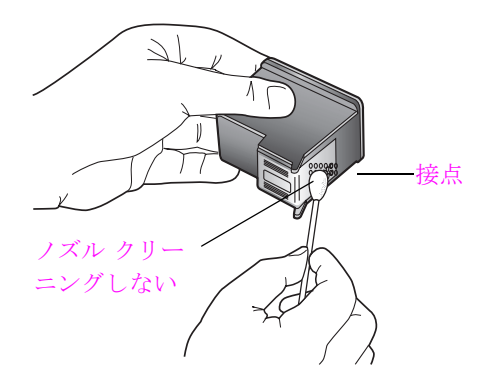

- 8 プリント カートリッジをキャリッジに戻します。
- 9 必要であれば、もう一方のプリンタカートリッジについても同じ作業 を繰り返します。
- 10 プリント キャリッジ アクセス ドアを閉め、HP Officejet に電源コード を差し込みます。

## 工場出荷時の初期設定に戻す

HP Officejet を購入したときの、工場出荷時の初期設定に戻すことができます。

ご注意:工場出荷時の初期設定に戻しても、設定してあった日付情報 は変更されませんし、スキャン設定、言語、国、地域設定に行った変更 にも影響しません。

- この作業は、フロント パネルでのみ実行することができます。
- 1 [セットアップ]を押します。
- [5] を押し、次に [3] を押します。
   これで [ツール] が選択され、次に [シュッカジ デフォルト チニモドス] が選択されます。

これで工場出荷時の初期設定に戻されました。

## スクロール速度の設定

[スクロール ソクド]オプションを使用すると、テキスト メッセージがフロ ント パネル ディスプレイの右から左に表示される速度を調整できます。た とえば、メッセージが長すぎて、フロント パネル ディスプレイに収まりき らない場合は、スクロールする必要があります。これによって、メッセージ 全体を読むことができます。スクロール速度は、次のように選択することが できます。速度は [ヒョウジュン]、[ハヤイ]、[オソイ]のいずれかから選 択できます。デフォルトの設定は [ヒョウジュン]です。

- 1 [セットアップ]を押します。
- [6] を押し、次に [1] を押します。
   これで [プリファレンス] が選択され、次に [スクロール ソクド ノ セッテイ] が選択されます。

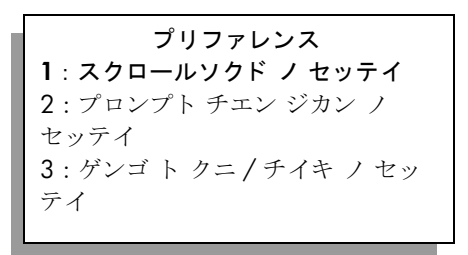

3 ▶ を押してスクロール速度を選択してから、[OK] を押します。

## プロンプト遅延時間の設定

[プロンプト チエン ジカン]オプションを使用すると、指示メッセージが表示されるまでの時間を制御することができます。たとえば、[コピー]を押してから他のボタンを押さずにプロンプト遅延時間が過ぎると、フロントパネル ディスプレイに[コピー ヲオシテ セッテイシマス]というようなメッセージが表示されます。速度は[ヒョウジュン]、[ハヤイ]、[オソイ]のいずれかから選択できます。デフォルトの設定は[ヒョウジュン]です。

- 1 [セットアップ]を押します。
- [6] を押し、次に [2] を押します。
   これで [プリファレンス] が選択され、次に [プロンプト チエン ジカンノ セッテイ] が選択されます。

```
プリファレンス
1 : スクロールソクド ノ セッテイ
2 : プロンプトチエン ジカン ノ セッ
テイ
3 : ゲンゴ ト クニ / チイキ ノ セッ
テイ
```

3 設定したい遅延時間が表示されるまで ▶ を押し、次に [OK] を押します。

## セルフメンテナンス サウンド

本製品を使用中は、様々な機械音が聞き取れることがあります。これは、本製品のセルフメンテナンスの正常な動作の一部です。

第10章

# hp officejet 5500 series サポート

Hewlett-Packard では、HP Officejet に対してインターネットと電話によるサポートを提供しています。

このセクションでは次のトピックについて説明します。

- 121 ページのインターネットからのサポートの利用およびその他の情報の入手
- 121 ページの hp カスタマ サポート
- 125 ページの hp officejet の発送準備
- 127 ページのプリンタの交換が必要な場合 ... (HP Quick Exchange Service)

製品に付属する印刷マニュアルまたはオンライン マニュアルで必要な答え が見つからない場合は、以下のページに記載されている HP サポート サービ スに問い合わせることができます。一部のサポート サービスは米国および カナダでしか利用できませんが、その他のサポート サービスは世界中の多 くの国 / 地域で利用できます。お住まいの国 / 地域のサポート サービスの 電話番号が記載されていない場合は、最寄の HP 製品販売店までお問い合わ せください。

## インターネットからのサポートの利用およびその他の情報 の入手

インターネットにアクセスすると、次の HP Web サイトからヘルプ情報を 入手することができます。

#### http://www.jpn.hp.com/support/printers/hho-support/index.html

この Web サイトには、技術サポート、ドライバ、サプライ品、および注文 に関する情報が用意されています。

### hp カスタマ サポート

HP Officejet には、他社のソフトウェア プログラムが付属している場合があ ります。このようなプログラムで問題が発生した場合は、そのメーカの担当 技術者にお問い合わせになると最適な技術サポートが受けられます。

HP カスタマ サポートに問い合わせる必要がある場合は、連絡する前に以下 の作業を行ってください。

- 1 以下の事項を確認します。
  - a. HP Officejet が接続され、電源がオンになっていること。
  - b. 指定されたプリント カートリッジが正しく装着されていること。
  - c. 推奨される用紙が給紙トレイに正しくセットされていること。
- 以下の手順に従って HP Officejet をリセットします。
  - a. フロント パネルにある [On] ボタンを使用して、HP Officejet の電源 をオフにします。

- b. 電源コードを HP Officejet の背面から取り外します。
- c. 電源コードを HP Officejet に元通り差し込みます。
- d. [On] ボタンを使用して、HP Officejet の電源をオンにします。
- 3 詳細については、次の HP Web サイトを参照してください。 http://www.jpn.hp.com/support/printers/hho-support/index.html
- 4 上記の作業を行い、ヘルプのトラブルシューティングや HP Web サイト のサポート情報を参照しても問題がせず、HP カスタマ サポート担当に 問い合わせる必要がある場合は、以下の作業を行います。
  - a. 本体のフロント パネルに明記されている HP Officejet のモデル名を 控えてください。
  - b. サービス ID とシリアル番号をメモします。サービス ID とシリアル 番号をフロント パネルに表示するには、[OK] と[スタート]-[カ ラー]を同時に押します。シリアル ID が表示されるまで ▶ を押 し、次に [OK] ボタンを押します。
  - c. セルフテストレポートを印刷します。セルフテストレポートの印刷の詳細については、109ページのセルフテストレポートの印刷を参照してください。
  - d. サンプルのプリントアウトとしてカラー コピーを作成します。
  - e. 発生した問題を詳しく説明するための準備を行います。
- 5 HP カスタマ サポートに連絡します。連絡するときは、HP Officejet の 近くで行ってください。

日本 hp カスタマー・ケア・センター 連絡先

TEL:0570-000-511(ナビダイヤル) 03-3335-9800(ナビダイヤルをご利用 いただけない場合)

FAX: 03-3335-8338

電話受付時間:月~金 9:00 ~ 17:00 土・日 10:00 ~ 17:00 (祝祭日、 1/1 ~ 3 を除く)

FAX によるお問い合わせは、ご質問内容とともに、ご連絡先、製品名、接続 コンピュータ名をご記入ください。

#### 他国のサポートへの問い合わせ

以下に記載されている電話番号は、このガイドの発行日の時点での番号で す。各国向け HP サポート サービスの最新の電話番号一覧については、下記 の Web サイトをご覧になり、自分の国 / 地域または言語を選択してくださ い。

#### www.hp.com/support

以下の国/地域では、HP サポート センターに問い合わせることができま す。お客様の国/地域が一覧にない場合は、地元の代理店か、最寄りの HP 営業サポート事務所にお問い合わせください。

サポート サービスは保証期間中は無料ですが、長距離電話料金はユーザー の負担になります。場合によっては、1回のお問い合わせごとに定額の料金 が適用されることがあります。

ヨーロッパについては、国 / 地域によって電話でのサポート内容や条件が 異なりますので、下記の Web サイトでご確認ください。

#### www.hp.com/support

あるいは、代理店に問い合わせたり、このガイドに記載されている電話番号の HP に連絡することもできます。

当社では、電話サポート サービスを向上させるために絶えず努力していま す。このため、定期的に当社の Web サイトを確認してサービスの機能や提 供方法に関する新しい情報を入手することをお勧めします。

| 国 / 地域                          | HP 技術サポート                          | 国 / 地域                  | HP 技術サポート        |
|---------------------------------|------------------------------------|-------------------------|------------------|
| アルジェリア <sup>1</sup>             | +213(0)61 56 45 43                 | ルクセンブルグ (フラ<br>ンス語)     | 900 40 006       |
| アルゼンチン                          | (54)11-4778-8380<br>0-810-555-5520 | ルクセンブルグ (ドイ<br>ツ語)      | 900 40 007       |
| オーストラリア                         | +61 3 8877 8000<br>1902 910 910    | マレーシア                   | 1-800-805405     |
| オーストリア                          | +43 (0) 820 87 4417                | メキシコ                    | 01-800-472-6684  |
| バーレーン(ドバイ)                      | +973 800 728                       | メキシコ (メキシコ市)            | 5258-9922        |
| ベルギー (オランダ<br>語)                | +32 (0) 70 300 005                 | モロッコー                   | +212 224 047 47  |
| ベルギー (フランス<br>語 )               | +32 (0) 70 300 004                 | オランダ (0.10 ユーロ<br>/ 分 ) | 0900 2020 165    |
| ボリビア                            | 800-100247                         | ニュージーランド                | 0800 441 147     |
| ブラジル(リオグラ<br>ンデ、サンパウロ)          | (11) 3747 7799                     | ノルウェー                   | +47 815 62 070   |
| ブラジル (その他の<br>地域)               | 0800 157751                        | オマーン                    | +971 4 883 8454  |
| カナダ (保証期間内)                     | (905) 206 4663                     | パレスチナ                   | +971 4 883 8454  |
| カナダ (保証期間後)<br>(1回ごとに料金が発<br>生) | 1-877-621-4722                     | パナマ                     | 001-800-7112884  |
| カリブおよび中央ア<br>メリカ                | 1-800-711-2884                     | ペルー                     | 0-800-10111      |
| チリ                              | 800-360-999                        | フィリピン                   | 632-867-3551     |
| 中国                              | 86-21-38814518<br>8008206616       | ポーランド                   | +48 22 865 98 00 |
| コロンビア                           | 9-800-114-726                      | ポルトガル                   | +351 808 201 492 |
| コスタリカ                           | 0-800-011-0524                     | プエルトリコ                  | 1-877-232-0589   |
| チェコ共和国                          | +42 (0) 2 6130 7310                | カタール                    | +971 4 883 8454  |
| デンマーク                           | +45 70202845                       | ルーマニア                   | +40 1 315 44 42  |
| エクアドル<br>(Andinatel)            | 999119+1-800-<br>7112884           | ロシア、モスクワ                | +7 095 797 3520  |

hp officejet のサポート

| 国 / 地域                   | HP 技術サポート                       | 国 / 地域                                                         | HP 技術サポート                        |
|--------------------------|---------------------------------|----------------------------------------------------------------|----------------------------------|
| エクアドル (Pacifitel)        | 1-800-225528+1-<br>800-7112884  | ロシア、サンクトペテ<br>ルブルグ                                             | +7 812 346 7997                  |
| ヨーロッパ (英語)               | +44 (0) 207 512<br>5202         | サウジアラビア                                                        | +966 800 897 14440               |
| エジプト                     | +20 02 532 5222                 | シンガポール                                                         | (65) 272-5300                    |
| フィンランド                   | +358 (0) 203 66 767             | スロバキア                                                          | + 421 2 6820 8080                |
| フランス (0.34 ユー<br>ロ / 分 ) | +33 (0) 892 6960 22             | 南アフリカ (RSA)                                                    | 086 000 1030                     |
| ドイツ (0.12 ユーロ<br>/分 )    | +49 (0) 180 5652<br>180         | 南アフリカ、共和国以<br>外                                                | +27-11 258 9301                  |
| ギリシャ                     | +30 10 6073 603                 | スペイン                                                           | +34 902 010 059                  |
| 香港                       | +85 (2) 3002 8555               | スウェーデン                                                         | +46 (0)77 120 4765               |
| グアテマラ                    | 1800-995-5105                   | スイス <sup>2</sup> (ピーク時は<br>0.08 CHF/ 分、非ピー<br>ク時は 0.04 CHF/ 分) | +41 (0) 848 672 672              |
| ハンガリー                    | +36 (0) 1 382 1111              | 台湾                                                             | +886-2-2717-0055<br>0800 010 055 |
| インド                      | 1-600-112267<br>91 11 682 6035  | タイ                                                             | +66 (2) 661 4000                 |
| インドネシア                   | 62-21-350-3408                  | チュニジア1                                                         | +216 1 891 222                   |
| アイルランド                   | +353 1890 923902                | トルコ                                                            | +90 216 579 7171                 |
| イスラエル                    | +972 (0) 9 830 4848             | ウクライナ                                                          | +7 (380-44) 490-<br>3520         |
| イタリア                     | +39 848 800 871                 | アラブ首長国連邦                                                       | 800 4910                         |
| 日本                       | 0570 000 511<br>+81 3 3335 9800 | イギリス                                                           | +44 (0) 870 010 4320             |
| ヨルダン                     | +971 4 883 8454                 | ベネズエラ                                                          | 01-800-4746-8368                 |
| 韓国                       | +82 1588 3003                   | ベネズエラ(カラカス)                                                    | (502) 207-8488                   |
| クウェート                    | +971 4 883 8454                 | ベトナム                                                           | 84-8-823-4530                    |
| レバノン                     | +971 4 883 8454                 | イエメン                                                           | +971 4 883 8454                  |

1このコール センターでは、次の国でフランス語を使用するユーザーをサポートしています:モロッコ、チュニジア、アルジェリア。

<sup>2</sup> このコール センターでは、スイス国内のドイツ語、フランス語、およびイタリア 語を使用するユーザーをサポートしています。

## hp officejet の発送準備

HP カスタマ サポートに問い合わせた後、修理のために HP Officejet を発送 するように求められることがあります。その際は、HP 製品の損傷を防ぐた め以下の手順に従ってください。

ご注意: HP Officejet を搬送する際には、必ずプリント カートリッジを 取り外してください。プリント カートリッジとスキャナを元の場所に戻 し、[オン] ボタンを押して、HP Officejet を正しく停止するようにして ください。

1 HP Officejet の電源をオンにします。

本体の電源がオンにならず、プリント キャリッジがホーム ポジション にある場合は、ステップ 1 から 6 までを省略します。この場合、プリ ント カートリッジを取り外すことはできません。ステップ 7 に進みま す。

- プリント キャリッジ アクセスドアを開きます。
   プリント キャリッジが、見える位置まで移動します。
- プリントカートリッジをクリーニングします。
   プリントカートリッジを取り外す場合の詳細については、111ページのプリントカートリッジの交換を参照してください。

注意! 両方のプリント カートリッジを取り外します。これを 怠ると、HP Officejet が損傷する可能性があります。

- 4 プリントカートリッジの内部が乾燥しないようにカートリッジを気密 性の高い袋に入れて保管します。HPカスタマサポートの電話担当者か ら指示された場合を除き、カートリッジは HP Officejet と一緒に発送し ないでください。
- 5 プリントキャリッジアクセスドアを閉め、プリントキャリッジが ホームポジション(左側)に戻るまでしばらく待ちます。
- 6 HP Officejet の電源をオフにします。
- 7 可能な場合は、元の梱包用材料を使用するか、代替製品が梱包されてい た材料を使用して HP Officejet を梱包して発送します。

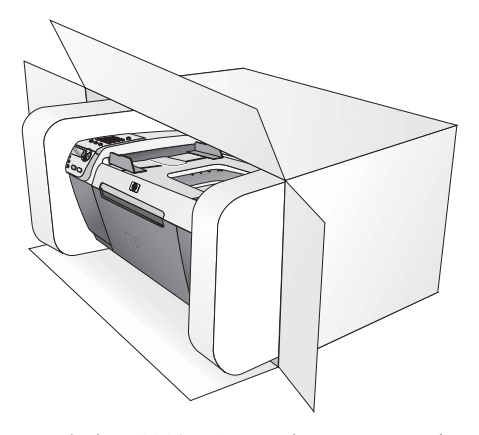

元の梱包用材料がない場合は、ほかの適切な梱包用材料を使用してくだ さい。不適切な梱包や運送によって発生する損傷は、保証の対象にはな りません。

- 8 返送用のラベルを箱の外側に貼ります。
- 9 箱には、以下のものを入れてください。
  - サービス担当に宛てた、症状の詳細な説明(印刷品質を示す実際の 出力サンプルが役に立ちます)。
  - 保証が適用される期間内であることを証明する保証書またはその他の購入証明書のコピー。
  - 氏名、住所、および日中に連絡可能な電話番号。

## プリンタの交換が必要な場合 ... (HP Quick Exchange Service)

製品に問題がある場合は以下に記載されている電話番号に連絡してください。ユニットが故障している、または欠陥があると判断された場合、HP Quick Exchange Service がこの製品を正常品と交換し、故障した製品を回収 します。保証期間中は、修理代と配送料は無料です。また、お住まいの地域 にも依りますが、プリンタを次の日までに交換することも可能です。

#### **HP Quick Exchange Service**

電話番号:0570-000511 (自動応答) 03-3335-9800 (自動応答システムが使用できない場合) サポート時間:平日の午前9:00から午後5:00まで 土日の午前10:00から午後5:00まで。 祝祭日および1月1日から3日は除きます。

#### サービスの条件

- サポートの提供は、カスタマケアセンターを通してのみ行われます。
- カスタマケアセンターがプリンタの不具合と判断した場合に、サービス を受けることができます。

ご注意:ユーザの扱いが不適切であったために故障した場合は、保証 期間中であっても修理は有料となります。詳細については保証書を参照 してください。

#### その他の制限

- 運送の時間はお住まいの地域によって異なります。詳しくは、カスタマ ケアセンターに連絡してご確認ください。
- 出荷配送は、当社指定の配送業者(日本通運株式会社)が行います。
- 配送は交通事情などの諸事情によって、遅れる場合があります。
- このサービスは、将来予告なしに変更することがあります。

第11章

# 保証に関する情報

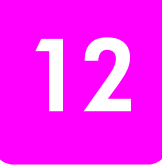

このセクションでは、HP Officejet に付加されている制限付きの保証について説明します。

このセクションでは次のトピックについて説明します。

- 129 ページの限定保証の期間
- 129 ページの修理のための hp officejet の返送
- 129 ページの Hewlett-Packard グローバル限定保証の告示

## 限定保証の期間

限定保証の期間(ハードウェア):1年間

限定保証の期間 (CD メディア): 90 日間

限定保証の期間 (プリント カートリッジ): HP カートリッジのインクが消 耗した当日の日付か、カートリッジに記載されている "保証期限"の日付の うち、どちらか早い方の日付。

## 修理のための hp officejet の返送

サービスを受けるために HP Officejet を返送する前に、HP カスタマ サポートに連絡する必要があります。カスタマ サポートに連絡する前に実行する 手順については、121 ページの hp カスタマ サポートを参照してください。

## Hewlett-Packard グローバル限定保証の告示

次に HP グローバル限定保証について説明します。 このセクションでは次のトピックについて説明します。

- 129 ページの限定保証の範囲
- 130 ページの保証の制限
- 130 ページの義務の制限
- 131 ページの現地法

#### 限定保証の範囲

Hewlett-Packard (以下、「HP」という)は、エンドユーザー (以下、「ユー ザー」という)に対し、関連ソフトウェア、アクセサリ、用紙、およびサプ ライ品を含め、お買い上げ日から一定の期間(以下に指定)にわたり、それ ぞれの HP Officejet 5500 Series (以下、「本製品」という)に材料および製 品上の瑕疵がないことを保証します。

本製品の各ソフトウェアを対象とする HP の限定保証は、プログラムの命令 を実行できない場合にのみ適用されます。HP は、本製品の動作が停止しな いことまたは誤動作しないことを保証しません。 HP の限定保証は、本製品を正しく使用した結果として発生した瑕疵のみを 対象とするものであり、(a) 不適切な保守または改造、(b) HP によってサ ポートされていないソフトウェア、アクセサリ、用紙、またはサプライ品、 あるいは(c) 本製品の仕様外の動作、不法な改造や誤用に起因する問題を 含め、その他のあらゆる問題は保証の対象になりません。

本製品の各ハードウェアについては、HP 以外のプリント カートリッジまた は詰め替え用のプリント カートリッジを使用しても、ユーザーに対する保 証またはユーザーとの HP サポート契約には影響しません。ただし、本製品 の障害または損傷が HP 以外のプリント カートリッジまたは詰め替え用のイ ンク カートリッジを使用したことに起因する場合、HP は本製品の障害また は損傷を修理するための標準の作業費および材料費を請求するものとしま す。

保証の適用期間内に、HP が本製品の瑕疵の報告を受けた場合、HP はその裁量により、瑕疵のある本製品を、HP の保証の範囲内で修理または交換するものとします。保守作業費が HP の限定保証の対象とならない場合、修理はHP の標準の保守作業費で行われるものとします。

HP の保証の対象である瑕疵のある本製品を、瑕疵があることが通知されて から妥当な期間内に修理または交換することが不可能な場合は、本製品の購 入費用を払い戻しいたします。

HP は、ユーザーが瑕疵のある本製品を HP に返却するまでは修理、交換、 または払い戻しを行う義務はないものとします。

交換用の製品は、新品または新品同様のものとします。ただし、交換される 本製品と同等以上の機能を持つものとします。

本製品を含め、HP製品には、性能が新品と同等の再生部品、再生装置、または再生材料が使用されていることがあります。

各製品に対する HP の制限付きの保証は、保証の対象となる製品が HP に よって配布される国 / 地域内であればどこでも有効です。オンサイト サー ビス等の追加的な保証サービス契約は、HP またはしかるべき代理店によっ て製品の配布が行われている国 / 地域内の認可を受けた HP サービス機関と の間で締結することができます。

#### 保証の制限

現地の法律によって許可される範囲において、HP および第三者の供給業者のいずれも、市場性、十分な品質、特定目的への適合性をはじめとして、他のいかなる種類の明示的あるいは黙示的な保証や条件も設定しません。

#### 義務の制限

現地の法律によって許可される範囲において、この限定保証の告知で提供される補償は、ユーザーの独占的および排他的な補償です。

現地の法律によって許可される範囲において、この限定保証の告知に明記さ れた義務を除き、HP または第三者の供給業者は、直接的、間接的、特殊、 付随的、または結果的な損害に対しては、契約、不法行為、またはその他の いかなる合法的見解に基づくものであるかどうかを問わず、また上記の損害 の可能性を通知したかどうかを問わず、その責任を負わないものとします。
この限定保証の告示により、ユーザーには法律上の特定の権利が付与されま す。また、ユーザーは、その他の権利も有しますが、この権利は米国および カナダでは州によって異なり、世界各国 / 地域では国 / 地域によって異な ります。

この限定保証の告示が現地の法律と矛盾する場合に限り、この告示はその現 地の法律と矛盾しないように修正されているとみなされるものとします。上 記の現地の法律の下では、この告示の特定の免責条項および制限がユーザー に適用されないことがあります。たとえば、米国の一部の州のほか、米国以 外の一部の政府では(カナダの州を含め)、以下の事例が発生することがあ ります。

この告示の免責条項および制限で、法律によって定められたユーザーの権利 を制限することができなくなることがあります(イギリスなど)。

あるいは、上記の免責条項または制限条項をメーカーが実施できないように 制限されることがあります。

また、別の保証の権利をユーザーに付与したり、メーカーが否認できない黙示的な保証期間を指定したりするほか、黙示的な保証期間への制限を許可しないことがあります。

オーストラリアおよびニュージーランドでの消費者の取り引きにおいては、 この限定保証の告示の条項は、合法的に許可された場合を除き、対象の HP 製品の当該消費者への販売に適用可能な、法律によって定められた必須の権 利を除外、制限、または修正しません。 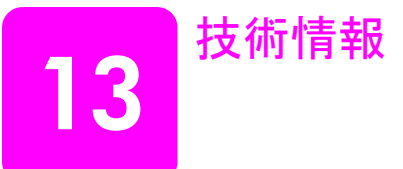

このセクションでは、HP Officejet の技術仕様および国際的な規制について 説明します。

このセクションでは次のトピックについて説明します。

- 133 ページの用紙の仕様
- 135 ページのファクスの仕様
- 135 ページのスキャンの仕様
- 135 ページの物理的仕様
- 135 ページの電気的仕様
- 136ページの環境仕様
- 136 ページの環境保全のためのプロダクト スチュワード プログラム
- 138 ページの規制に関する告知

### 用紙の仕様

このセクションでは次のトピックについて説明します。

- 133 ページの用紙トレイの収容枚数
- 134 ページの自動ドキュメント フィーダの収容枚数
- 134 ページの用紙サイズ
- 134 ページの印刷余白の仕様

### 用紙トレイの収容枚数

| 形式                           | 用紙の重さ                                 | 給紙トレイ <sup>1</sup> | 排紙トレイ <sup>2</sup> |
|------------------------------|---------------------------------------|--------------------|--------------------|
| 普通紙                          | $70\sim$ 90 gsm<br>(20 $\sim$ 24 lb.) | 100                | 25                 |
| カード                          | 200 gsm<br>(110 lb.)                  | 20                 | 10                 |
| 封筒                           | 75 ∼ 90 gsm<br>(20 ∼ 24 lb.)          | 10                 | 5                  |
| OHP フィルム                     | N/A                                   | 20                 | 10                 |
| <b>10 x 15 cm</b> のフォト<br>用紙 | 236 gsm<br>(145 lb.)                  | 20                 | 10                 |

1最大収容枚数。

2 排紙トレイの収容枚数は、用紙の種類および使用するインクの量 から影響を受けます。排紙トレイは、頻繁に空にしてください。 自動ドキュメント フィーダの収容枚数

| 形式   | 用紙の重さ                                    | 枚数 |
|------|------------------------------------------|----|
| レター  | $70\sim 90~{ m gsm}(20\sim 24~{ m lb.})$ | 20 |
| リーガル | $70\sim 90~{ m gsm}(20\sim 24~{ m lb.})$ | 20 |
| A4   | $70\sim$ 90 gsm(20 $\sim$ 24 lb.)        | 20 |

### 用紙サイズ

| 形式       | サイズ                                                                                                    |
|----------|----------------------------------------------------------------------------------------------------|
| 用紙       | レター:216 x 279 mm (8.5 x 11 インチ)<br>リーガル:216 x 356 mm (8.5 x 14 インチ)<br>A4:210 x 297 mm                                                                 |
| 封筒       | US No.10:105 x 241 mm (4.125 x 9.5 インチ)<br>A2:111 x 146 mm (4.4 x 5.8 インチ)<br>DL:110 x 22.10 cm (4.3 x 8.66 インチ)<br>C6:114 x 16.26 cm (4.5 x 6.38 インチ) |
| OHP フィルム | レター:216 x 279 mm (8.5 x 11 インチ)<br>A4:210 x 297 mm                                                                                                    |
| フォト用紙    | 102 x 152 mm (4 x 6 インチ )                                                                                                    |

### 印刷余白の仕様

|                              | 上(先端)                | 下 (後端) <sup>1</sup>    | 左                     | 右                     |
|------------------------------|----------------------|------------------------|-----------------------|-----------------------|
| 用紙または <b>OHP</b> フィ          | ルム                   |                        |                       |                       |
| U.S. (レター、リーガ<br>ル、エグゼクティブ ) | 1.8 mm<br>(0.07 インチ) | 11.7 mm<br>(0.46 インチ)  | 6.4 mm<br>(0.25 インチ)  | 6.4 mm<br>(0.25 インチ)  |
| ISO (A4、A5) および<br>JIS (B5)  | 1.8 mm<br>(0.07 インチ) | 11.7 mm<br>(0.46 インチ)  | 3.2 mm<br>(0.13 インチ)  | 3.2 mm<br>(0.13 インチ)  |
|                              |                      |                        |                       |                       |
|                              | 3.2 mm<br>(0.13 インチ) | 11.7 mm<br>(0.46 インチ)  | 3.2 mm<br>(0.13 インチ)  | 3.2 mm<br>(0.13 インチ)  |
| カード                          |                      |                        |                       |                       |
|                              | 1.8 mm<br>(0.07 インチ) | 11.7 mm<br>(0.46 インチ ) | 3.2 mm<br>(0.13 インチ ) | 3.2 mm<br>(0.13 インチ ) |

1 この余白は Officejet には該当しませんが、合計の印刷領域は Officejet にも該当し ます。印刷領域は、中心から 0.21 インチ (5.4 mm) オフセットされています。こ のため、上と下の余白は同じではありません。

### ファクスの仕様

- Walk-up 方式のモノクロおよびカラー ファクス機能
- 確認レポートおよびアクティビティ レポート
- CCITT/ITU Group 3 ファクス (エラー補正モード (ECM) 対応)
- 伝送速度 33.6 Kbps
- 33.6 Kbps で1ページにつき3秒(標準的な解像度でのITU-T テストイメージ#1に基づく)より複雑なページあるいは高解像度のページの場合は、時間がかかり、消費メモリも多くなります。
- 呼び出しの自動検出とそれに伴うファクス/留守番電話の自動切り替え

### スキャンの仕様

- イメージ エディタ付属
- OCR ソフトウェアにより、スキャンしたテキストを編集可能なテキストに自動的に変換 (Windows のみ)
- コンタクト イメージ センサ (CIS)
- Twain に準拠したインタフェース
- スキャンの速度は、文書の複雑さによって異なります。
- 解像度:最大 600 x 2400 ppi (最大補間解像度 19200ppi)
- ビット深度:36ビットカラー、12ビットグレースケール
- ガラス板の最大スキャン サイズ: 216 x 297 mm (8.5 x 11.7 インチ)
- 自動ドキュメント フィーダの最大スキャン サイズ: 216 x 356 mm (8.5 x 14 インチ)

### 物理的仕様

| 高さ                 | 幅                   | 奥行き                    | 重量(プリント カー<br>トリッジなし) |  |
|--------------------|---------------------|------------------------|-----------------------|--|
| 用紙トレイを畳んだ場合        |                     |                        |                       |  |
| 23.1 cm (9.1 インチ ) | 45.3 cm (17.8 インチ ) | 28.6 cm (11.2 イン<br>チ) | 5.5 kg (12 lbs)       |  |
| 用紙トレイを広げた場合        |                     |                        |                       |  |
| 23.1 cm (9.1 インチ ) | 45.3 cm (17.8 インチ)  | 45.0 cm (17.7 イン<br>チ) | 5.5 kg (12 lbs)       |  |

### 電気的仕様

- 消費電力:最大 75 W
- 入力電圧: AC 100 ~ 240 V、1 A、50 / 60 Hz、アース済み
- 出力電圧: DC 32V===940 mA、16 V===625 mA

### 環境仕様

- 推奨される動作時の温度範囲:15°~32°C(59°~90°F)
- 許容される動作時の温度範囲:5°~40°C(41°~104°F)
- 湿度: 15~ 85% RH(結露しないこと)
- 非動作時(保管時)の温度範囲:-4°~60°C(-40°~140°F)
- 強い電磁気が発生している場所では、HP Officejet の印刷結果に多少の 歪みが出るおそれがあります。
- 強い電磁気が原因で発生するインクジェットのノイズを最小化するために、使用する USB ケーブルは長さが 3m 以下のものとしてください。

### 環境保全のためのプロダクト スチュワード プログラム

このセクションでは次のトピックについて説明します。

- 136 ページの環境の保護
- 136 ページのオゾン層の保護
- 136ページのエネルギー消費
- 137 ページの用紙の使用
- 137 ページのプラスチック
- 137 ページの化学物質等安全データシート
- 137 ページのリサイクル プログラム
- 137 ページの HP インクジェット サプライ品リサイクル プログラム

#### 環境の保護

Hewlett-Packard では、優れた製品を環境に対して適切な方法で提供することに積極的に取り組んでいます。この製品は、私たちの環境への影響を最も少なくする特性を備えるように設計されています。

詳細については、以下のアドレスの HP の「環境保護」の Web サイトにア クセスしてください。

www.hp.com/hpinfo/globalcitizenship/environment/index.html

### オゾン層の保護

この製品では、検出可能なオゾンガス (O3) は生成されません。

### エネルギー消費

エネルギーの消費は、ENERGY STAR<sup>®</sup> モードになっている間は極めて低くな ります。このモードでは、天然の資源と費用を節約できますが、この製品の 高いパフォーマンスに影響することはありません。この製品は、ENERGY STAR に適合しています。これは、エネルギー効率の高いオフィス機器の開 発を推進するために設立された自主的なプログラムです。

ENERGY STAR は、米国 EPA の登録サービス マークです。ENERGY STAR の パートナーとして、当社ではエネルギーの効率化のため、この製品を ENERGY STAR のガイドラインに適合させることを決定しました。 ENERGY STAR のガイドラインの詳細については、次の Web サイトにアクセ スしてください。

www.energystar.gov

#### 用紙の使用

この製品は、DIN 19309 に準拠したリサイクル用紙の使用に適しています。

#### プラスチック

25 グラムを超えるプラスチック部品は、製品が役目を終えたときにリサイ クルするため、プラスチックを識別しやすくする国際規格に従って記号が付 けられています。

### 化学物質等安全データシート

化学物質等安全データシート (MSDS) は、次の HP Web サイトから入手できます。

### www.hp.com/go/msds

インターネットにアクセスできないユーザーは、最寄りの HP カスタマ ケア センターにお問い合わせください。

#### リサイクル プログラム

HP では、より多くの製品を返却してもらえるよう、リサイクル プログラム を多くの国で展開しているほか、世界で最大の電子機器リサイクル セン ターのいくつかと協力しています。また、HP では最も広く使用されている 製品のいくつかを再生し、再度販売することによって、資源を保護していま す。(現在日本では本体のリサイクルプログラムは行われていません)

HP の本製品には、製品が役目を終えたときに特別な取り扱いが必要な以下 の物質が含まれています。

### HP インクジェット サプライ品リサイクル プログラム

HP では、環境の保護に積極的に取り組んでいます。HP のインクジェット サプライ品リサイクル プログラムは多くの国 / 地域で利用可能であり、こ れを使用すると使用済みのプリント カートリッジを無料でリサイクルする ことができます。詳しくは、次の Web サイトを参照してください。

www.hp.com/hpinfo/globalcitizenship/environment/recycle/inkjet.html www.jpn.hp.com/hho/supply/recycle.html (日本)

### 規制に関する告知

**HP Officejet** は、使用している国 / 地域の規制機関の製品要件を満たしています。

このセクションでは次のトピックについて説明します。

- 138 ページの規制モデルの ID 番号
- 138 ページの notice to users of the U.S. telephone network : FCC requirements
- 139 ページの FCC statement
- 140 ページの note à l'attention des utilisateurs du réseau téléphonique Canadien/notice to users of the Canadian telephone network
- 140 ページの note à l'attention des utilisateurs Canadien/notice to users in Canada
- 141 ページの notice to users in the European Economic Area
- 141 ページの notice to users of the German telephone network
- 141 ページの declaration of conformity (European Union)
- 141 ページの geräuschemission
- 142 ページの notice to users in Korea

### 規制モデルの ID 番号

規制の識別を目的として、お使いの製品には規制モデル番号が割り当てられています。お使いの製品の規制モデル番号は、SDGOB-0302です。この規制番号は、市販名 (HP Officejet 5500 Series) や製品番号 (Q3434A) と混同しないでください。

#### notice to users of the U.S. telephone network : FCC requirements

This equipment complies with FCC rules, Part 68. On this equipment is a label that contains, among other information, the FCC Registration Number and Ringer Equivalent Number (REN) for this equipment. If requested, provide this information to your telephone company.

An FCC compliant telephone cord and modular plug is provided with this equipment. This equipment is designed to be connected to the telephone network or premises wiring using a compatible modular jack which is Part 68 compliant. This equipment connects to the telephone network through the following standard network interface jack: USOC RJ-11C.

The REN is useful to determine the quantity of devices you may connect to your telephone line and still have all of those devices ring when your number is called. Too many devices on one line may result in failure to ring in response to an incoming call. In most, but not all, areas the sum of the RENs of all devices should not exceed five (5). To be certain of the number of devices you may connect to your line, as determined by the REN, you should call your local telephone company to determine the maximum REN for your calling area.

If this equipment causes harm to the telephone network, your telephone company may discontinue your service temporarily. If possible, they will notify you in advance. If advance notice is not practical, you will be notified as soon as possible. You will also be advised of your right to file a complaint with the FCC. Your telephone company may make changes in its facilities, equipment, operations, or procedures that could affect the proper operation of your equipment. If they do, you will be given advance notice so you will have the opportunity to maintain uninterrupted service. If you experience trouble with this equipment, please contact the manufacturer, or look elsewhere in this manual, for warranty or repair information. Your telephone company may ask you to disconnect this equipment from the network until the problem has been corrected or until you are sure that the equipment is not malfunctioning.

This equipment may not be used on coin service provided by the telephone company. Connection to party lines is subject to state tariffs. Contact your state's public utility commission, public service commission, or corporation commission for more information.

This equipment includes automatic dialing capability. When programming and/or making test calls to emergency numbers:

- Remain on the line and explain to the dispatcher the reason for the call.
- Perform such activities in the off-peak hours, such as early morning or late evening.
   Note: The FCC hearing aid compatibility rules for telephones are not applicable to this equipment.

The Telephone Consumer Protection Act of 1991 makes it unlawful for any person to use a computer or other electronic device, including fax machines, to send any message unless such message clearly contains in a margin at the top or bottom of each transmitted page or on the first page of transmission, the date and time it is sent and an identification of the business, other entity, or other individual sending the message and the telephone number of the sending machine or such business, other entity, or individual. (The telephone number provided may not be a 900 number or any other number for which charges exceed local or long-distance transmission charges.) In order to program this information into your fax machine, you should complete the steps described in the software.

#### FCC statement

The United States Federal Communications Commission (in 47 CFR 15.105) has specified that the following notice be brought to the attention of users of this product.

Declaration of Conformity: This equipment has been tested and found to comply with the limits for a Class B digital device, pursuant to part 15 of the FCC Rules. Operation is subject to the following two conditions: (1) this device may not cause harmful interference, and (2) this device must accept any interference received, including interference that may cause undesired operation. Class B limits are designed to provide reasonable protection against harmful interference in a residential installation. This equipment generates, uses, and can radiate radio frequency energy, and, if not installed and used in accordance with the instructions, may cause harmful interference to radio communications. However, there is no guarantee that interference to radio or television reception, which can be determined by turning the equipment off and on, the user is encouraged to try to correct the interference by one or more of the following measures:

- Reorient the receiving antenna.
- Increase the separation between the equipment and the receiver.
- Connect the equipment into an outlet on a circuit different from that to which the receiver is connected.
- Consult the dealer or an experienced radio/TV technician for help.

For more information, contact the Product Regulations Manager, Hewlett-Packard Company, San Diego, (858) 655-4100.

The user may find the following booklet prepared by the Federal Communications Commission helpful: How to Identify and Resolve Radio-TV Interference Problems. This booklet is available from the U.S. Government Printing Office, Washington DC, 20402. Stock No. 004-000-00345-4. **Caution!** Pursuant to Part 15.21 of the FCC Rules, any changes or modifications to this equipment not expressly approved by the Hewlett-Packard Company may cause harmful interference and void the FCC authorization to operate this equipment.

### note à l'attention des utilisateurs du réseau téléphonique Canadien/notice to users of the Canadian telephone network

Cet appareil est conforme aux specifications techniques des equipements terminaux d'Industrie Canada. Le numero d'enregistrement atteste de la conformite de l'appareil. L'abreviation IC qui precede le numero d'enregistrement indique que l'enregistrement a ete effectue dans le cadre d'une Declaration de conformite stipulant que les specifications techniques d'Industrie Canada ont ete respectees. Neanmoins, cette abreviation ne signifie en aucun cas que l'appareil a ete valide par Industrie Canada.

Pour leur propre securite, les utilisateurs doivent s'assurer que les prises electriques reliees a la terre de la source d'alimentation, des lignes telephoniques et du circuit metallique d'alimentation en eau sont, le cas echeant, branchees les unes aux autres. Cette precaution est particulierement importante dans les zones rurales.

Le numero REN (Ringer Equivalence Number) attribue a chaque appareil terminal fournit une indication sur le nombre maximal de terminaux qui peuvent etre connectes a une interface telephonique. La terminaison d'une interface peut se composer de n'importe quelle combinaison d'appareils, a condition que le total des numeros REN ne depasse pas 5.

Base sur les resultats de tests FCC Partie 68, le numero REN de ce produit est 0.2B.

This equipment meets the applicable Industry Canada Terminal Equipment Technical Specifications. This is confirmed by the registration number. The abbreviation IC before the registration number signifies that registration was performed based on a Declaration of Conformity indicating that Industry Canada technical specifications were met. It does not imply that Industry Canada approved the equipment.

Users should ensure for their own protection that the electrical ground connections of the power utility, telephone lines and internal metallic water pipe system, if present, are connected together. This precaution may be particularly important in rural areas.

**Note:** The Ringer Equivalence Number (REN) assigned to each terminal device provides an indication of the maximum number of terminals allowed to be connected to a telephone interface. The termination on an interface may consist of any combination of devices subject only to the requirement that the sum of the Ringer Equivalence Numbers of all the devices does not exceed 5.

The REN for this product is 0.2B, based on FCC Part 68 test results.

### note à l'attention des utilisateurs Canadien/notice to users in Canada

Le present appareil numerique n`emet pas de bruit radioelectrique depassant les limites applicables aux appareils numeriques de la classe B prescrites dans le Reglement sur le brouillage radioelectrique edicte par le ministere des Communications du Canada.

This digital apparatus does not exceed the Class B limits for radio noise emissions from the digital apparatus set out in the Radio Interference Regulations of the Canadian Department of Communications.

技術情報

### notice to users in the European Economic Area

# CE

This product is designed to interwork with the analogue telephone networks in the following countries:

| Austria | Greece      | Portugal       |
|---------|-------------|----------------|
| Belgium | Ireland     | Spain          |
| Denmark | Italy       | Sweden         |
| Finland | Luxembourg  | Switzerland    |
| France  | Netherlands | United Kingdom |
| Germany | Norway      |                |

Network compatibility depends on customer selected settings, which must be reset to use the equipment on a telephone network in a country other than where the product was purchased. Contact the vendor or Hewlett-Packard Company if additional product support is necessary.

This equipment has been certified by the manufacturer in accordance with Directive 1999/ 5/EC (annex II) for Pan-European single-terminal connection to the public switched telephone network (PSTN). However, due to differences between the individual PSTNs provided in different countries, the approval does not, of itself, give an unconditional assurance of successful operation on every PSTN network termination point.

In the event of problems, you should contact your equipment supplier in the first instance.

This equipment is designed for DTMF tone dialing and loop disconnect dialing. In the unlikely event of problems with loop disconnect dialing, it is recommended to use this equipment only with the DTMF tone dial setting.

### notice to users of the German telephone network

This HP fax product is designed to connect only to the analogue public-switched telephone network (PSTN). Please connect the TAE N telephone connector plug, provided with the HP Officejet 5500 Series into the wall socket (TAE 6) code N. This HP fax product can be used as a single device and/or in combination (in serial connection) with other approved terminal equipment.

### geräuschemission

LpA < 70 dB am Arbeitsplatz im Normalbetrieb nach DIN 45635 T. 19

### declaration of conformity (European Union)

The Declaration of Conformity in this document complies with ISO/IEC Guide 22 and EN 45014. It identifies the product, manufacturer's name and address, and applicable specifications recognized in the European community.

### 電波障害自主規制について

この装置は、情報処理装置等電波障害自主規制協議会(VCCI)の基準に基 づくクラスB情報技術装置です。この装置は、家庭環境で使用することを 目的としていますが、この装置がラジオやテレビジョン受信機に近接して使 用されると受信障害を引き起こすことがあります。取り扱い説明書に従って 正しい取り扱いをして下さい。

### notice to users in Korea

사용자 인내문(B금 기기)

이 기기는 비업무용으로 전자파장해검정을 받은 기기로서, 주거지역에서는 물론 모든 시역에서 시용할 수 있습니다.

### declaration of conformity

According to ISO/IEC Guide 22 and EN 45014

| Manufacturer's name and address:                                                  |                                                                                                |  |  |
|-----------------------------------------------------------------------------------|------------------------------------------------------------------------------------------------|--|--|
| Hewlett-Packard Company, 16399 West Bernardo Drive, San Diego, CA 92127-1899, USA |                                                                                                |  |  |
| Regulatory model<br>number:                                                       | SDGOB-0302                                                                                     |  |  |
| Declares that the product:                                                        |                                                                                                |  |  |
| Product name:                                                                     | HP Officejet 5500 Series (Q3434A)                                                              |  |  |
| Model number(s):                                                                  | 5510 (Q3435A), 5510xi (Q3436A), 5510v (Q3437A), 5505 (Q3438A),<br>5508 (Q3439A), 5515 (Q3440A) |  |  |
| Power adapters:                                                                   | 0950-4466                                                                                      |  |  |
| Conforms to the following product specifications:                                 |                                                                                                |  |  |
| Safety:                                                                           | IEC 60950:1991+A1+A2+A3+A4 /                                                                   |  |  |
|                                                                                   | EN 60950:1992+A1+A2+A3+A4+A11                                                                  |  |  |
|                                                                                   | UL1950/CSA22.2 No.950, 3rd Edition:1995                                                        |  |  |
|                                                                                   | NOM 019-SFCI-1993                                                                              |  |  |
|                                                                                   | GB4943: 2001                                                                                   |  |  |
| EMC:                                                                              | CISPR 22:1997 / EN 55022:1998, Class B                                                         |  |  |
|                                                                                   | CISPR 24:1997 / EN 55024:1998                                                                  |  |  |
|                                                                                   | IEC 61000-3-2:1995 / EN 61000-3-2:1995                                                         |  |  |
|                                                                                   | IEC 61000-3-3:1994 / EN 61000-3-3:1995                                                         |  |  |
|                                                                                   | AS/NZS3548:1998                                                                                |  |  |
|                                                                                   | CNS13438 Approved 1994, Revised 1997                                                           |  |  |
|                                                                                   | VCCI-2                                                                                         |  |  |
|                                                                                   | FCC Part 15-Class B/ICES-003, Issue 2                                                          |  |  |
|                                                                                   | GB9254:1998                                                                                    |  |  |
| Telecom:                                                                          | TBR 21:1998                                                                                    |  |  |

Supplementary Information:

The product herewith complies with the requirements of the Low Voltage Directive 73/23/EC, the EMC Directive 89/336/EC, and with the R&TTE Directive 1999/5/EC (Annex II) and carries the CE marking accordingly.

• The product was tested in a typical configuration.

European Contact for regulatory topics only: Hewlett Packard GmbH, HQ-TRE, Herrenberger Strasse 140, D-71034 Böblingen Germany. (FAX +49-7031-14-3143)

第13章

# **hp instant share** のセットアップと 使用

HP Instant Share を使用すると、写真を簡単に送信して家族や友人に見せる ことができます。写真を撮影するかまたは画像をスキャンしてそれを選択 し、コンピュータのソフトウェアを使用するだけで、それらを電子メールで 送信先に送信することができます。また、(お住まいの国や地域により異な りますが)オンラインフォトアルバムや、オンライン写真仕上げサービス に写真をアップロードすることもできます。

HP Instant Share を使用すると、いつでも写真を家族や友人に見てもらうこ とができます。大きなダウンロードを行ったり、受け取った画像が大きすぎ て開けないといったことはなくなります。電子メールに写真のサムネイル画 像を添付して送信するのですが、これにセキュアな Web ページへのリンク が示されており、このリンクから家族や友人に写真を簡単に表示、共有、印 刷、保存してもらうことができます。

ご注意:カメラでとった写真を使用するには、画像をコンピュータに 転送するための手段が必要になります。

ご注意:一部のオペレーティング システムには HP Instant Share をサ ポートしていないものありますが、HP フォト イメージング ディレクタ (HP ディレクタ) ソフトウェアを使用すれば、家族や友人に写真を添付 ファイルとして電子メール送信できます。(詳しくは、147 ページの hp officejet で写真または画像を送信する (Macintosh) を参照してくださ い。)

このセクションでは次のトピックについて説明します。

- 145 ページの HP Instant Share の使用 5 ステップの簡易操作 (Windows)
- 147 ページの hp officejet で写真または画像を送信する (Macintosh)
- 149 ページの HP Instant Share への登録が必要な理由 (Windows の場合)

### HP Instant Share の使用 - 5 ステップの簡易操作 (Windows)

HP Instant Share は、HP Officejet 5500 Series (HP Officejet) で以下のように簡 単に使用できます。

1 HP Officejet を使用して画像をスキャンし、それを HP フォト イメージ ング ギャラリ (HP ギャラリ) ソフトウェアに送信します。

ご注意: HP ギャラリ は、HP Officejet に付属する HP ディレクタ ソフ トウェアの一部です。HP ディレクタ は、使用しているコンピュータ上 にインストールされます。

- 2 HP ギャラリから、送信したい画像を選択します。
- 3 [HP Instant Share] タブから、[HP Instant Share を開始] をクリックします。
- **4** HP Instant Share から、電子メールの送信先を指定します。

ご注意:電子メールアドレスを指定するには、[アドレス帳]から設定することもできます。

5 電子メール メッセージを送信します。

HP Instant Share の使用方法について詳しくは、以下の手順を参照してください。

- 146 ページのスキャンした画像の使用
- 146 ページの HP Instant Share を HP ディレクタから開く

ご注意: HP Instant Share をお使いになるには、コンピュータからイン ターネットに接続できる状態にしてください。AOL または Compuserve をご使用の場合は、HP Instant Share を使用する前にインターネット サービス プロバイダに接続しておいてください。

### スキャンした画像の使用

画像のスキャン方法については、65ページのスキャン機能の使用 を参照し てください。

- 原稿を、表を下にして自動ドキュメントフィーダにセットするか、ガ ラス板の左下隅に合わせてセットします。
- [スキャン]を押します。
   [スキャン]メニューが表示されます。
- 3 [HP フォト イメージング ギャラリ]を選択します。
- 4 [スタート]-[モノクロ]か [スタート]-[カラー]を押します。 HP Officejet からスキャン内容が HP フォト イメージング ギャラリに送信され、その画像が自動的に開かれて表示されます。
- 5 画像を選択します。 画像を編集する場合は、編集した後で画像を選択します。

ご注意:HP ギャラリには、画像を編集して目的どおりに編集できる ツールが多数用意されています。詳細については、ソフトウェアに付属 のオンスクリーン HP フォト イメージング ヘルプを参照してください。

- 6 [HP Instant Share] タブをクリックします。
- 7 [HP Instant Share] を使用するには、下記の HP Instant Share を HP ディ レクタから開くの手順 5 に進んでください。

### HP Instant Share を HP ディレクタから開く

ここでは、HP Instant Share の電子メール サービスの使用方法について説明 します。HP ディレクタの使用方法の詳細については、ソフトウェアに添付 されているオンライン HP フォト イメージング ヘルプを参照してください。

- 1 [HP ディレクタ] を開きます。
- [HP ディレクタ]から、[HP ギャラリ]をクリックします。
   [HP フォト イメージング ギャラリ]が表示されます。
- 保存されているフォルダから、写真またはスキャン画像を選択します。
   ご注意:詳細については、ソフトウェアに付属のオンスクリーン HP フォト イメージング ヘルプを参照してください。
- 4 [HP Instant Share] タブをクリックします。

- 5 [コントロール] 領域から、[HP Instant Share を開始] をクリックします。
   [インターネットに接続] 画面が作業領域に表示されます。
- [次へ]をクリックします。
   [簡単セットアップ6地域と使用条件]画面が表示されます。
- 7 ドロップダウン リストからお住まいの国または地域を選択します。
- 8 [サービス条件]を読み、[同意する]ボックスをチェックして[次へ]をク リックします。

[HP Instant Share サービスを選択します] 画面が表示されます。

- 9 [HP Instant Share E メール] を選択します。つまり、電子メールで写真を 送信します。
- 10 [次へ] をクリックします。
- [HP Instant Share E-Mail の作成] 画面で、[送信先]、[差出人]、[件名]、および[メッセージ]フィールドを記入します。
   ご注意:電子メールのアドレス帳を開いて利用するには、[アドレス帳] をクリックして HP Instant Share に登録して HP パスポートを入手します。
   ご注意:電子メールを複数のアドレスに送信するには、[複数の受信者

こ注意:電子メールを複数のアドレスに达信するには、[複数の受信者 にメールを送る方法]をクリックしてください。

- [次へ] をクリックします。
   [キャプションの追加] 画面が表示されます。
- デジタル画像のタイトルを入力して、[次へ]をクリックします。
   画像が HP Instant Share サービスのサイトにアップロードされます。
   画像がアップロードされたら、[写真がメールされました]画面が表示されます。
   この電子メールは、画像を 60 日間保存するセキュアな Web ページへのリンク先を表示して送信されます。
- 14 [完了]をクリックします。

HP Instant Share の Web サイトがブラウザに表示されます。 このサイトから画像を選択して、いくつかの処理オプションを選択でき ます。

### hp officejet で写真または画像を送信する (Macintosh)

ご使用の HP Officejet を Macintosh に接続している場合、電子メール アドレ スのある人なら誰にでも簡単に写真を送信できます。[HP ギャラリ]で[電 子メール]をクリックすると、コンピュータ上にインストール済みの電 子-メール アプリケーションから電子メール メッセージを作成できます。 [HP ディレクタ]から、[HP ギャラリ]を開きます。

このセクションでは次のトピックについて説明します。

- 148 ページのスキャンした画像の使用
- 148 ページの HP ディレクタから電子メール オプションを開く

### スキャンした画像の使用

画像のスキャン方法については、65ページのスキャン機能の使用 を参照し てください。

- 1 原稿を、表を下にして自動ドキュメントフィーダにセットするか、ガ ラス板の左下隅に合わせてセットします。
- 【スキャン】を押します。
   【スキャン】メニューが表示されます。
- 3 [HP フォト イメージング ギャラリ]を選択します。
- 4 [スタート]-[モノクロ]か [スタート]-[カラー]を押します。
   HP Officejet からスキャン内容が HP フォト イメージング ギャラリに送信され、その画像が自動的に開かれて表示されます。
- 5 画像を選択します。 画像を編集する場合は、画像を選択する前に編集します。

ご注意:HP ギャラリには、画像を編集して目的どおりに編集できる ツールが多数用意されています。詳細については、ソフトウェアに付属 のオンスクリーン HP フォト イメージング ヘルプを参照してください。

**6** [電子メール]をクリックします。

Macintosh で電子メール プログラムが開きます。

これで、Macintosh から下記の手順にしたがって、画像を電子メールの 添付ファイルとして送信できます。

### HP ディレクタから電子メールオプションを開く

[HP ディレクタ]を開き、[HP ギャラリ]をクリックします (OS 9 の場合)。
 または

ドックから [HP ディレクタ]をクリックし、[HP ディレクタ]メニュー (OS X の場合)の[ソフト]セクションから [HP ギャラリ]を選択しま す。

[HP フォト イメージング ギャラリ] が開きます。

- 個像または写真を1枚以上選択します。
   詳細については、ソフトウェアに付属のオンスクリーン HP フォト イ メージング ヘルプを参照してください。
- **3 [電子メール]**をクリックします。

Macintosh で電子メール プログラムが開きます。

これで、Macintosh から下記の手順にしたがって、画像を電子メールの 添付ファイルとして送信できます。

### HP Instant Share への登録が必要な理由 (Windows の場合)

HP Officejet 5500 Series をご使用の場合、HP Instant Share のユーザー登録は [アドレス帳]を使用する場合にのみ必要です。ユーザー登録は、HP の製品 登録とはまったく別のログオン手続きで、HP Passport セットアップ プログ ラムを使用して行います。

HP Instant Share の[アドレス帳]で電子メール アドレスを保存して送信先 リストを作成するよう選択すると、登録を行うようメッセージが表示されま す。HP Instant Share 電子メールをアドレス指定する場合、[アドレス帳]を 設定して[アドレス帳]を開くには、まず登録が必要です。 第14章

## トラブルシューティング情報

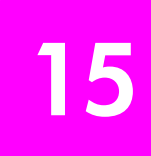

このセクションでは、HP Officejet 5500 Series (HP Officejet) のトラブル シューティング情報について説明します。インストールおよび設定について 詳しく説明します。動作時のトピックについては、オンライン ヘルプのト ラブルシューティングの項を参照してください。

このセクションでは次のトピックについて説明します。

- 151 ページのインストール時のトラブルシューティング
- 165 ページの動作時のトラブルシューティング

### インストール時のトラブルシューティング

このセクションでは、HP Officejet ファクスのセットアップ、ソフトウェア とハードウェアのインストール、および HP Instant Share に関連する一般的 な問題のいくつかに関して、インストールおよび設定時のトラブルシュー ティングのヒントについて説明します。

このセクションでは次のトピックについて説明します。

- 152ページのソフトウェアのインストール時のトラブルシューティング
- 156ページのハードウェアのインストール時のトラブルシューティング
- 160ページのファクス セットアップ時のトラブルシューティング
- 164 ページの HP Instant Share セットアップ時のトラブルシューティン グ

### ソフト ウェアおよびハード ウェアのインスト ール時のト ラブルシューティング

ソフトウェアのインストール時に問題が検出された場合は、以下のトピック を参照して問題を解決してください。ハードウェアのインストール時に問題 が検出された場合は、156ページのハードウェアのインストール時のトラ ブルシューティングを参照してください。

HP Officejet ソフトウェアの通常のインストール時は、以下の処理が実行されます。

- HP Officejet の CD-ROM が自動的に実行される
- ソフトウェアがインストールされる。
- 一連のファイルがハード ドライブにコピーされる。
- HP Officejet を接続するよう要求される。
- 緑色の OK とチェック マークがインストール ウィザードの画面に表示 される。
- コンピュータを再起動するよう要求される。
- ファクス セットアップ ウィザードが実行される。
- 登録プロセスが実行される。

これらのいずれかの処理が実行されない場合は、インストールに問題がある 可能性があります。PC に対するインストールをチェックするには、以下の 事柄を確認します。

- HP ディレクタを起動し、必須のアイコン ([画像のスキャン]、[ドキュメントスキャン](Windows のみ)、[ファクス送信]、[HP ギャラリ])が HP ディレクタに表示されることを確認します。必須のアイコンがすぐに表示されない場合は、お使いのコンピュータに HP Officejet が接続されるまで数分待たなければならないこともあります。そうでない場合は、以下を参照してください。
- [プリンタ]ダイアログボックスを開き、HP Officejet がリスト表示されることを確認します。

HP デジタル イメージング モニタのタスク トレイを見てください。表示さ れていれば、HP Officejet が待機中であることを示しています。

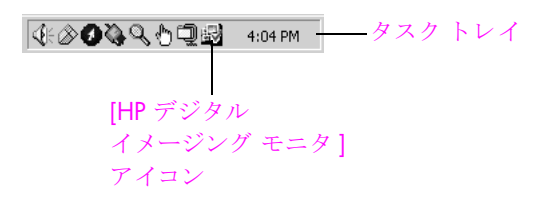

### ソフトウェアのインストール時のトラブルシューティング

このセクションは、HP Officejet ソフトウェアのインストール時に発生する 可能性がある問題を解決する際に使用してください。

コンピュータの CD-ROM ドライブに CD-ROM を挿入したが、何も実行されない

HP Officejet 5500 Series CD-ROM をコンピュータの CD -ROM ドライブに挿入しても何も実行されない場合は、次の手順に従います。

- Windows の [スタート] メニューの [ファイル名を指定して実行] を選択 します。
- [ファイル名を指定して実行]ダイアログボックスで、d: \setup.exe (CD-ROMドライブにドライブ文字 d が割り当てられていない場合は、 該当するドライブ文字)を入力し、[OK]をクリックします。

インストール中に、最小システム チェック画面が表示される

最小システム チェック画面が表示される場合は、使用しているシステムが 本ソフトウェアをインストールするための最低条件を満たしていません。 [詳細]をクリックして、具体的な問題点を確認してください。その後、問 題点を修正した後、ソフトウェアをインストールしてください。

赤の X が USB 接続プロンプトに表示される

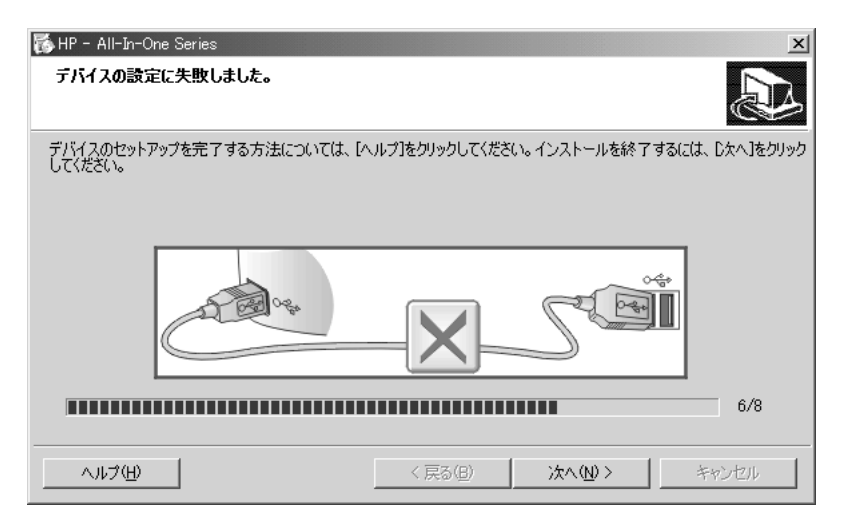

### 赤の X が USB 接続プロンプトに表示されます。

通常は、プラグ アンド プレイが成功したことを示す緑のチェック記号が表示されます。赤の X は、プラグ アンド プレイ が失敗したことを示します。 次の手順に従ってください:

- 1 フロント パネル カバーがしっかりと取り付けられていることを確認し
- た後、HP Officejet の電源ケーブルをいったん抜き、再度差し込みます。
- 2 USB ケーブルおよび電源ケーブルが接続されていることを確認します。
- 3 USB ケーブルが正しくセットアップされていることを以下のようにして確認します。
  - USB ケーブルを、いったん抜き、再度差し込みます。
  - USB ケーブルを、キーボードや給電されないハブに接続しないでく ださい。
  - USB ケーブルは、3 m 以下の長さとしてください。
  - お使いのコンピュータに USB デバイスが複数個接続されている場合 は、インストール中、ほかのデバイスの接続を解除した方がよい場 合もあります。
- 4 インストール処理を継続し、指示されたらコンピュータをリブートします。HP ディレクタを起動し、必須のアイコン ([画像のスキャン]、[ドキュメントスキャン](Windows のみ)、[ファクスの送信]、および [HP ギャラリ]) が表示されることを確認します。
- 5 必須のアイコンが HP ディレクタにまだ表示されない場合は、本ソフト ウェアを削除した後、153 ページの HP ディレクタでいくつかのアイコ ンが表示されないの手順に従って再インストールしてください。

### 不明なエラーが発生したことを示すメッセージが出力される

不明なエラー メッセージを受け取っても、インストールを継続してください。インストールができない場合は、中断し、最初からやり直します。

### HP ディレクタでいくつかのアイコンが表示されない

必須アイコン (画像のスキャン、ドキュメントスキャン (Windows のみ)、 ファクス送信、および HP ギャラリ) が表示されない場合は、インストール が完了していない可能性があります。 トラブルシューティング

インストールが未完の場合は、該当ソフトウェアをアンインストールした 後、再インストールする必要があります。HP Officejet のプログラム ファイ ルをハード ドライブから単に削除するだけでは*不十分*です。HP Officejet プ ログラム グループに入っているアンインストール ユーティリティを使って、 該当するファイルを正しく削除してください。

再インストールには、20 ~ 40 分以上かかります。Windows マシンからソ フトウェアをアンインストールする方法は 3 種類あります。Macintosh から アンインストールする方法は 1 つです。

- ♦ Windows マシンからアンインストールするには:その1
  - a. お使いのコンピュータから HP Officejet の接続を解除します。
  - b. Windows のタスク バーで、[スタート]、[すべてのプログラム](XP)、 [HP]、[HP Officejet 5500series]、[アンインストール]の順にクリッ クします。
  - c. 画面上の指示に従ってください。
  - d. 共有ファイルを削除するかどうか尋ねられたら、[いいえ]をクリックします。
  - e. 共有ファイルを削除すると、これらのファイルを使用する他のプロ グラムが動作しなくなってしまう可能性があります。
  - f. コンピュータを再起動します。

ご注意:コンピュータを再起動する前に HP Officejet の接続を解除する ことが重要です。

- g. ソフトウェアを再インストールするには、コンピュータの CD-ROM ドライブに HP Officejet 5500 Series の CD-ROM を挿入し、画面に 表示される指示に従って操作します。
- h. ソフトウェアのインストールが完了したら、HP Officejet をコン ピュータに接続します。[On] ボタンを使用して、HP Officejet の電 源をオンにします。インストール処理を継続するには、画面上の指 示、および1ページのセットアップの指示に従って操作してください。

HP Officejet を接続し、電源を入れると、すべてのプラグ アンド プレイ イベントが完了するまでに数分待たなければならないこともあります。

ソフトウェアのインストールが完了すると、タスクトレイに[ス テータスモニタ]アイコンが表示されます。

 ソフトウェアが正しくインストールされているかどうかを確認する には、デスクトップで HP ディレクタアイコンをダブルクリックし てください。HP ディレクタに主要なアイコン ([画像のスキャン]、 [ドキュメントのスキャン]、[ファクス送信]、および [HP ギャラ リ])が表示されている場合は、ソフトウェアが正しくインストール されています。

### ◆ Windows マシンからアンインストールするには:その2

- この方法は、[スタート]メニューから[ソフトウェアのアンインストール]が利用できない場合に使用します。
- a. Windows のタスク バーで、[スタート]、[設定]、[コントロールパ ネル]の順にクリックします。
- b. [アプリケーションの追加と削除]をダブルクリックします。
- c. [HP PSC & Officejet 3.0] を選択して、[変更と削除]をクリックします。

- d. 画面上の指示に従って操作します。
- e. コンピュータを再起動します。
- f. セットアップ プログラムを起動し、再インストールの指示に従いま す。
- ♦ Windows マシンからアンインストールするには:その3

[ソフトウェアのアンインストール]が[スタート]メニューにない場合には替わりにこの方法でアンインイトールしてください。

- a. HP Officejet 5500 Series ソフトウェア セットアップ プログラムを 起動します。
- b. [アンインストール]を選択して、画面上の指示に従って操作しま す。
- c. コンピュータを再起動します。
- d. HP Officejet 5500 Series ソフトウェアのセットアップ プログラムを もう一度実行します。
- e. [再インストール]を起動し、画面の指示に従います。
- Macintosh コンピュータからアンインストールするには
  - a. Macintosh から HP Officejet の接続を解除します。
  - b. [アプリケーション: HP All-in-One Software] フォルダをダブルク リックします。
  - c. [HP アンインストーラ] をダブルクリックします。
  - **d**. 画面上の指示に従って操作します。
  - e. ソフトウェアのアンインストールが終了したら、HP Officejet を切断し、コンピュータを再起動します。
  - f. ソフトウェアを再インストールするには、コンピュータの CD-ROM ドライブに HP Officejet 5500 Series の CD-ROM を挿入します。

ご注意:ソフトウェアの再インストール時は、1ページのセットアップ の指示に従って操作してください。ソフトウェアのインストールが完了 するまで、HP Officejet をコンピュータに接続しないでください。

g. デスクトップで、CD-ROM を開いて [hp all-in-one インストーラ] を ダブルクリックし、表示される指示に従って操作します。

ファクス ウィザードが起動されない

以下のようにファクス ウィザードを起動します。

- Windows の[スタート]メニューの Hewlett-Packard フォルダで HP ディレクタを起動します。
- 2 [設定]メニューをクリックし、[ファクスの設定とセットアップ]を選択した後、[ファクス セットアップ ウィザード]を選択します。

#### 登録画面が表示されない

Windows の [スタート] メニューにある HP フォルダの製品登録プログ ラムを起動します。[スタート]、[すべてのプログラム]または[すべて のプログラム](XP)、[HP]、[PSC All-In-One 5500 Series]、[製品登録]の 順にクリックします。

### タスク トレイにデジタル イメージング モニタが表示されない

デジタル イメージング モニタがタスク トレイに表示されない場合は、数分 待ってください。数分待っても表示されない場合は、HP ディレクタをク リックして、必須のアイコンがそこに表示されているかどうかをチェックし ます。詳しくは、153 ページの HP ディレクタでいくつかのアイコンが表示 されないを参照してください。

タスクトレイは、通常、Windows デスクトップの右下隅に表示されます。

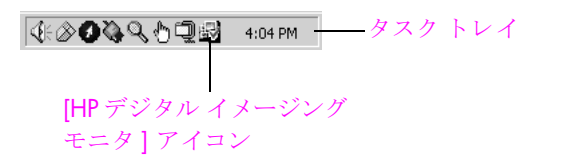

### ハードウェアのインストール時のトラブルシューティング

このセクションは、HP Officejet ハードウェアのインストール時に発生する 可能性がある問題を解決する際に使用してください。

日本ではフロントパネルカバーはあらかじめ取り付けられています。また、 言語、国 / 地域の設定は通常不必要です。

### フロント パネル カバーを取り付けるように指示するメッセージがフロント パネル ディスプレイに表示される

フロント パネル カバーが取り付けられていないか、その取り付け方が正し くない可能性があります。ベゼルを以下に説明するように取り付け、所定の 場所に固定されていることを確認します。

1 HP Officejet の上面にあるボタンに、*大きいほうの*フロント パネル カ バーをかぶせるように合わせ、所定の場所にカチッとはめます。

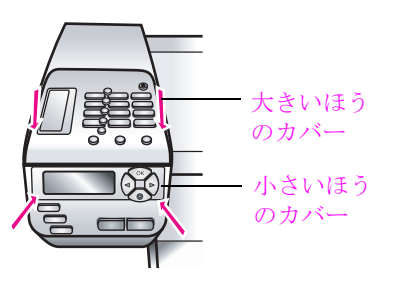

- 2 HP Officejet の正面にあるボタンに、*小さいほうの*フロント パネル カ バーをかぶせるように合わせ、所定の場所にカチッとはめます。
- 3 すべてのボタンが問題なく上下に動くことを確認します。

### フロント パネルに表示される言語が正しくない

HP Officejet の言語または国/地域の設定が不正です。言語および国/地域 は通常、HP Officejet を初めてセットアップする際に設定します。ただし、 以下の手順に従うと、それらの設定値をいつでも変更できます。

- 1 [セットアップ]を押します。
- 2 [6] を押し、次に [3] を押します。

[プリファレンス] が選択されるので、次に [ゲンゴトクニ/チイキノセッテイ]を選択します。

定型作業の開始後、フロント パネル ディスプレイに次のプロンプトが 表示されます。

11 ヲオシテエイゴニシマスカ?

言語を英語に変更したい場合は、キーパッドで11を入力するか、

◀ または ▶ を使用して、国/地域をスクロールします。それ以外の 言語を使用したい場合は、5 秒すると、ディスプレイが自動的に変更され、次に使用可能な言語が表示されます。使用したい言語が表示されたら、キーパッドにその2桁の数値を入力します。

- 3 言語を確認するためのプロンプトが表示されたら、[はい]の場合は1 を、[いいえ]の場合は2を押します。
   選択した言語に適した国/地域を選択するよう指示されます。国/地域のスクロールは、
   または▶を使用しても行えます。
- 4 キーパッドを使用し、目的の国 / 地域の 2 桁の数字を入力します。
- 5 プロンプトが表示されたら、[はい]の場合は1、[いいえ]の場合は2を 押します。
- 6 言語と国/地域は、以下のようにしてセルフテストレポートを印刷する と、確認できます。
  - a. [セットアップ]を押します。
  - b. [1] を押し、次に [4] を押します。
  - これで [レポート ノインサツ] が選択され、次に [セルフテストレポート] が選択されます。

日本でご使用の場合、メニューの国/地域の設定において日本以外の国を 選択すると、ファクスに関する日本の通信規定や法律に違反した構成になる 恐れがありますので日本以外は選択しないでください。また、モデムが正し く機能しない場合があります。

### プリント カートリッジの位置を調整するよう指摘するメッセージがフロン ト パネル ディスプレイに表示される

HP Officejet では、新しいプリント カートリッジを取り付けるたびに、カー トリッジの調整を求めるメッセージが表示されます。詳しくは、113 ペー ジのプリント カートリッジの位置調整を参照してください。

### HP Officejet の電源がオンにならない

HP Officejet に電源が入らない場合は、電源から HP Officejet への各接続が確 実に行われているかどうかを確認し、HP Officejet の電源がオンになるのを 数秒待ってください。また、HP Officejet がテーブルタップに接続されてい る場合は、テーブルタップの電源がオンになっていることも確認してください。

### HP Officejet が印刷を行わない

まず、プリント カートリッジがインク切れになっていないことを確認しま す。それについては、109 ページのセルフテスト レポートの印刷 を参照し てください。

ただし、その前に、プリント カートリッジをチェックし、その包装が正し く取り除かれていることを確認してください。銅の接点やインク ノズルに さわらないように注意してピンクのタブをゆっくりと引き、プラスチック テープを取り除きます。

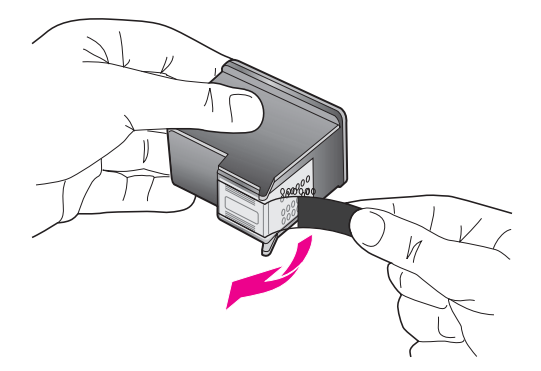

プリント カートリッジの交換が必要な場合は、111 ページのプリント カートリッジの交換 を参照してください。

紙詰まりやカートリッジのブロックに関するメッセージがフロント パネル ディスプレイに出力される

紙詰まりやキャリッジのブロックに関するエラー メッセージがフロント パ ネル ディスプレイに出力される場合は、HP Officejet の内部に梱包用材料が 詰まっている可能性があります。プリント キャリッジ アクセス ドアを開け て、プリント カートリッジから梱包用材料などの不要なものを取り除きま す。

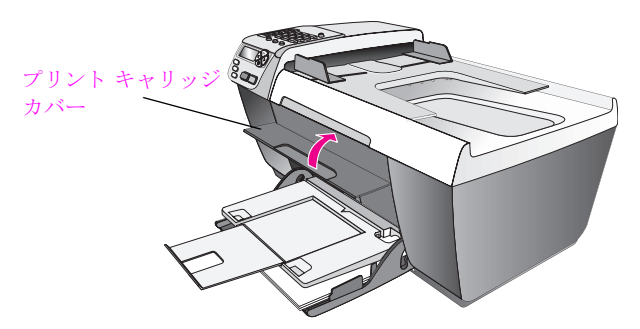

HP Officejet で紙詰まりが起こったら、次の手順に従ってください。

1 HP Officejet の背面にある後部アクセスドアを外します。

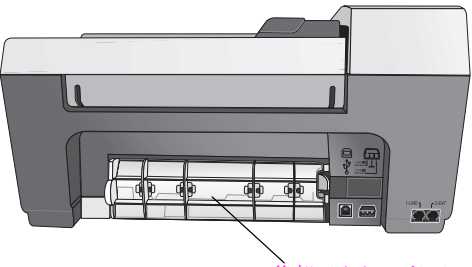

後部アクセスドア

警告! HP Officejet の正面側から詰まった紙を取り除くと、印刷機構が 損傷する場合があります。必ず、背面にある後部アクセスドアを開け て、詰まった用紙を取り除いてください。

- 2 詰まっている用紙をローラーからゆっくり引っ張り出します。
- 3 後部アクセス ドアを元に戻します。
- 4 現在のジョブを続行するには、[OK] をクリックします。

#### USB ケーブルが接続されていない

USB ケーブルを使ってコンピュータを HP Officejet に接続するのは、簡単で す。USB ケーブルの一方の端をコンピュータの背面に接続し、他方の端を HP Officejet の背面に接続するだけで済みます。コンピュータの背後にある 任意の USB ポートに接続できます。

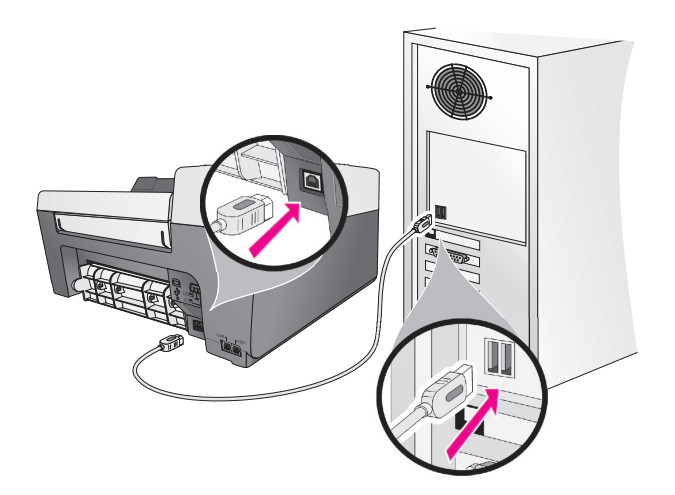

### インストール時のその他のトラブルシューティングについて

インストール時に発生するその他の問題の詳細については、Read Me ファ イルを参照してください。Windows のタスクバー上の [スタート] ボタンか ら Read Me ファイルにアクセスするには、[すべてのプログラム]、 [Hewlett-Packard]、HP Officejet 5500 Series、[Readme] の順に選択します。 Macintosh の OS 9 または OS X の場合は、HP Officejet ソフトウェア CD-ROM の最上位のフォルダにあるアイコンをダブルクリックすると、readme ファイルにアクセスできます。

readme ファイルには、次のような情報が含まれています。

- インストールに失敗した後、再インストール ユーティリティを使用し、 HP Officejet を再インストールできる状態までコンピュータを戻す方法
- Windows 98 で再インストール ユーティリティを使用して、コンポジット USB システム ドライバーが見つからないエラーから復帰する方法

ソフトウェアをインストールする前にハードウェアがインストールされ ている場合、このエラーが発生する可能性があります。再インストール ユーティリティを実行した後、PCを再起動して、HP Officejet をコン ピュータに接続する前に HP Officejet ソフトウェアをインストールしま す。

詳細については、次の Web サイトを参照してください。

www.hp.com/jp/hho-support

### ファクス セットアップ時のトラブルシューティング

このセクションは、HP Officejet のファクス機能をセットアップする際に発 生する可能性がある問題を解決する際に使用してください。

HP Officejet のファクス機能のセットアップ方法については、89 ページの ファクスのセットアップ を参照してください。

HP Officejet のファクス機能の使用時に発生する可能性がある問題の解決方 法の詳細については、ソフトウェアに付属する HP フォト イメージング へ ルプの hp officejet 5500 series のトラブルシューティングに関するセクショ ンを参照してください。

### ファクスの送信および受信がうまく行えない

HP Officejet が、「1-LINE」というラベルの付いたポートから同梱されている電話コードを使って壁側のモジュラー ジャックに接続されていることを確認してください
 HP Officejet 同梱の電話コード\*は2線式コードで、オフィスにある一般の4線式コードとは違います。下図の2つのタイプのコードと、

コードの終端を比較してみてください。

### トラブルシューティング情報

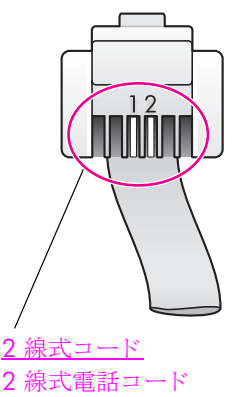

<u>2 禄式コート</u> 2 線式電話コード (HP Officejet と同梱)の 終端部

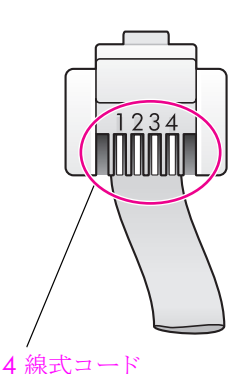

4 線式電話コードの終端部 (HP Officejet に直接接続する と、ファクス使用時に問題が 発生する場合があります)

\* この原因 / ソリューションが当てはまるのは、2 線式電話コードが HP Officejet と同梱されている次のような国 / 地域だけです。アルゼンチ ン、オーストラリア、ブラジル、カナダ、チリ、中国、コロンビア、ギリシャ、 インド、インドネシア、アイルランド、日本、韓国、ラテン アメリカ、マレー シア、メキシコ、フィリピン、ポーランド、ポルトガル、ロシア、サウジアラビ ア、シンガポール、スペイン、台湾、タイ、米国、ベネズエラ、ベトナム。

4 線式コードが使用されている場合は、それを取り外し、同梱されている2線式コードをHP Officejet(「1-LINE」というラベルが付いているポート)に接続します。このコードの接続方法の詳細については、89ページのファクスのセットアップを参照してください。

ご注意:2線式コードの長さが不足で、延長する必要がある場合は、電話コード延長コネクタを購入し、4線式コードを使用すると、長さを延長できます。必要となる電話コード延長コネクタは、一方の端で2線式 コードに接続し、もう一方の端で4線式コードに接続できるタイプの ものです。2線式コードで HP Officejet の「1-LINE」ポートと電話コード 延長コネクタの一方の端を接続した後、4線式コードでカプラーの反対 側の端と壁側のモジュラージャックを接続します。

### ファクスの送信および受信がうまく行えない

HP Officejet が壁側のモジュラー ジャックに正しく接続されていること、および HP Officejet と電話線を共有するその他の機器および設備が正しく接続されていることを確認してください。

HP Officejet の背面にある 1-LINE ポートは壁側のモジュラー ジャック との接続に使用し、2-EXT ポートは PC モデムや留守番電話などの機器 の接続に使用します。詳細および接続図については、89 ページのファ クスのセットアップ を参照してください。

- 電話線分配器がファクス使用時の問題の原因となることがあります。 (スプリッタは、ジャックに差し込む 2 線コード コネクタです。)分配 器を取り除き、HP Officejet を壁側のモジュラー ジャックに直接接続し てみてください。
- 壁側のモジュラージャックに電話を接続し、発信音を確認して、壁側のモジュラージャックの電話線が機能していることをチェックしてください。

- 電話線の音質が悪い(雑音がある)と、ファクスの使用時に問題が発生 する可能性があります。電話を壁側のモジュラージャックに接続し、静 電ノイズなどのノイズに注意して、電話線の音質をチェックしてください。ノイズが聞こえたら、HP Officejetの[エラーシュウセイモード] (ECM)機能をオフにし、ファクスの操作を再度実行してみてください。 詳しくは、84ページのエラー補正モードの使用を参照してください。 また、電話会社に連絡し、お使いの回線のノイズについてご報告ください。
- HP Officejet と同じ電話線を使用するその他の機器が使用中であることもあります。たとえば、内線電話が使用中の場合や、PC モデムで電子メールの操作やインターネットへのアクセスを実行していると、
   HP Officejet のファクス機能は使用できません。
- デジタル加入者線 (DSL)の使用時は、DSL フィルタが接続されていることを確認してください。そうしないと、ファクスを使用することができません。DSL フィルタは、DSL プロバイダから入手してください。DSL フィルタは、HP Officejet が電話線とうまくやり取りするのを妨害するデジタル信号を除去します。DSL フィルタの接続方法については、98ページの DSL 回線からファクスするを参照してください。
- HP Officejet のフロント パネルに表示されるエラー メッセージをチェックしてください。製品のエラー状態が解除されるまで、ファクスの送受信は行うことができません。エラー状態の解決方法については、ソフトウェアに付属する HP フォト イメージング ヘルプの hp officejet 5500 series のトラブルシューティングに関するセクションを参照してください。
- PBX または ISDN コンバータを使用している場合は、ファクスおよび電話用のポートに HP Officejet が接続されていることを確認してください。

一部の ISDN システムでは、特定の電話機に複数のポートを設定できます。たとえば、電話およびグループ3ファクス用に1つのポートを割り当て、他方のポートを複数の目的に割り当てることもできます。ファクス/電話ポートに接続しているときに問題が解決しない場合は、複数の目的用のポート(「多用途」などのラベルが貼られている場合がある)を使用してみてください。

### ファクスの送信は行えるが、受信が行えない

- 【オウトウ ノ ヨビダシ カイスウ】機能が設定されておらず、呼び出し が所定の回数実行されても応答しない設定になっている可能性がありま す。詳しくは、72ページの応答までの呼び出し回数の設定を参照して ください。
- ファクスと同じ電話番号でボイスメール サービスをお使いの場合は、 ファクスを手動で受信しなければなりません。自動受信することはでき ません。ボイスメール サービスをお使いの場合のファクスのセット アップ方法については、89ページのファクスのセットアップ を参照し てください。ファクスの手動受信については、73ページのファクスを 自動または手動で受信するために hp officejet をセットアップするを参 照してください。

#### トラブルシューティング情報

- HP Officejet と同じ電話回線上に PC モデムがある場合は、モデムのソフトウェアがファクスを自動受信するような設定になっていないことを確認してください。モデムのファクス自動受信機能がオンになっていると、そのモデムが代わりに電話に出て、送信されたファクスをすべて受信します。そのため、HP Officejet は、ファクスを受信することができません。
- HP Officejet と同じ電話回線上に留守番電話がある場合は、以下のいず れかの問題が発生している可能性があります。
  - 発信メッセージが長すぎる、または発信メッセージの音量が大きす ぎるために HP Officejet がファクストーンを検出し、それが原因で 送信元のファクス機が切断される。
  - HP Officejet がファクストーンを検出できるだけの充分な時間が、 留守番電話の発信メッセージの後にない。この問題は、デジタル留 守番電話の場合によく発生します。

以下のアクションを実行すると、これらの問題が解決される場合があり ます。

- a. 留守番電話の接続を解除し、ファクスを受信してみる。ファクスの 受信に成功した場合は、留守番電話が問題の原因かもしれません。
- b. 留守番電話を再接続し、発信メッセージを録音し直してみる。メッ セージはできるだけ短くし (10 秒以下)、録音時はやさしくゆっく りとしゃべってください。そして、ファクスを再度受信してみてく ださい。
- ファクス用電話番号の呼び出し音のパターンが特殊な場合(電話会社を 通じて着信識別サービスを使用している場合)は、HP Officejet の [オ ウトウ ヨビダシ ノ パターン]機能がそれに合致するように設定されて いることを確認してください。たとえば、電話会社からファクス番号に ダブルの呼び出し音パターンが割り当てられている場合は、[オウトウ ヨビダシ ノ パターン]の設定値として[ヨビダシ 2 カイ]が選択され ていることを確認します。この設定の変更については、85ページの応 答呼び出し音のパターン(着信識別音)の変更を参照してください。

短い呼び出し音パターンと長い呼び出し音パターンが交互になっている 場合など、HP Officejet では一部の呼び出し音パターンを認識すること ができません。このようなタイプの呼び出し音パターンを使っている場 合に問題があるときは、電話会社に依頼し、交互型でない呼び出し音パ ターンを割り当ててもらってください。

### ファクスの送信は行えるが、ファクスの受信が行えない

- 着信識別サービスを使用していない場合は、HP Officejet の [オウトウ ヨビダシ / パターン]機能に [スベテ / ヨビダシ]が設定されている ことを確認してください。詳しくは、85ページの応答呼び出し音のパ ターン(着信識別音)の変更を参照してください。
- HP Officejet が留守番電話や PC モデムなどのほかのタイプの電話機器 と同じ電話回線を共有している場合は、ファクスの信号レベルが減衰 し、ファクスの受信時に問題が発生する可能性があります。

ほかの機器が問題の原因となっているかどうかを調べるには、 HP Officejet 以外のすべてのものを電話回線から取り外し、ファクスを 受信してみてください。ファクスの受信に成功した場合は、取り外した 機器のいずれかが問題の原因です。問題の原因となっている機器が判明 するまで、機器を一度に1つずつ取り付け、ファクスを受信してみて ください。

- 短縮ダイヤルを使用してファクス番号をダイヤルしている場合は、 HP Officejet によるダイヤリングが速すぎたり、早すぎたりすることが あります。この問題を解決するには、次の操作を行ってください。
  - 短縮ダイアルのエントリを作成し直し、ポーズをいくつか挿入して みてください。詳しくは、79ページの個々の短縮ダイヤルエント リの作成を参照してください。
- 電話回線で PBX システムを使用している場合は、ファクス番号をダイ ヤルする前に外線用の番号をダイヤルしていることを確認してください。
- 受信側のファクス機に問題がある場合もあります。それを調べるには、 電話からファクス番号をダイヤルし、ファクストーンを聞いてみてく ださい。ファクストーンが聞こえない場合は、受信側のファクス機に 電源が入っていなかったり、接続されていなかったりする場合がありま す。また、ボイスメールサービスが、受信側の電話回線を妨害してい る場合もあります。

### ファクストーンが留守番電話に録音されている

 ファクスと同じ電話回線上に留守番電話がある場合は、89ページの ファクスのセットアップの記述に従って、留守番電話を HP Officejet に 直接(または直接接続の PC モデムを介して)接続してください。推奨 される方法で接続しないと、ファクス トーンが留守番電話に録音され る場合があります。

#### HP Officejet を接続した時点以降、電話回線上で静電ノイズが聞こえる

 HP Officejet が「1-LINE」というラベルの付いたポートから HP Officejet と同梱されている電話コードを使って壁側のモジュラー ジャックに接 続されていない場合は、電話回線上で静電ノイズが聞こえ、ファクスが うまく機能しないことがあります。\* これは特殊な 2 線式コードであ り、オフィスにある一般の 4 線式電話コードとは違います。詳しくは、 160 ページのファクスの送信および受信がうまく行えないを参照して ください。

\* この原因 / ソリューションが当てはまるのは、2 線式電話コードが HP Officejet と同梱されている次のような国 / 地域だけです。アルゼンチン、 オーストラリア、ブラジル、カナダ、チリ、中国、コロンビア、ギリシャ、イン ド、インドネシア、アイルランド、日本、韓国、ラテン アメリカ、マレーシア、 メキシコ、フィリピン、ポーランド、ポルトガル、ロシア、サウジアラビア、シ ンガポール、スペイン、台湾、タイ、米国、ベネズエラ、ベトナム。

電話回線分配器を使用すると、電話回線の音質が影響を受け、静電ノイズが発生する場合があります。分配器を取り除き、HP Officejet を壁側のモジュラージャックに直接接続してみてください。

### HP Instant Share セットアップ時のトラブルシューティング

HP Instant Share セットアップ時のエラー(アドレス帳のセットアップ時に発 生するエラーなど)については、HP Instant Share の画面に固有なヘルプを参 照してください。動作時に固有なトラブルシューティングについては、次の 動作時のトラブルシューティング を参照してください。

### 動作時のトラブルシューティング

HP フォト イメージング ヘルプの hp officejet 5500 series のトラブルシュー ティングのセクションには、HP Officejet に関連するいくつかの一般的な問 題に対するトラブルシューティング上のヒントが記述されています。 Windows マシンでトラブルシューティング情報にアクセスするには、 HP フォト イメージング ディレクタ で [ヘルプ] をクリックした後、[トラ

ブルシューティングとサポート]を選択します。トラブルシューティング情報は、一部のエラーメッセージに表示される[ヘルプ]ボタンを使っても表示できます。

Macintosh (OS X) でトラブルシューティング情報にアクセスするには、ドッ クで [HP ディレクタ (All-in-One)] アイコンをクリックし、[HP ディレクタ] メニューで [HP ヘルプ] を選択した後、[HP フォト イメージング ヘルプ]を 選択し、ヘルプ ビューアで hp officejet 5500 series [トラブルシューティン グ]をクリックします。

インターネットにアクセス可能な場合は、次の HP Web サイトからヘルプ 情報を入手することができます

#### www.hp.com/jp/hho-support

この Web サイトには、よく寄せられる質問に対する回答も掲載されています。

### HP Instant Share のトラブルシューティング

HP Instant Share の基本的なトラブルシューティングについては、下記の表 を参照してください。HP Instant Share の Web サイトにアクセスすると、出 力されたエラー メッセージに関するオンライン ヘルプが得られます。

### インターネットに接続できない

[インターネットに接続] 画面が表示された場合、お使いのコンピュータは HP Instant Share サーバーに接続できません。

- インターネット接続を確認し、オンライン状態であることをチェックしてください。
- ファイアウォールの背後にいる場合は、ブラウザでのプロキシの設定が 正しいことを確認してください。

### HP Instant Share サービスが一時的に利用できない

HP Instant Share サーバーは現在、メンテナンスのためにダウンしています。

• 接続を後で再度試みてください。

7

第15章
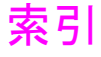

## 数字

10 x 15 cm のフチなし写真 原稿のセット,48 コピー,56 ページに合わせる,58

## С

CD-ROM, **152** 

#### D

DSL, **98** 

### F

FCC の告示 , 139 FCC 要件 , 138

## н

**HP** Instant Share Windows でのアクセス, 146 概要,145 簡易操作,145 スキャンした画像の使用, 146 HP Officejet オフィスでのセットアップ , 89 概要 , 31 パーツ , 31 発送準備,125 フロント パネル,32 返送 , 129 メニュー,34 メンテナンス,107 hp officejet パーツ,xi HP Officejet の返送, 125, 129 HP カスタマ サポート , 121 HPディレクタ HP Instant Share を開く (Windows), **146** 電子メール オプションを 開く (Macintosh), **148** 

isdn, **99** 

#### 0

officejet の概要

HP ディレクタ ソフトウェ アの使い方 **, 35** 

#### Ρ

PC モデム ファクス回線のセットアッ プ,**96** 

#### U

USB 画面上の赤の X, 152 USB ケーブル, 152, 159 USB ケーブルの接続, 159 USB ケーブルの肢続 , 159 USB ケーブルの取り付け, 159

# あ

アイコンが表示されない, 154 暗 コピー,61 写真,63 ファクス,81

# い

インク レベルのチェック,**109** インク カートリッジ,157 インク カートリッジが空, 158 インク カートリッジの位置を 調整する,157 インク カートリッジ。プリン ト カートリッジを参照 印刷,101 印刷オプション,102 キャンセル,104 現在の設定の変更,103 セルフテスト レポート, 109 ソフトウェアから , **101** デフォルト設定の変更, 102 ファクス レポート , 77 メモリ内のファクス **, 88** 印刷エラー,158 印刷余白の仕様,**134** インストールが失敗した, 152 インストールが不完全,154

インストール時,5

## <mark>え</mark> エラー補正モード (ECM), **84**

お 応答するまでの呼び出し回数 ,72 音、ファクスの調整,85 か カード、セット,49

カートリッジ 扱い方,110 インクレベルのチェック, 109 クリーニング,115 交換 , 111 接点のクリーニング,116 セルフテスト レポート, 109 注文,105 調整 , 113 解像度 ファクス , **80** カスタマ サポート , 121 Web サイト, 121 米国以外,122 保証,129 連絡先,121 カバーの裏側、クリーニング , 108 紙詰まり,158 カラー 写真の強調,63 濃度 , 61 ファクス,**69** ガラス板、クリーニング, 107 環境 インクジェット サプライ 品リサイクル,137 エネルギー消費,136 オゾン層の保護,136 化学物質等安全データシー F , 137 環境保全のためのプロダク

プラスチック,**137** 保護,136 用紙の使用,137 リサイクル プログラム, 137 環境仕様,136 き キーパッド、文字の入力,76 技術情報 印刷余白の仕様,134 環境仕様,136 自動ドキュメント フィー ダの収容枚数,134 スキャンの仕様,135 電気的仕様,135 ファクスの仕様,135 物理的仕様,135 用紙サイズ,134 用紙トレイの収容枚数, 133 用紙の仕様,133 規制に関する告知,138 FCC の告示, 139 FCC 要件, 138 カナダのユーザーに対する 告示 , 140 韓国のユーザーに対する告 示,142 規制モデルの ID 番号 , **138** 適合宣言(欧州連合),141 適合宣言 (米国), 143 ドイツのユーザーに対する 告示,141 ヨーロッパ経済圏,141 キャリッジのブロック,158 キャンセル 印刷,104 コピー,63 スキャン,66 スケジュールしたファクス , 71 ファクス,88 きれいコピー設定,54 <

国の設定,157 グリーティング カード,49 クリーニング カバーの裏側,108 ガラス板,107 外側,108 プリント カートリッジ, 115

プリント カートリッジの 接点,116 H 言語の設定 , **157** E 高画質コピー設定,54 工場出荷時の初期設定に戻す , 117 工場出荷時の初期設定、戻す , 117 コピー,53 色あせた原稿,61 拡大 , 58 カラー,56 キャンセル,63 写真、強調,63 縮小,60 速度,54 デフォルト設定,54 品質,54 フチなし写真,56 ページに合わせる,**58** 枚数,58 文字、強調,62 モノクロ,55 用紙のサイズ,50 用紙の種類,50 リーガルから A4 へ , **60** コントラスト、ファクス,80

#### t

最低のシステム要件, 152 サウンド、セルフメンテナン ス, 119 サポート サービス, 121

時刻、設定,**86** 自動ドキュメント フィーダ, 31 原稿のセット,41 収容枚数,134 自動ファクスレポート,77 写真 コピーの強調,63 ファクス,**69** フチなしコピー,**56** ページに合わせる , **58** 写真の送信 Macintosh, **147** スキャンした画像の使用, 148 縮小 / 拡大コピー

A4 用紙に合わせてサイズ 調整,60 ページに合わせる,58 手動ファクスレポート,78

## す

スキャン,65 キャンセル,66 高解像度,65 スキャンの仕様,135 フロントパネルからの, 65 スクロール速度,118

# せ

設定 印刷オプション,102 言語と国,157 セット カード,46,49 ガラス板上に原稿を,43 自動ドキュメント フィー ダにセットした原稿,41 はがき , **46**, **49** 封筒,47 フォト用紙,48 用紙,44 セットアップ,5 ファクス,**89** セットアップ、ファクス,89 セルフテストレポート,109

# そ

速度 コピー,54 フロントパネルスクロー ル,118 フロントパネルプロンプ ト遅延,118 ソフトウェア,152 印刷する,101 ソフトウェアのインストール ,5,152 ソフトウェアの再インストー ル,154

# た

短縮ダイヤルのエントリ 概要,**79** 削除,**80** 追加,**79** ファクスの送信,**70** 

## ち

着信識別音 , **85** 中止

#### 索引

印刷,104 コピー,63 スキャン,66 スケジュールしたファクス , 71 ファクス,88 注文 プリント カートリッジ, 105 用紙,105 適合宣言 (EU), **141** (U.S.), 143 デジタル加入者回線 (DSL), 91 デフォルト設定 印刷用に変更,**102** 工場出荷時の初期設定に戻 す,117 コピー用に変更,54 ファクス , **82** 電気的仕様,135 電源をオンにする,157 電話加入者識別コード,75 電話番号、カスタマ サポート , 121 ح 登録画面が表示されない, 156 トーンダイヤル,87 トラブルシューティング HP Instant Share セットアッ プ時 , 164 HP Instant Share の使用, 165 インストール時,151 ソフトウェアのインストー ル,152 動作時 , 165 ハードウェアおよびソフト ウェアのインストール時 , 151 ハードウェアのインストー ル時,156 ファクスのセットアップ時 , 160 は

はがき セット,49 バックアップファクス受信, 87 はやいコピー設定,54 パルスダイヤル,87 ひ 日付、設定,86 必須のアイコン,153 必須のアイコンが表示されな い,154 品質 コピー,54 ふ ファクス,67 DSL 回線のセットアップ, 98 エラー補正モード (ECM), 84 応答がない,83 応答するまでの呼び出し回 数,72 応答呼び出し音のパターン , 85 オフィス機器のセットアッ プ,89 解像度 , 80 確認,68 カラー ファクスの送信, 69 キャンセル,88 コントラスト,80 再印刷,**88** 自動縮小 **, 84** 自動受信,73 写真, 69 受信,72 手動受信 , **73**, 74 スケジュール,70 スケジュールのキャンセル , 71 セットアップ,89 送信 , 68 短縮ダイヤル,70 短縮ダイヤル エントリ、 削除,80 短縮ダイヤル エントリ、 追加 , 79 単独のファクス回線のセッ トアップ,93 着信識別音 , **85** 着信識別サービスのセット アップ , **94** デジタル加入者回線 (DSL), 91 デフォルト , **82** 転送 , 83 転送のキャンセル,84

電話 / ファクス / 留守番電 話回線のセットアップ, 97 電話線の静電ノイズに関す る問題 , 164 電話とファクスとの回線共 有のセットアップ,95 トーンダイヤル,87 バックアップ ファクス受 信,87 パルスダイヤル,87 ビジー,83 ビジー状態あるいは応答の ない番号にリダイヤルす る,83 日付と時刻,86 ファクス /PC モデム回線 のセットアップ,96 ファクスの送受信の問題, 160, 162 ファクスの仕様,135 ヘッダー,75 ポーリングを使用して受信 , 75 ボリューム,85 メモリから送信,71 用紙のサイズ **, 50, 86** 留守番電話の問題, 164 レポート , 77 ファクス ウィザードが起動さ れない,155 ファクスの受信,72 ファクスのセットアップ時 トラブルシューティング, 160 ファクスの送信 , **68** ファクスの転送 キャンセル,84 セットアップ,83 ファクスのリダイヤル,83 封筒 セット,47 フォト用紙 セット,48 複数の番号をもつ電話回線, 85 フチなし写真 コピー,56 物理的仕様,135 部品の説明 , **xi** 不明なエラー メッセージ, 153 プリント カートリッジ, **157** 扱い方,110

リファレンス ガイド

#### 索引

インクレベルのチェック, 109 クリーニング,115 交換,111 接点のクリーニング,116 セルフテスト レポート, 109 注文,105 調整 , 113 プリント カートリッジが空, 158 プリント カートリッジの位置 調整 , 113, 157 プリント カートリッジの交換 , 111 フロントパネル,31 概要,32 スクロール速度,118 プロンプト遅延,118 メニュー,34 文字の入力,**76** フロント パネル ディスプレ イ,156 言語の設定,**157** フロント パネルの取り付け, 156 プロンプト遅延、設定,118 ページに合わせる,58 ヘルプ, vii ほ ポーリングを使用してファク スを受信,75

保証,129 期間,129 告示,129 ボリューム、ファクスの調整 ,85

## ま

枚数

コピー,58 7 明 ファクス,81 Ø メニューの概要,34 メモリ ファクスの再印刷,88 メモリにあるファクスの再印 刷,88 メンテナンス,107 インクレベルのチェック, 109 カバーの裏側のクリーニン グ,108 ガラス板のクリーニング, 107 工場出荷時の初期設定に戻 す,117 スクロール速度の設定, 118 セルフテスト レポート, 109 セルフメンテナンス サウ ンド,119 外側のクリーニング,108 プリント カートリッジの クリーニング,115 プリント カートリッジの 交換,111 プリント カートリッジの 接点のクリーニング, 116 プリント カートリッジの 調整 , 113

# ŧ

文字 キーパッドから入力,**76** コピーの強調,**62**  モデム PC モデムを参照して ください。

# よ

用紙 紙詰まりの防止,51 給紙トレイにセットする, 44 原稿のセット,41 サイズ、設定,50 サイズ、ファクス用に設定 , 86 写真のセット,48 種類、設定,50 推奨 , 49 セット,41 注文,105 他の種類をセット,49 用紙サイズ,134 リーガルから A4 ヘコピー , 60 用紙トレイの収容枚数,133 用紙に合わせてファクスを縮 小,84 用紙の仕様,133 呼び出し音、応答パターン, 85

## 6

ラベル セット , **49** 

# る

留守番電話 電話 / ファクス回線のセッ トアップ , **97** 

## れ

レポート セルフテスト,**109** ファクス、自動,**77** ファクス、手動,**78** 

| ■ お客様サポート窓口                                                                                                    |
|----------------------------------------------------------------------------------------------------|
| 本製品についてのご質問は、下記の hp 窓口へお問い合わせください。                                                                                                    |
| ■ 日本hp インクジェットプリンタ ホームページ<br>http://www.hp.com/jp/inkjet/<br>ホームページ内の [サポート情報/ドライパロ をクリックしてください。よくあるお問い合せの解決方<br>法や、最新のプリンタドライバの情報を入手できます。                         |
| <ul> <li>電話サポート(カスタマ・ケア・センタ)</li> <li>TEL:0570-000511(ナビダイヤル)</li> <li>03-3335-9800(ナビダイヤルがご利用になれない場合にご使用ください)</li> <li>FAX:03-3335-8338</li> </ul>                |
| <ul> <li>電話受付時間:平日 9:00~17:00</li> <li>土曜日/日曜日 10:00~17:00</li> <li>(祝祭日、年均を除く)</li> <li>FAXによるお問い合わせは、ご懂師内容とともに、ご連絡先、製品名、接続コンピュータ名を</li> </ul>                    |
| で記入ください。                                                                                                    |
| 修理に関するお問い合せ(hp クイックエクスチェンジサービス)<br>本製品に不具合が生じた場合、まずは下記電話窓口までご連絡ください、故障と診断された場合、「hp<br>クイックエクスチェンジサービス」によって、良品のお届けと同時に故障した製品のお取り引きに伺い<br>ます。                        |
| TEL:0570-000511(ナビダイヤル)<br>03-3335-9800(ナビダイヤルがご利用になれない場合にご使用ください)<br>●電話受付時間:平日 9:00~17:00<br>土曜日ノ日曜日10:00~17:00<br>(祝祭日、年始を除く)                                   |
| ■ E メールサポート<br>http://japan.support.hp.com/<br>ホームページ内の [e-mail サポート] をクリックしてください。                                                                                 |
| オンラインカスタマ登録のお願い                                                                                                    |
| hpでは大切なお客様へ必要な情報をお知らせするため、また適切なサービス・サポートを提供していくために<br>カスタマ登録をお願いしております。                                                                                            |
| <ul> <li>ハスママ豆類はタノンイン(IIIIU)//WWW.III/U0/III/jp/III/je/J)と同時に11/JCとかできます。</li> <li>hpカスタマ登録の主なメリット</li> <li>ブリンタドライパや関連情報のお知らせ</li> <li>スムーズなアフターサポート対応</li> </ul> |
| <ul> <li>ニュースレター配信サービス(製品の使い方、サポード情報やキャンペーン情報等を予定)</li> <li>* hpカスタマ登録に関する情報・サービスは、ホームページに最新情報を掲載しております。</li> <li>http://www.hp.com/jp/inkjet/</li> </ul>          |

#### 日本ヒューレット・パッカード株式会社

1

本社 〒140-0002 東京都品川区東品川 2-2-24 http://www.hp.com/jp

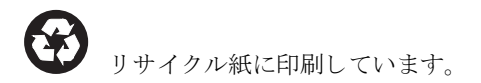

シンガポールまたはマレーシアで印刷

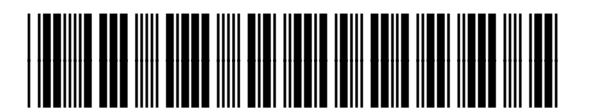

# Q3434-90213